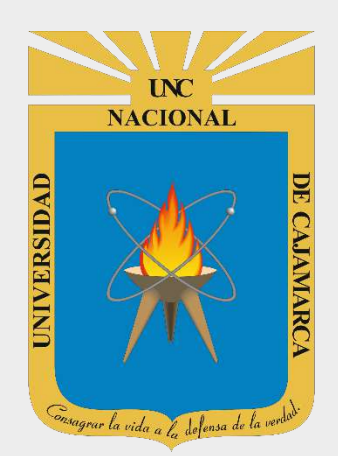

## **MANUAL GOOGLE SLIDES**

### **ESTUDIANTES**

OFICINA GENERAL DE SISTEMAS INFORMÁTICOS Y PLATAFORMAS VIRTUALES

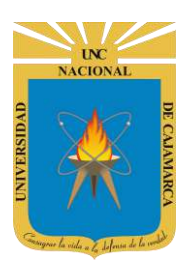

#### **CONTENIDO**

| INTRODUCCIÓN                      | 2  |
|-----------------------------------|----|
| ACCESO CORREO                     | 3  |
| INGRESAR DRIVE                    | 5  |
| CREAR DOCUMENTO                   |    |
| ASIGNAR NOMBRE                    |    |
| CREAR DIAPOSITIVAS                |    |
| ASIGNAR DISEÑO DE DIAPOSITIVA     |    |
| ASIGNAR TEMA                      | 14 |
| AGREGAR INFORMACIÓN               |    |
| DAR FORMATO AL TEXTO              |    |
| INSERTAR CUADRO DE TEXTO          |    |
| HERRAMIENTAS DESHACER Y REHACER:  |    |
| INSERTAR IMÁGEN:                  |    |
| SUBIR DEL ORDENADOR:              |    |
| BUSCAR EN LA WEB:                 |    |
| DRIVE Y FOTOS:                    |    |
| MEDIANTE URL:                     |    |
| CÁMARA:                           |    |
| FORMATO IMAGEN:                   |    |
| INSERTAR VIDEO:                   | 35 |
| BUSQUEDA YOUTUBE:                 |    |
| POR URL:                          |    |
| GOOGLE DRIVE:                     |    |
| FORMATO VIDEO:                    | 41 |
| TRANSICIÓN Y ANIMACIÓN:           |    |
| TRANSICIÓN                        |    |
| ANIMACIÓN                         | 47 |
| REPRODUCIR                        |    |
| ELIMINAR DIAPOSITIVA:             |    |
| COMPARTIR (TRABAJO COLABORATIVO): |    |
| COMPARTIR CON PERSONAS Y GRUPOS   |    |
| COMPARTIR ENLACE                  | 54 |
| ACCEDER AL DOCUMENTO COMPARTIDO:  | 54 |
| CERRAR SESIÓN                     | 56 |
| DATOS DE SOPORTE                  | 57 |
|                                   |    |

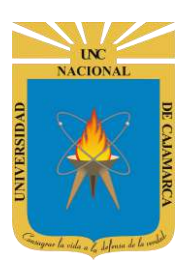

### **INTRODUCCIÓN**

Al estar la Universidad Nacional de Cajamarca usando los servicios de correo electrónico de Google, también se cuenta con la posibilidad de usar las herramientas que, en la situación actual por la que se atraviesa y las nuevas condiciones de trabajo, dichas herramientas darían el soporte para las clases virtuales, organización de actividades, almacenamiento de información, etc. apoyando a la operatividad de la institución.

Mediante el uso correcto de la herrami<mark>enta de Google en este</mark> caso GOOGLE SLIDES con lo que se busca conseguir los siguientes beneficios:

- Ofrece la posibilidad de crear una presentación.
- Permite compartir y facilitar la colaboración e integra visores y editores para los documentos creados sin necesidad de instalar ningún programa adicional.
- Capacidad de crear y modificar presentaciones desde cualquier lugar.
- Herramienta inteligente de edición, ofrece una gran variedad de temas de presentación, cientos de fuentes, la posibilidad de insertar vídeos, animaciones y muchas más opciones.

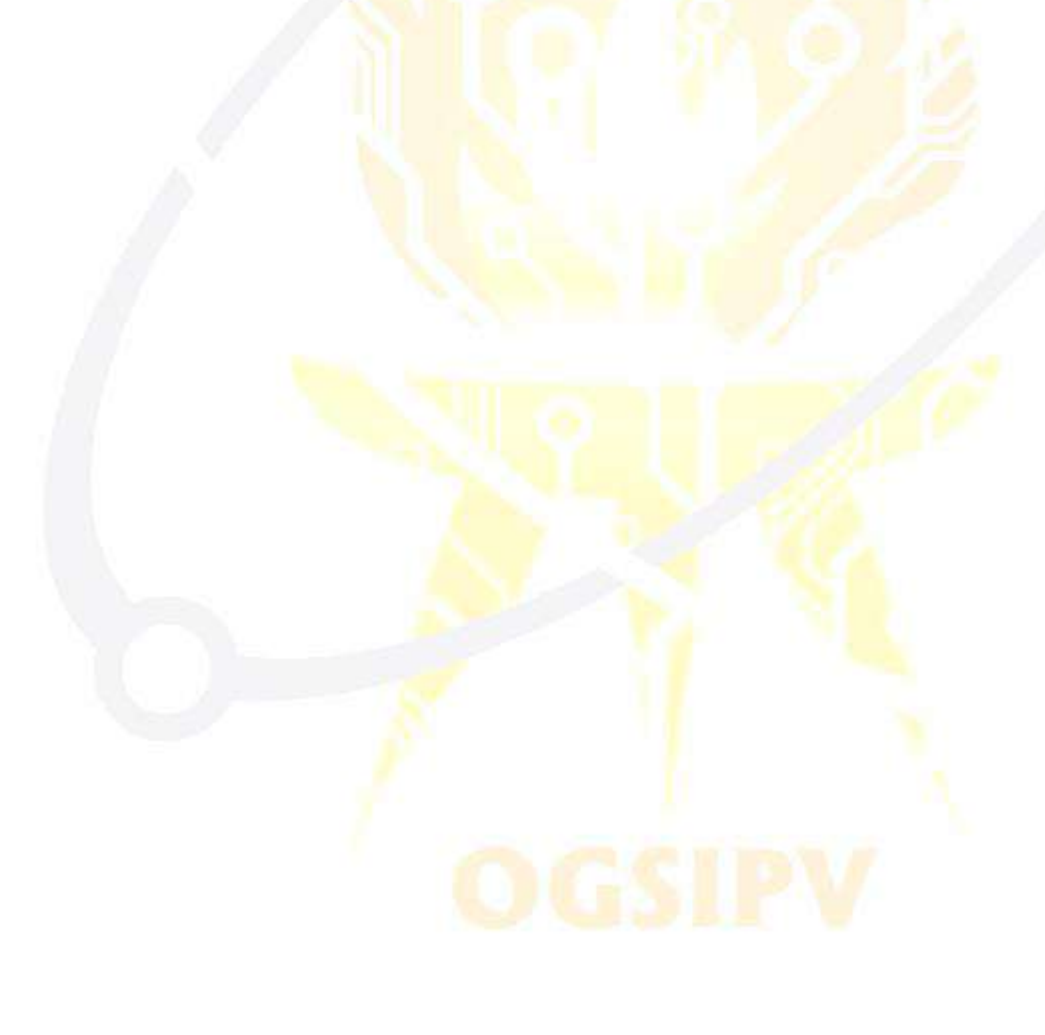

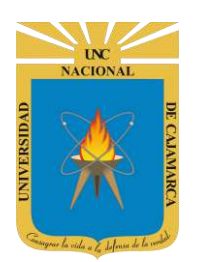

**MANUAL DE GOOGLE SLIDES - ESTUDIANTES** 

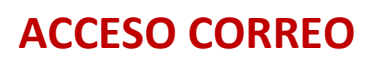

1. Acceder a: http://www.google.com/

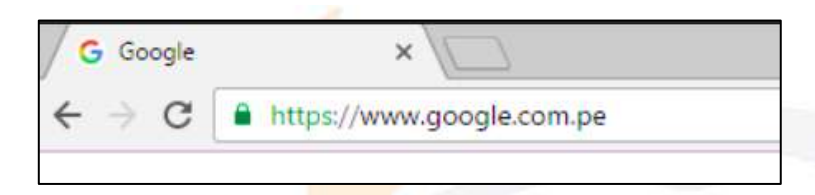

2. Ubicarnos en la esquina superior derecha y dar clic en "Iniciar Sesión".

|                   |                      | Gmail | Imágenes | <br>Iniciar sesión |
|-------------------|----------------------|-------|----------|--------------------|
|                   |                      |       |          |                    |
|                   |                      |       |          |                    |
| Go                |                      |       |          |                    |
|                   | , 🌫 r 🎸              |       |          |                    |
|                   | <                    |       |          |                    |
| Q                 | J                    |       |          |                    |
|                   |                      |       |          |                    |
| Buscar con Google | Me siento con suerte |       |          |                    |
|                   |                      |       |          |                    |

**3.** "Iniciar Sesión", haciendo uso de la Cuenta de Correo UNC y correspondiente contraseña.

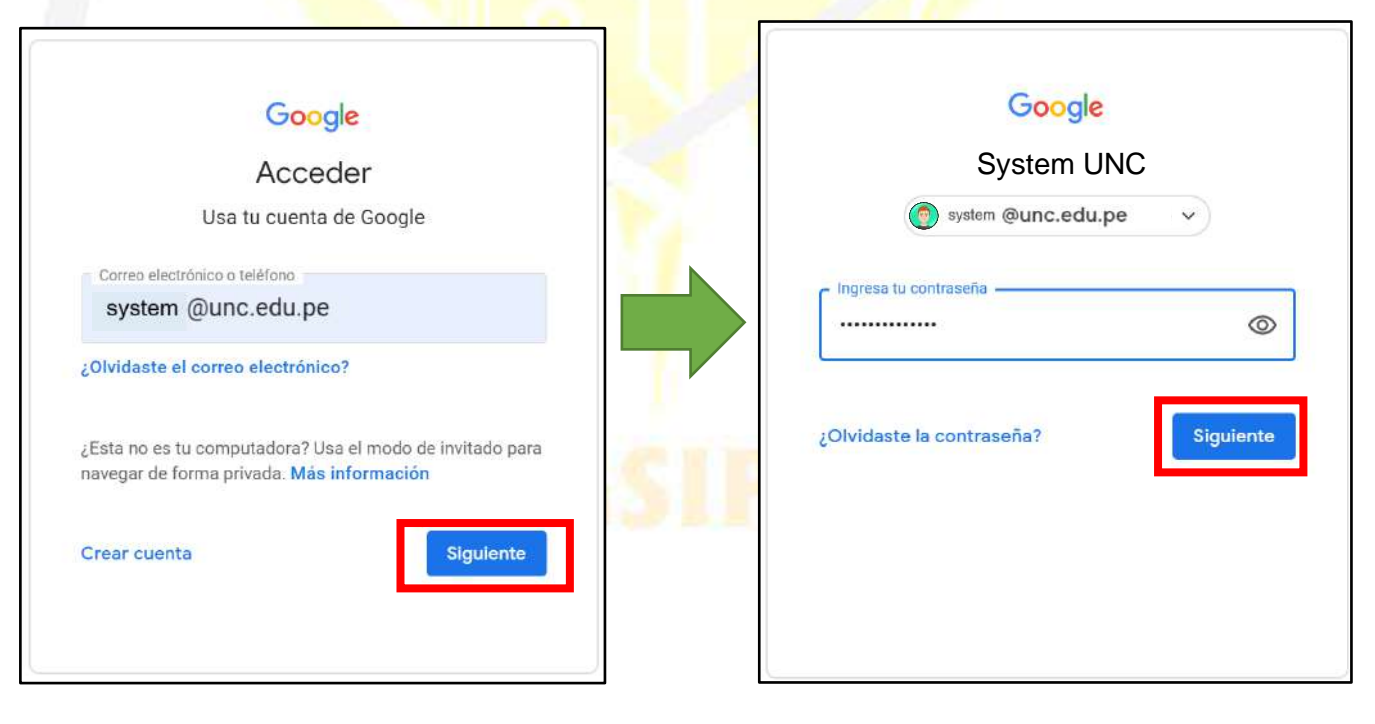

UC NACIONAL OPUISIANNO OPUISIANNO

### UNIVERSIDAD NACIONAL DE CAJAMARCA MANUAL DE GOOGLE SLIDES - ESTUDIANTES

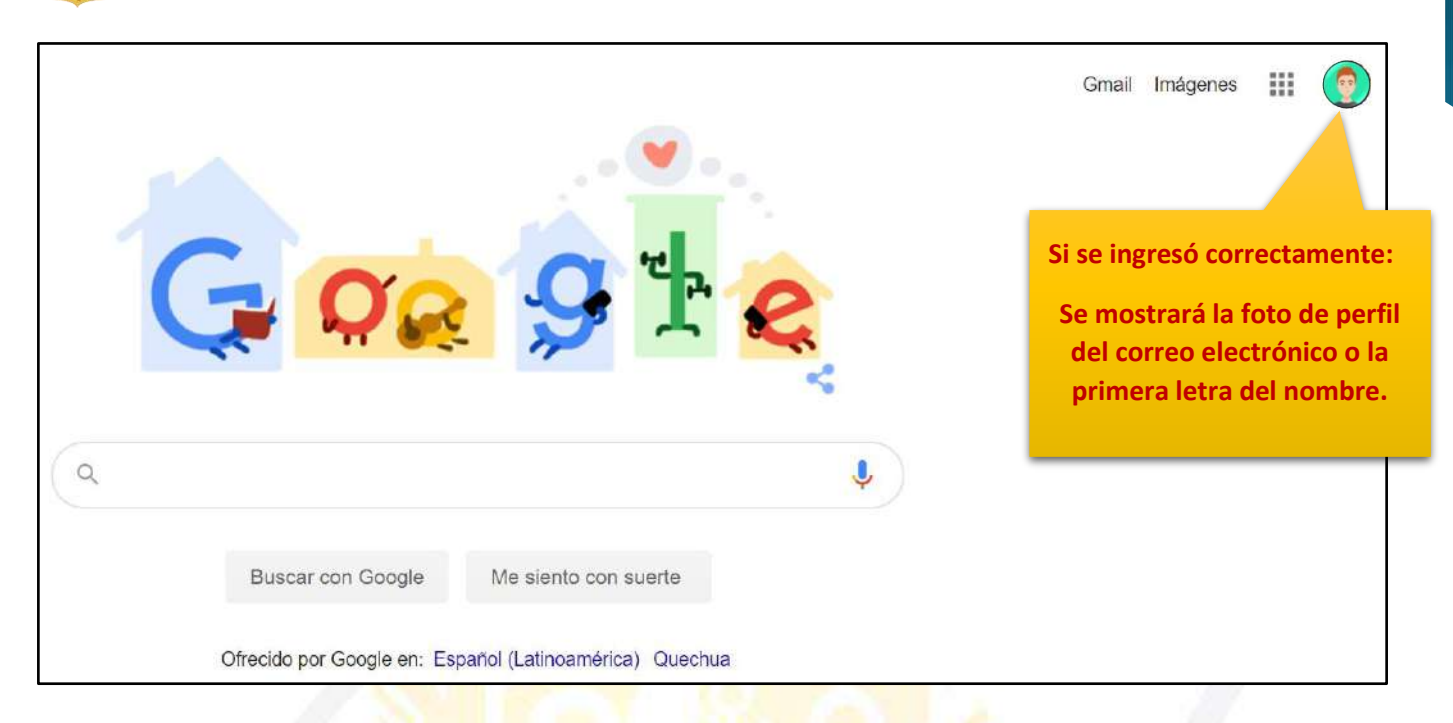

**4.** Para visualizar las herramientas o aplicaciones de Google debemos dar clic en la figura de los cuadraditos.

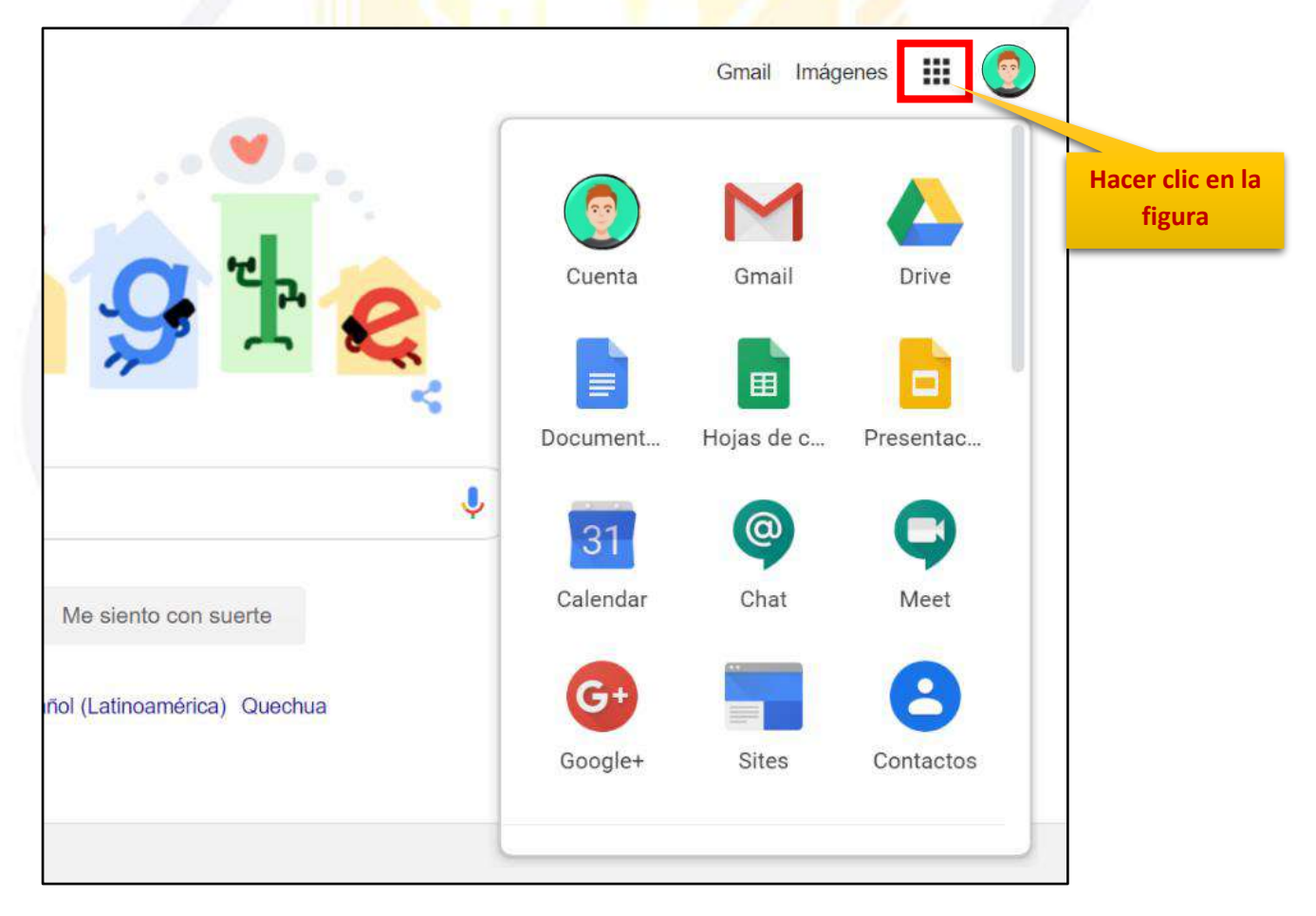

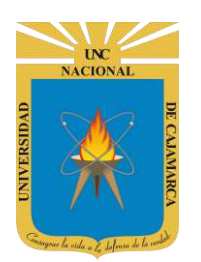

### **INGRESAR DRIVE**

5. En el grupo de herramientas de Google nos ubicamos en DRIVE y damos clic para abrirla.

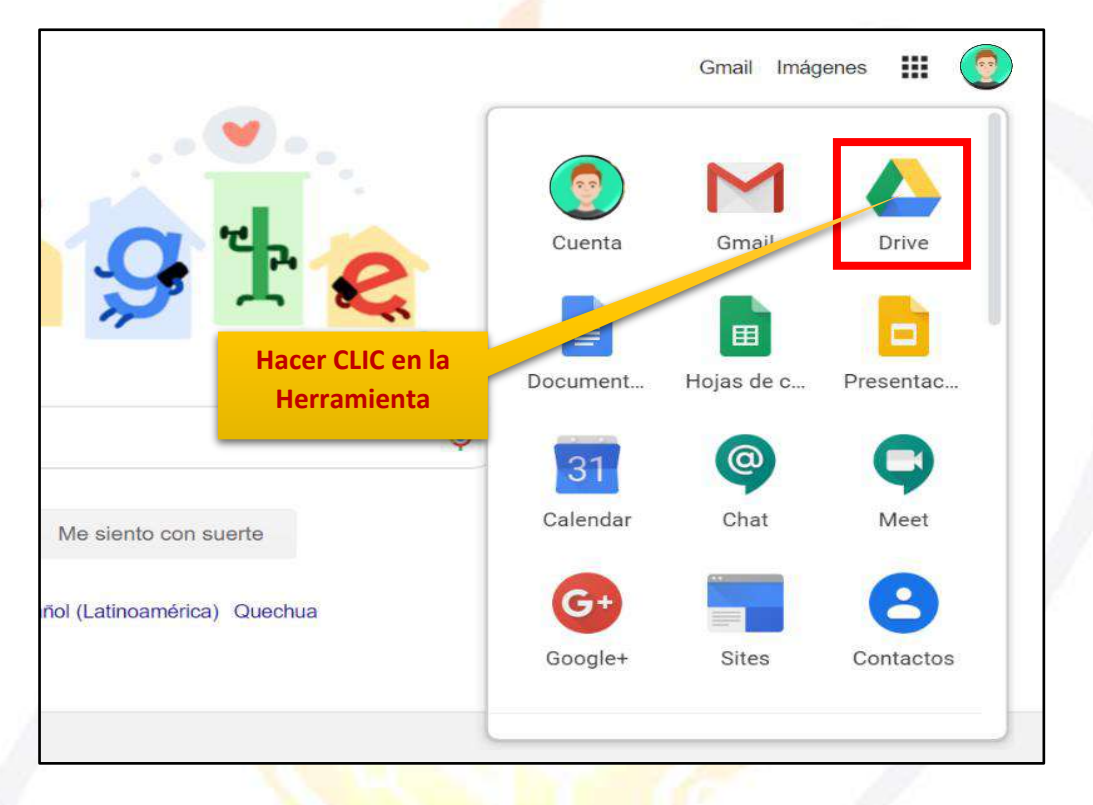

6. Aparecerá una nueva ventana que nos permitirá verificar lo almacenado hasta el momento.

|     | Drive              | Q Buscar en Drive     |                       |                                                                                           | ()<br>()                 |     |              | • |
|-----|--------------------|-----------------------|-----------------------|-------------------------------------------------------------------------------------------|--------------------------|-----|--------------|---|
| +   | Nuevo              | Mi unidad 👻           |                       |                                                                                           |                          |     | <b>⊟</b> (j) | 1 |
| Ø   | Prioritario        | Carpetas              |                       |                                                                                           | Nombr                    | e 个 |              | 0 |
| • 🛆 | Mi unidad          | Classroom             | ENCUESTA VARIADA      |                                                                                           |                          |     |              |   |
| ß   | Compartido conmigo | Archivos              |                       |                                                                                           |                          |     |              |   |
| 0   | Reciente           |                       |                       | C                                                                                         |                          |     |              | 4 |
| ☆   | Destacados         |                       |                       |                                                                                           | 3a ( <u>138</u> 8 87 8 3 | 8-6 |              | 1 |
| 0   | Papelera           | Q                     | Q                     | CUESTIONARIO GET CONECTED                                                                 |                          |     |              |   |
|     | Almacenamiento     |                       |                       | C 4<br>(Dentets con the dense to be convertised) <sup>1</sup> to an                       |                          |     |              |   |
|     | 765,7 MB utilizado |                       |                       | D.                                                                                        |                          |     |              |   |
|     |                    | 03. Microsoft Outlook | 03. Microsoft Outlook | CUESTIONARIO GET                                                                          | CUESTIONARIO             | GET |              |   |
|     |                    |                       | Staten                | $W \rightarrow v + v + w + v - 1.06  \mathrm{eV}  \mathrm{Mod}^2  \mathrm{Mod}^2 = v + 1$ | North States             |     |              | × |

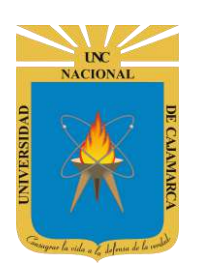

### **CREAR DOCUMENTO**

7. Ubicados en nuestro DRIVE procedemos a dar CLIC en NUEVO de manera que podemos elegir la creación de nuestro documento:

| 🝐 Drive                                                                                                    | Q Buscar en Driv                 | re                                                                                                    | • ② 铮                                                         |
|----------------------------------------------------------------------------------------------------|----------------------------------|----------------------------------------------------------------------------------------------------|---------------------------------------------------------------|
| <ul> <li>Nuevo</li> <li>Prioritario</li> <li>Mi unide Damos C</li> <li>Compartido conmigo</li> <li>Reciente</li> </ul> | Mi unidad 👻<br>Archivos          |                                                                                                    | SUESTIONARIO GET CONECTED<br>Sareta géneral heration existen? |
| A Drive                                                                                                    |                                  | Q Buscar en Drive                                                                                                    |                                                               |
| 💽 Carpeta                                                                                                    |                                  |                                                                                                    |                                                               |
| Subir archi                                                                                                    | vo<br>eta                        | Damos CLIC para elegir qué<br>tipo de doc. deseamos.                                                                                                    |                                                               |
| <ul> <li>Documente</li> <li>Hojas de c</li> <li>Presentaci</li> </ul>                                                  | os de Google<br>álculo de Google | A second second |                                                               |
| Más                                                                                                    |                                  | > Presentación en blanco<br>> Desde una plantilla                                                                                                    | hoy                                                           |
| Almacenam                                                                                                    | niento                           | Carpetas                                                                                                    | Damos CLIC.                                                   |

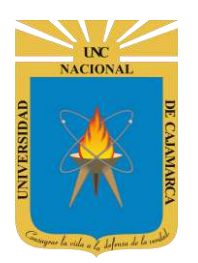

**MANUAL DE GOOGLE SLIDES - ESTUDIANTES** 

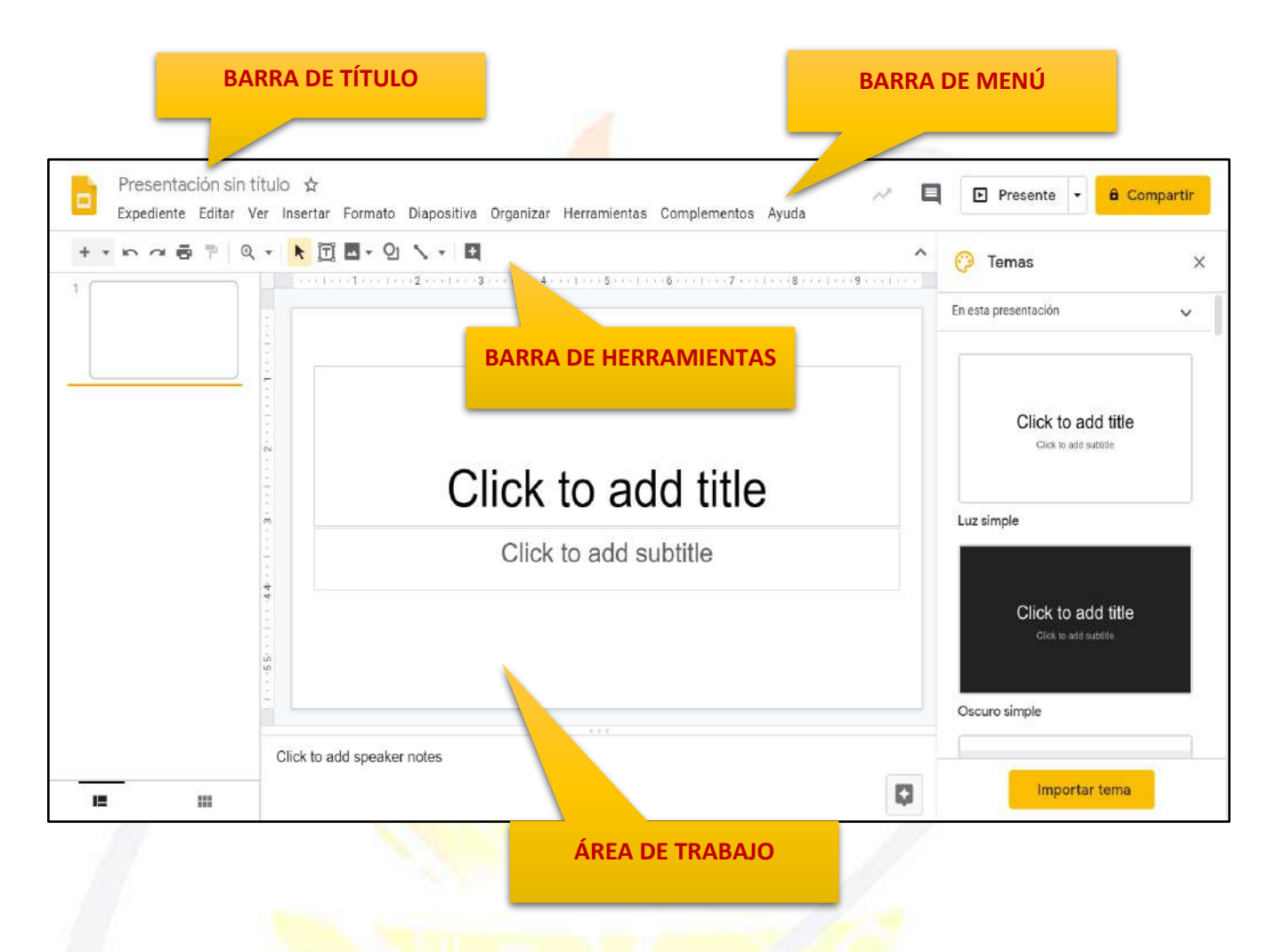

NOTA: El uso de las herramientas de formato y manejo del contenido de la presentación es muy parecida al manejo de las presentaciones en PowerPoint.

### OGSIPV

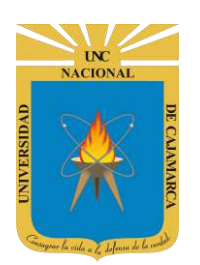

### **ASIGNAR NOMBRE**

8. Ubicados en la presentación que estamos creamos procedemos a designarle un nombre, de la siguiente forma:

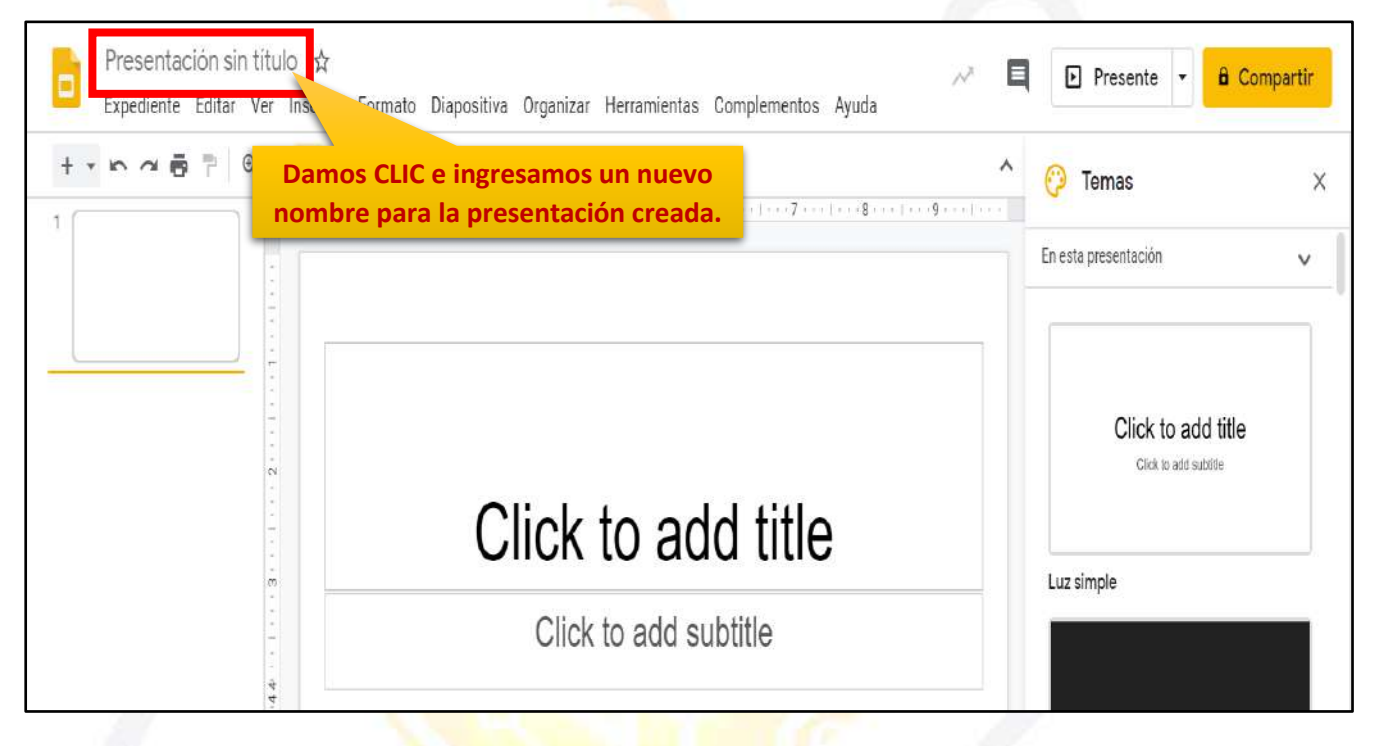

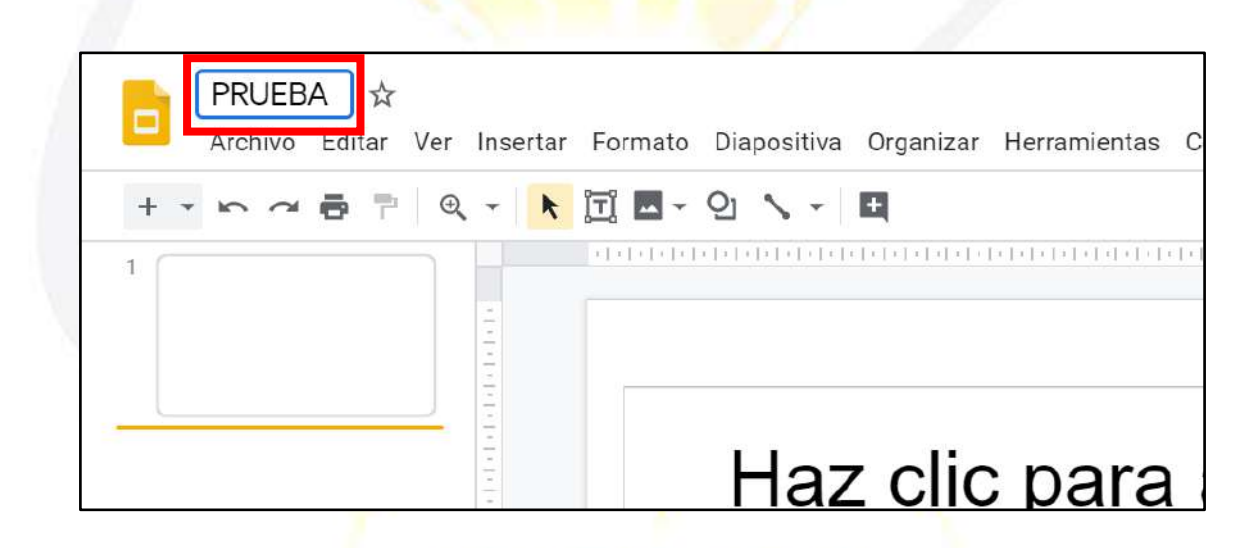

NOTA: TODOS LOS CAMBIOS QUE REALICEMOS SE GUARDARÁN AUTOMATICAMENTE, ya sean en el nombre de la presentación o en su contenido.

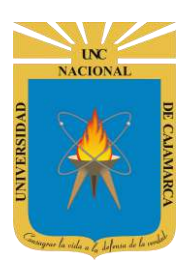

9. Si lo que se desea es cambiar el nombre de la presentación podemos hacerlo de la siguiente forma:

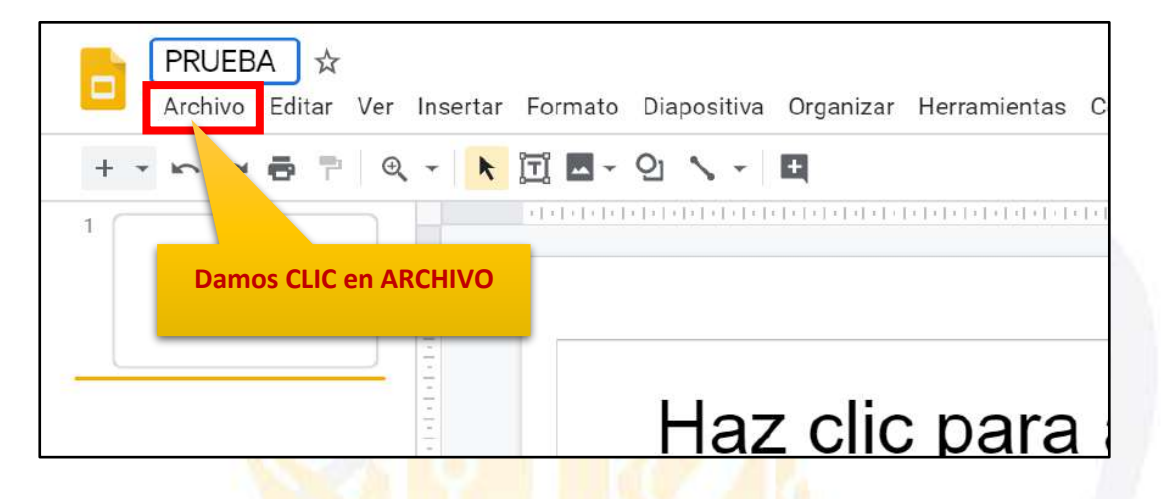

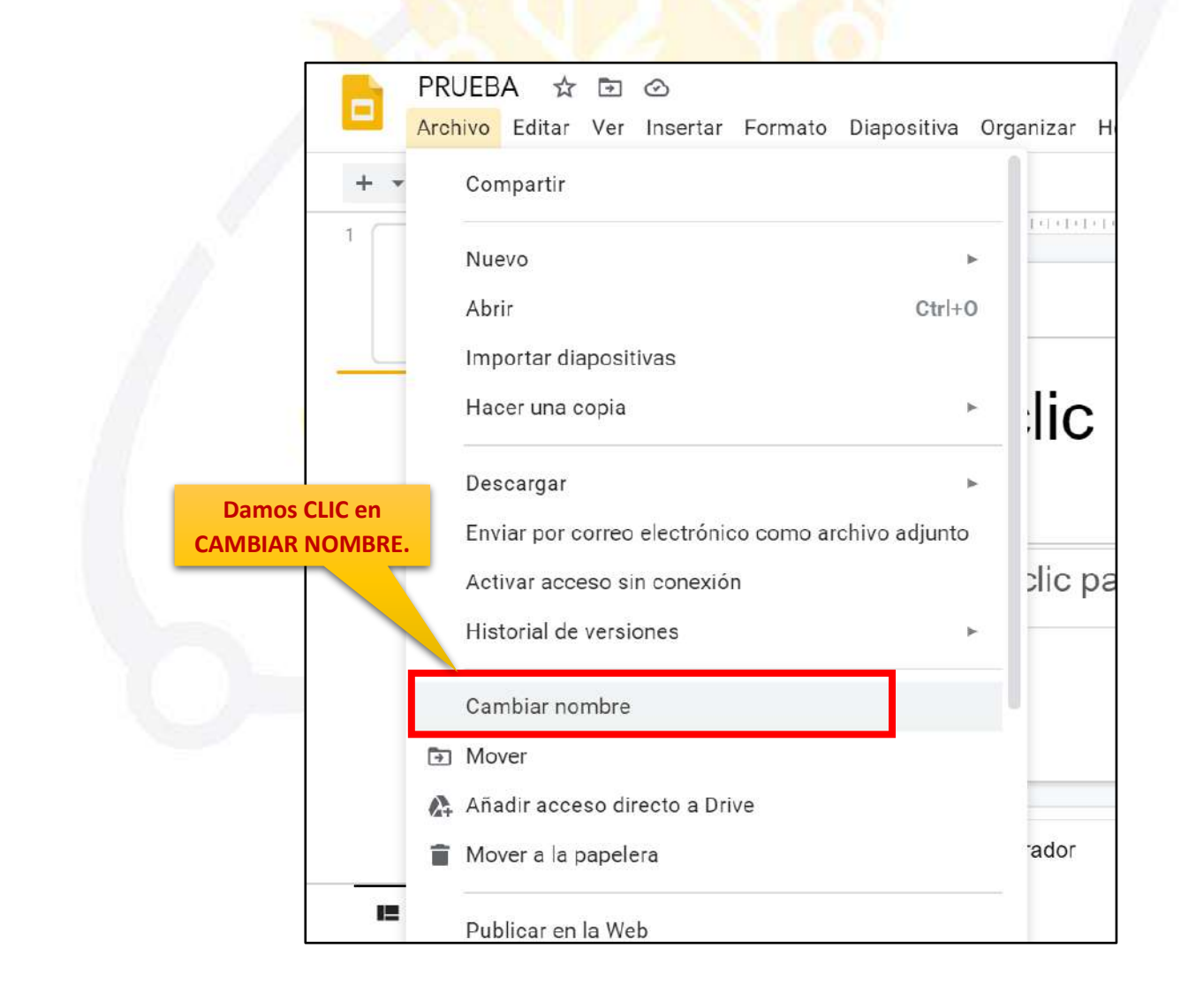

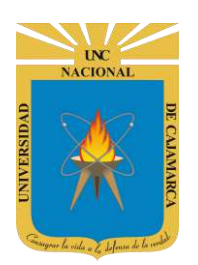

### **CREAR DIAPOSITIVAS**

**10.** Luego de haber creado la presentación procedemos a crear las diapositivas necesarias para ingresar la información deseada:

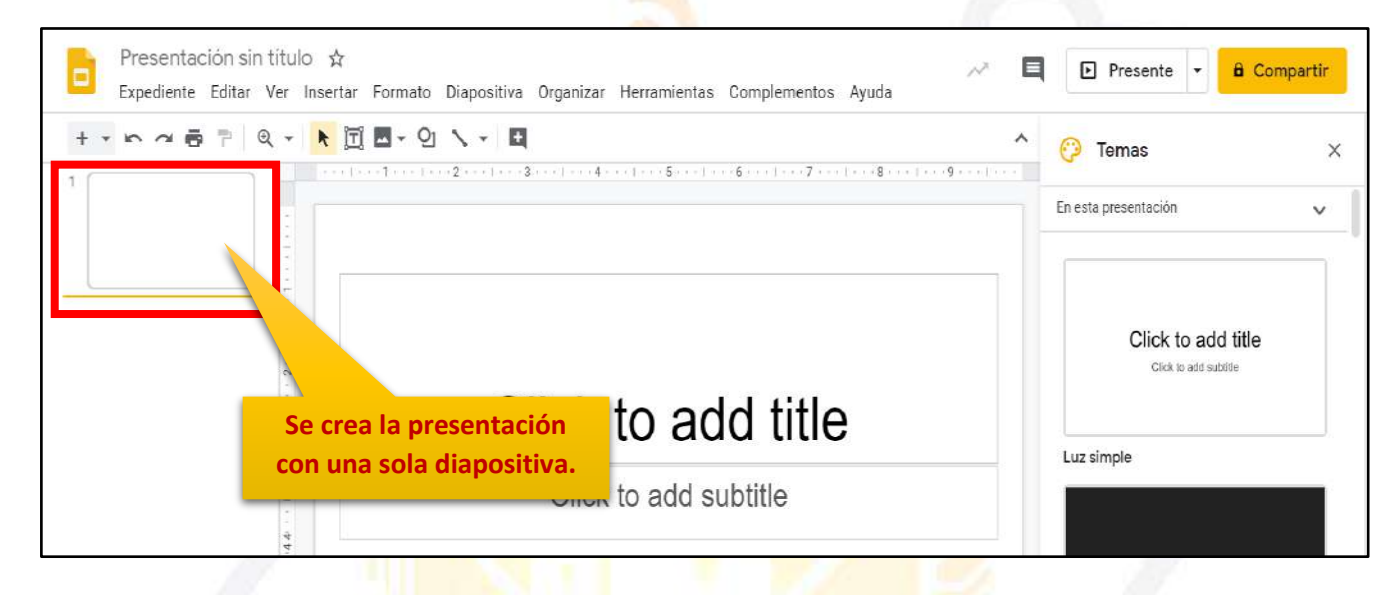

| Image: Nueva diapositiva       Ctrl+M       Tema       Tran         Duplicar diapositiva       Duplicar diapositiva       Image: Nueva diapositiva         Eliminar diapositiva       Saltar diapositiva       Seleccionamos DIAPOSITIVA         Mover diapositiva       Mover diapositiva       Image: Nueva diapositiva         Aplicar diseño       Image: Nueva diapositiva       Image: Nueva diapositiva | tar | Formato | Diap | ositiva Organizar                                                                       | Herramien | tas Co           | ompler                            |
|----------------------------------------------------------------------------------------------------|-----|---------|------|-----------------------------------------------------------------------------------------|-----------|------------------|-----------------------------------|
| Duplicar diapositiva<br>Eliminar diapositiva<br>Saltar diapositiva<br>Mover diapositiva<br>Cambiar fondo<br>Aplicar diseño                                                                                                    | R   | jīj 🗖 🗸 |      | Nueva diapositiva                                                                       | Ctrl+M    | Tema             | Tran                              |
| Cambiar fondo<br>Aplicar diseño FIO                                                                                                    |     |         |      | Duplicar diapositiva<br>Eliminar diapositiva<br>Saltar diapositiva<br>Mover diapositiva | •         |                  | Seleccionamos NUE<br>DIAPOSITIVA. |
| Transición                                                                                                    |     |         | Ø    | Cambiar fondo<br>Aplicar diseño<br>Transición                                           | ٢         | a<br>Ilo<br>adir | un s                              |

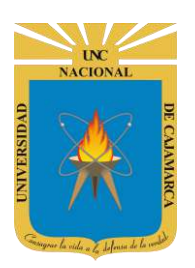

**11.** Otra forma de crear diapositivas en la presentación es dando clic en la diapositiva existente y hacer uso de la tecla ENTER:

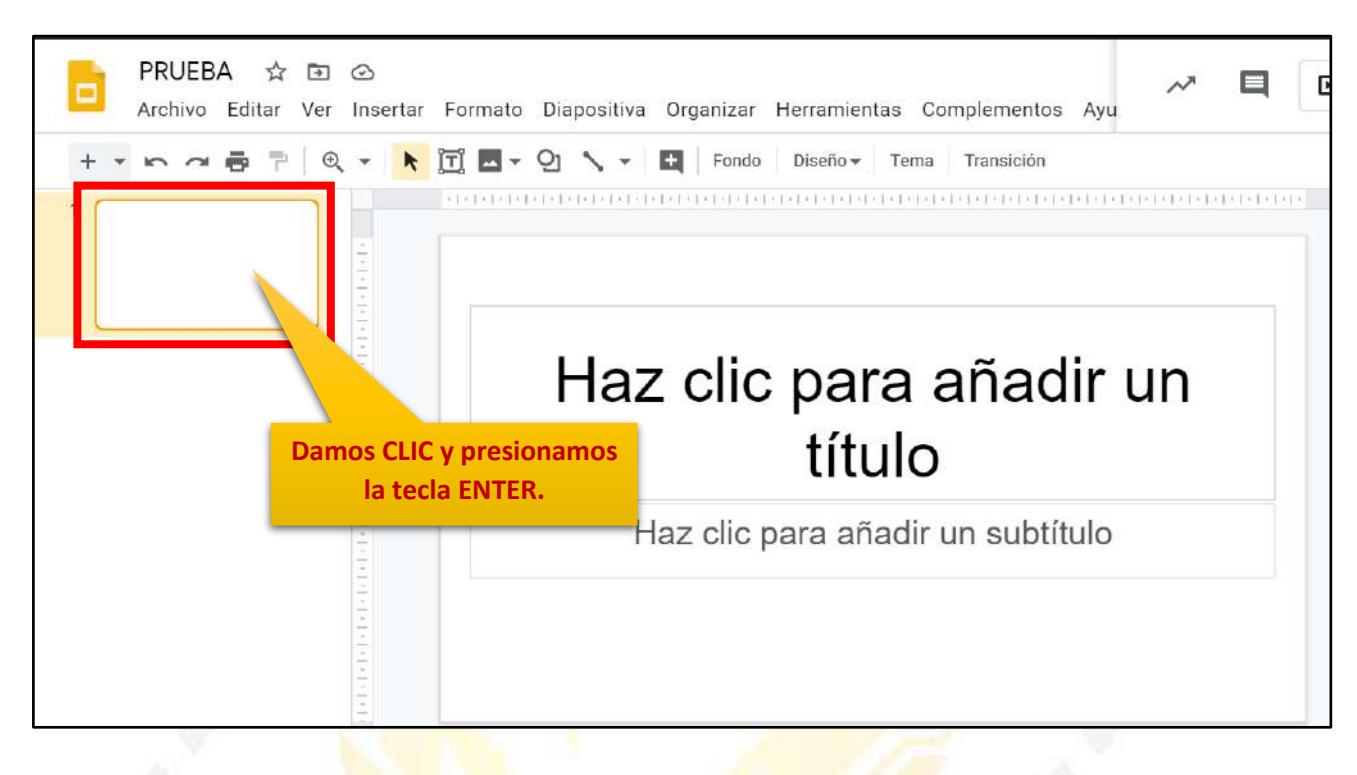

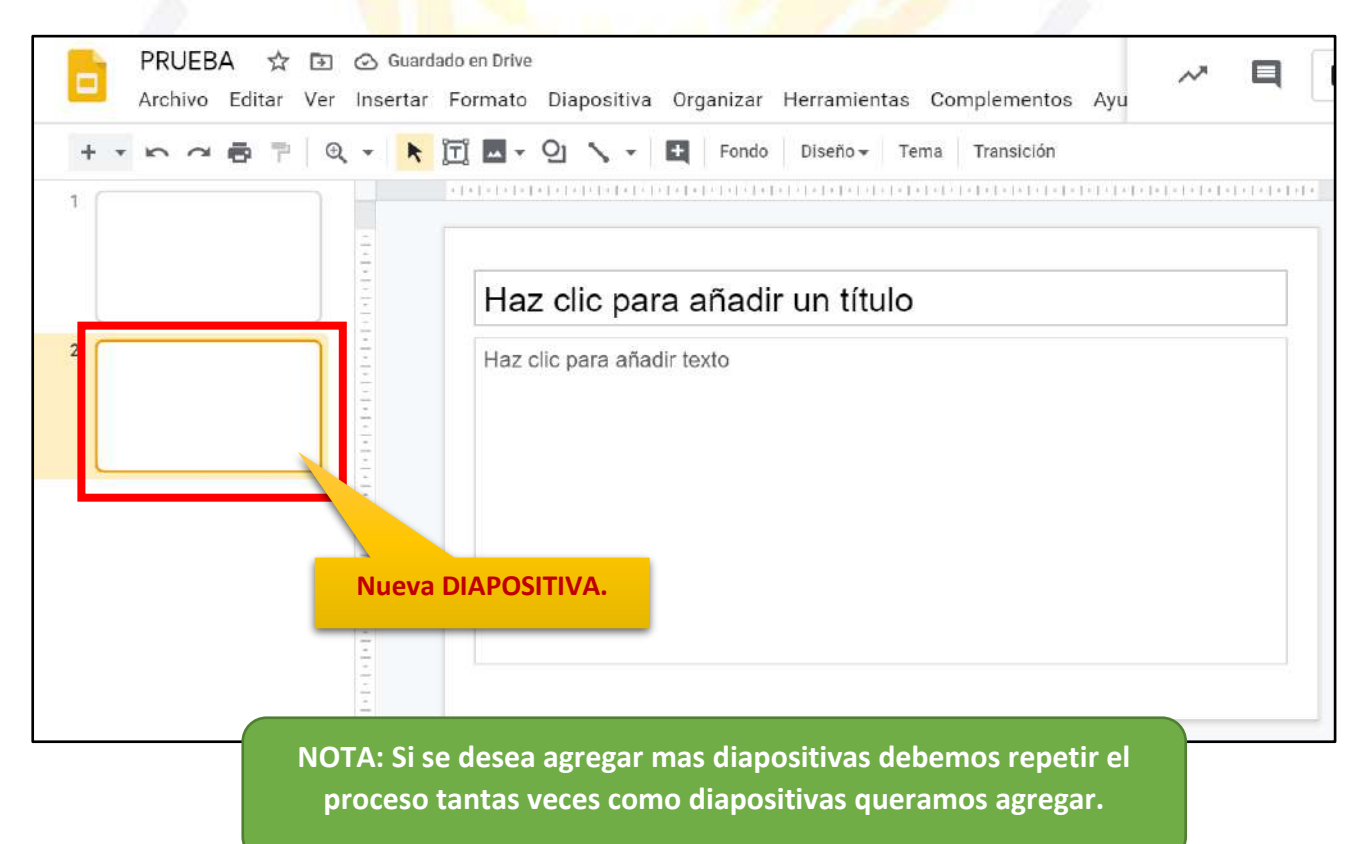

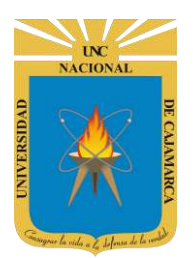

### ASIGNAR DISEÑO DE DIAPOSITIVA

**12.** Si lo que se necesita es tener otra distribución de nuestra diapositiva, tenemos la opción de asignarle un diseño distinto, primero seleccionamos la diapositiva que deseamos cambiar de diseño y luego:

Nos ubicamos en la barra de menú y damos CLIC en DIAPOSITIVA

| -        | Nueva diapositiva Ctrl+N      | n Tema Transición                        |                                    | ^ 📀                              | Tema  |
|----------|-------------------------------|------------------------------------------|------------------------------------|----------------------------------|-------|
| 12121    | Duplicar diapositiva          |                                          |                                    | En esta                          | nrece |
|          | Eliminar diapositiva          |                                          |                                    |                                  | prese |
| laz      | Saltar diapositiva            | 0                                        |                                    |                                  |       |
| łaz c    | Mover diapositiva             | Haz clic para añadir un                  |                                    | Hazelic para añadir un titulo    | 1     |
|          | Cambiar fondo                 | título<br>Hazsie pera añade un subtitaio | Haz olio para añadir un título     |                                  |       |
| - E      | Aplicar diseño                | Diapositiva con título                   | Encabezado de sección              | Título y cuerpo                  | 1     |
| 6        | 🛛 Transi ón                   | Hat the said shader an muo               | Maz cic para añadr un titulo       | Haat dis pane<br>enade un Italia |       |
|          | maestro                       |                                          |                                    |                                  |       |
| Dan      | ans CLIC en APLICAR DISEÑO    | Título y dos columnas                    | Solo título                        | Una columna de texto             |       |
| Dan      | IOS CLIC EII AF LICAN DISLING | Haz clic para añadir<br>un título        | Haz clic para<br>añadir un título  |                                  |       |
|          | 6                             | Idea principal                           | Título de sección y<br>descripción | Título                           | 1     |
| a añadir | r las notas del orador        | xx%                                      |                                    |                                  | 1     |
|          |                               |                                          | 1                                  |                                  | -     |

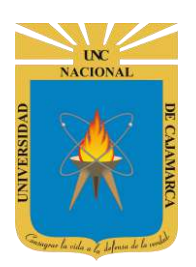

**13.** Otra forma de asignarle un diseño es seleccionar la diapositiva y desde la barra de herramientas seleccionar DISEÑO y elegir el diseño deseado:

| PRUE                         | BA ☆                                        | •                         | 0                     | C                                      | Dan<br>NSEÑ<br>de he       | nos C<br>O de<br>erran | CLIC e<br>la ba<br>nient: | n<br>arra<br>as. | _                             |                                                      |                                                                  | , i                                           |                                                  |                            |                                                |               |
|------------------------------|---------------------------------------------|---------------------------|-----------------------|----------------------------------------|----------------------------|------------------------|---------------------------|------------------|-------------------------------|------------------------------------------------------|------------------------------------------------------------------|-----------------------------------------------|--------------------------------------------------|----------------------------|------------------------------------------------|---------------|
| Archivo                      | b Editar                                    | Ver                       | Inser                 | . D-                                   |                            |                        | positiv                   |                  | aniza.                        | Herramien                                            | tas Con                                                          | nplemer                                       | ntos Ayu                                         | ~                          |                                                | Þ             |
| * 10.0                       | * 67                                        | Φ                         | -                     | × []                                   | I 🗖                        | ୍ଧ                     | 1.                        | ÷                | Fondo                         | Diseño -                                             | Tema                                                             | Transici                                      | ón                                               |                            |                                                |               |
|                              |                                             |                           | 1417                  |                                        |                            | .1.1.1.                | 1.1.1.1.                  | .1.1.1.          | 1.1.1.1.1.1                   | Haz dic                                              | para añadir un<br>título<br>n electrostes                        |                                               | iaz cliq para añadir un                          | tèulo                      | Haz för para aftade umtitud<br>Ta D produktion |               |
|                              |                                             |                           |                       |                                        | Ha                         | az cl                  | ic pa                     | ara a            | añadir                        | Diaposit                                             | iva con título                                                   | Enci                                          | abezado de s                                     | ección                     | Título y i                                     | cuerpo        |
|                              |                                             |                           | oto 101 oto           |                                        | Haz                        | clic p                 | ara añ                    | adir te          | xto                           | Har dis para añade a                                 | e liken                                                          | Heaters                                       | ara aleon or Bute.                               |                            | Nation person<br>answer of the                 |               |
|                              |                                             |                           | 1014101               |                                        |                            |                        |                           |                  |                               | Titulo y o                                           | dos columnas                                                     | 3                                             | Solo título                                      |                            | Una column                                     | a de texto    |
|                              |                                             | ٦                         | o tet of et et        |                                        |                            |                        |                           |                  |                               | Haz dic par<br>un titulo                             | a añadir                                                         | Haz a<br>Añadi                                | dic para<br>un título                            | ene 100                    |                                                |               |
|                              | A                                           |                           | 10101010              |                                        |                            |                        |                           |                  |                               | ldea                                                 | principal                                                        | Т                                             | ítulo de secci<br>descripciór                    | ón y<br>1                  | Títu                                           | lo            |
|                              |                                             |                           |                       |                                        |                            |                        |                           |                  |                               | x                                                    | x%                                                               |                                               |                                                  |                            |                                                |               |
| Sele                         | ecciona<br>diaposi                          | mos<br>tiva               | la                    | N                                      |                            | 1                      |                           |                  |                               | Nos m<br>de dise<br>aplic                            | nostrara<br>eño, se<br>ará a la                                  | á una<br>leccio<br>a diap                     | serie d<br>namos<br>ositiva                      | e posi<br>la des<br>selecc | bilidad<br>eada y<br>ionada                    | es –<br>se    |
| Sele                         | ecciona<br>diaposi<br>'RUEBA                | mos<br>tiva               | la                    | ⊙ Gu                                   | ardado e                   | en Drive               | Â                         |                  |                               | Nos m<br>de dise<br>aplic                            | iostrara<br>eño, se<br>ará a la                                  | á una<br>leccio<br>a diap                     | serie d<br>namos<br>ositiva                      | e posi<br>la des<br>selecc | bilidad<br>eada y<br>ionada                    | es - se       |
| Sele<br>P                    | ecciona<br>diaposit<br>PRUEBA<br>Irchivo Ec | mos<br>tiva<br>&<br>ditar | la<br>Ver             | ⊙ Gu                                   | ardado e<br>ar Fo          | en Drive<br>rmato      | Diapo                     | ositiva          | Organiz                       | Nos m<br>de disc<br>aplic                            | nostrara<br>eño, se<br>ará a la<br>nientas                       | á una<br>leccio<br>a diap<br>Comple           | serie d<br>namos<br>ositiva<br>mentos            | e posi<br>la des<br>selecc | bilidad<br>eada y<br>ionada                    | es<br>se      |
|                              | PRUEBA                                      | mos<br>tiva<br>☆<br>ditar | la<br>€<br>Ver<br>  ⊕ | ⊙ Gu<br>Insert                         | ardado e<br>ar Fo<br>t II  | en Drive<br>rmato      | Diapo<br>Q1               | ositiva          | Organiz<br>• Fo               | Nos m<br>de dise<br>aplic<br>car Herran              | nostrar<br>eño, se<br>ará a la<br>nientas                        | á una<br>leccio<br>a diap<br>Comple           | serie d<br>namos<br>ositiva<br>mentos<br>nsición | e posi<br>la des<br>selecc | bilidad<br>eada y<br>ionada                    | es<br>se<br>· |
| Sela<br>P<br>P<br>A<br>+ -   | PRUEBA                                      | mos<br>tiva<br>☆<br>ditar | la<br>ver<br>↓ €      | ⊙ Gu<br>Insert<br>₹                    | ardado e<br>ar Fo<br>t [T] | en Drive<br>rmato      | Diapo<br>Q1 `             | ositiva          | Organiz<br>• Fo               | Nos m<br>de dise<br>aplic<br>ar Herran<br>ndo Diseñ  | nostrar<br>eño, se<br>ará a la<br>nientas<br>o <del>v</del> Tem  | á una<br>leccio<br>a diap<br>Comple           | serie d<br>namos<br>ositiva<br>mentos<br>nsición | e posi<br>la des<br>selecc | bilidad<br>eada y<br>ionada                    | es<br>se      |
| Sela<br>P<br>A<br>+ •        | ecciona<br>diaposi<br>PRUEBA<br>rchivo Er   | mos<br>tiva<br>☆<br>ditar | la<br>ver<br>∣ ©      | Gul<br>Insert                          | ardado e<br>ar Fo<br>t II  | en Drive<br>rmato      | Diapo<br>Q                | psitiva          | Organiz<br>E Fo               | Nos m<br>de dise<br>aplic<br>ar Herran<br>ndo Diseñ  | nostrar<br>eño, se<br>ará a la<br>nientas<br>o + Tem<br>título   | á una<br>leccio<br>a diap<br>Comple           | serie d<br>namos<br>ositiva<br>mentos<br>nsición | e posi<br>la des<br>selecc | bilidad<br>eada y<br>ionada                    | es<br>se      |
| Sele<br>P<br>A<br>+ • •      | PRUEBA                                      | mos<br>tiva<br>☆<br>ditar | la<br>Ver<br>I €      | <ul> <li>Gu</li> <li>Insert</li> </ul> | ardado o<br>ar Fo<br>T     | Haz cli                | Diapo<br>Q1<br>z clic     | positiva         | Organiz<br>Fo<br>Fo<br>Ta aña | Nos m<br>de dise<br>aplic<br>tar Herran<br>ndo Diseñ | nostrar<br>eño, se<br>ará a la<br>nientas<br>o v Tem<br>cidentes | á una<br>leccio<br>a diap<br>Comple<br>na Tra | serie d<br>namos<br>ositiva<br>mentos<br>nsición | e posi<br>la des<br>selecc | bilidad<br>eada y<br>ionada                    | es<br>se      |
| Sela<br>P<br>A<br>+ • •<br>1 | PRUEBA                                      | mos<br>tiva<br>☆<br>ditar | la<br>Ver<br>  €      | Gularian                               | ardado (<br>ar Fo<br>t II) | Haz cli                | Diapo<br>Q1<br>z clic     | positiva         | Organiz<br>Fo<br>Ta aña<br>to | Nos m<br>de dise<br>aplic                            | nientas                                                          | á una<br>leccio<br>a diap<br>Comple<br>a Trai | serie d<br>namos<br>ositiva<br>mentos<br>nsición | e posi<br>la des<br>selecc | bilidad<br>eada y<br>ionada                    | es<br>se      |
| Sele<br>P<br>A<br>+          | PRUEBA<br>rchivo E                          | mos<br>tiva<br>☆<br>ditar | la<br>Ver<br>  €      | <ul> <li>Gu</li> <li>Insert</li> </ul> | ardado o<br>T              | Haz cli                | Diapo<br>Q1<br>z clic     | positiva         | Organiz<br>Fo<br>Ta aña       | Nos m<br>de dise<br>aplic                            | nostrar<br>eño, se<br>ará a la<br>nientas<br>o v Tem             | á una<br>leccio<br>a diap<br>Comple<br>aa Tra | serie d<br>namos<br>ositiva<br>mentos<br>nsición | e posi<br>la des<br>selecc | bilidad<br>eada y<br>ionada                    |               |

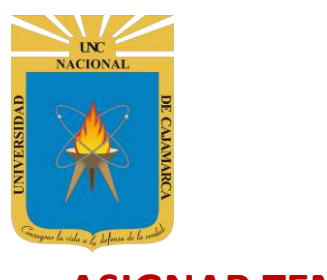

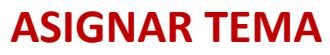

**14.** Un TEMA es una combinación de colores y diseños gráficos que permiten unificar las diapositivas visualmente de forma que con este ahorremos tiempo en la asignación de formatos:

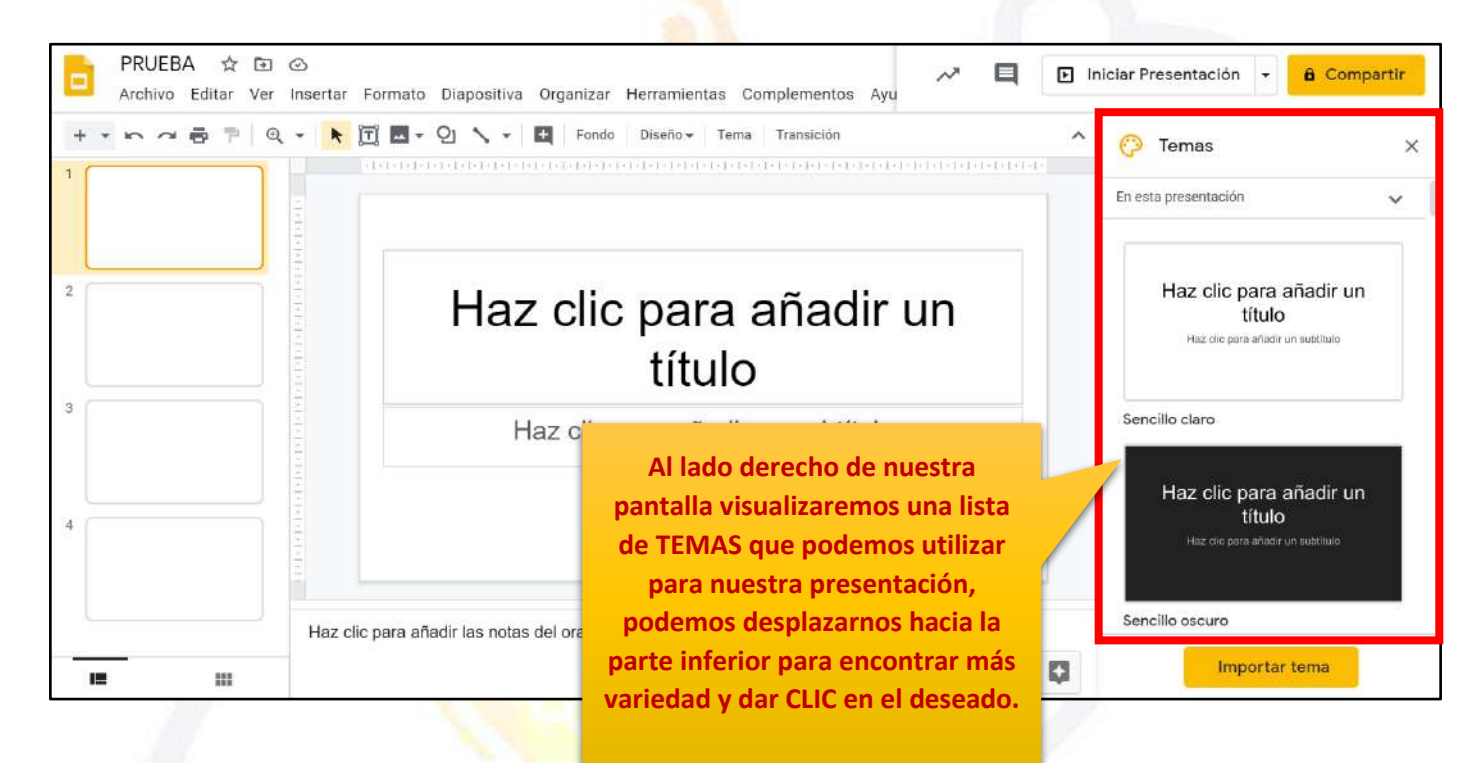

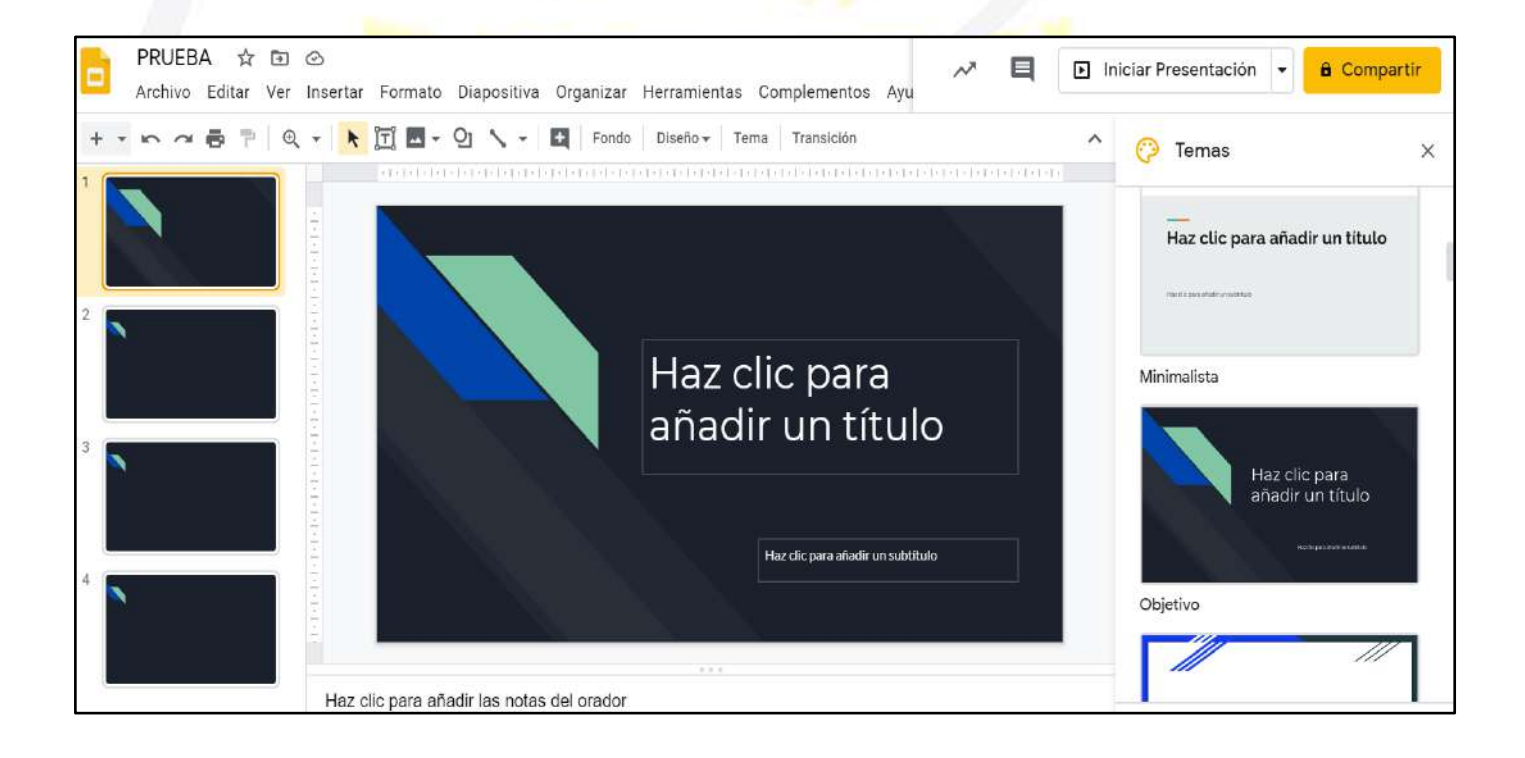

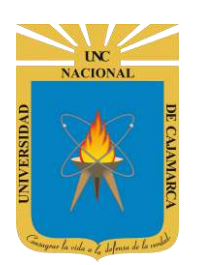

### **AGREGAR INFORMACIÓN**

**15.** Para agregar información textual a la diapositiva lo podremos hacerlo de acuerdo al diseño que tenga esta, de manera que damos CLIC en el cuadro existente y digitamos lo necesario:

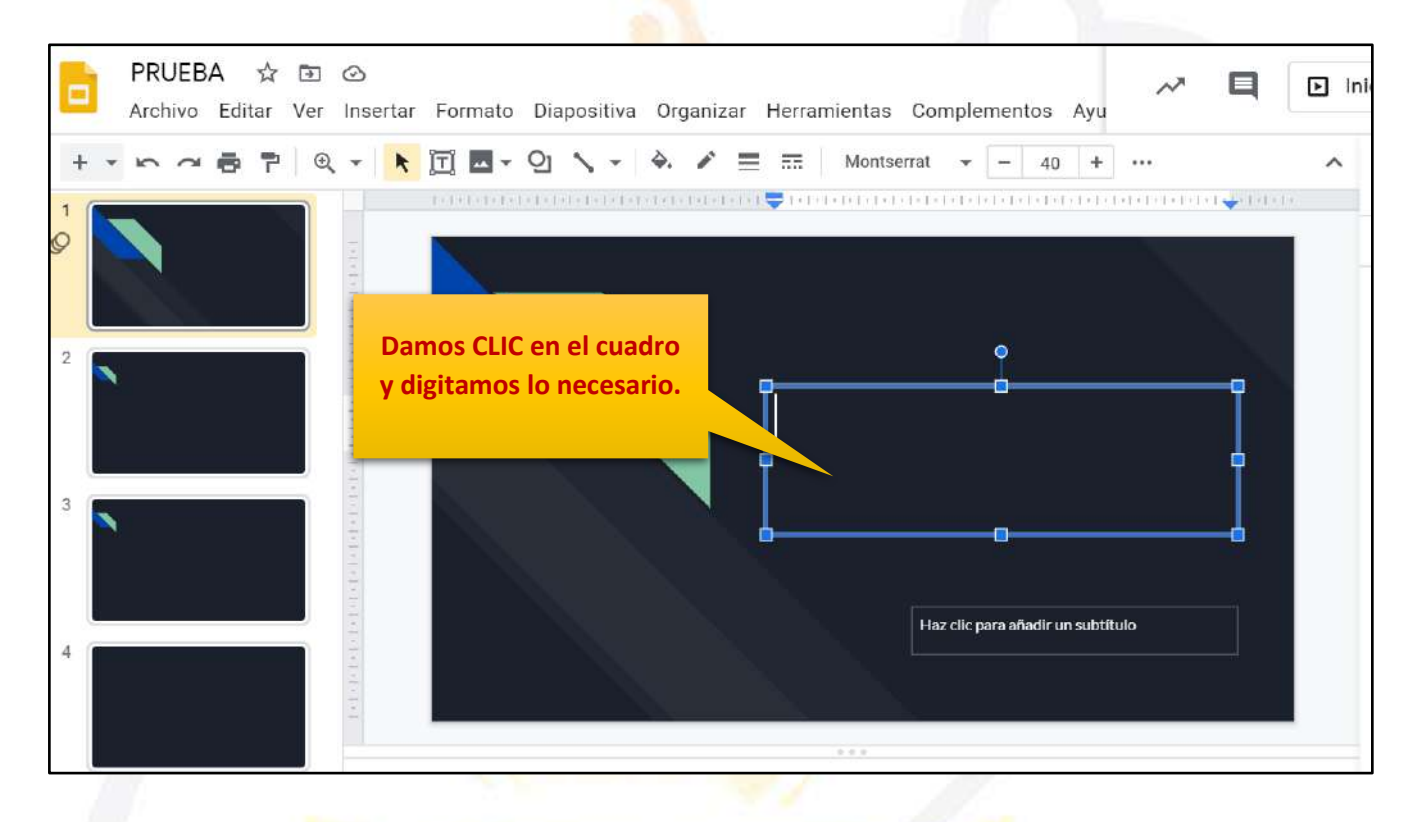

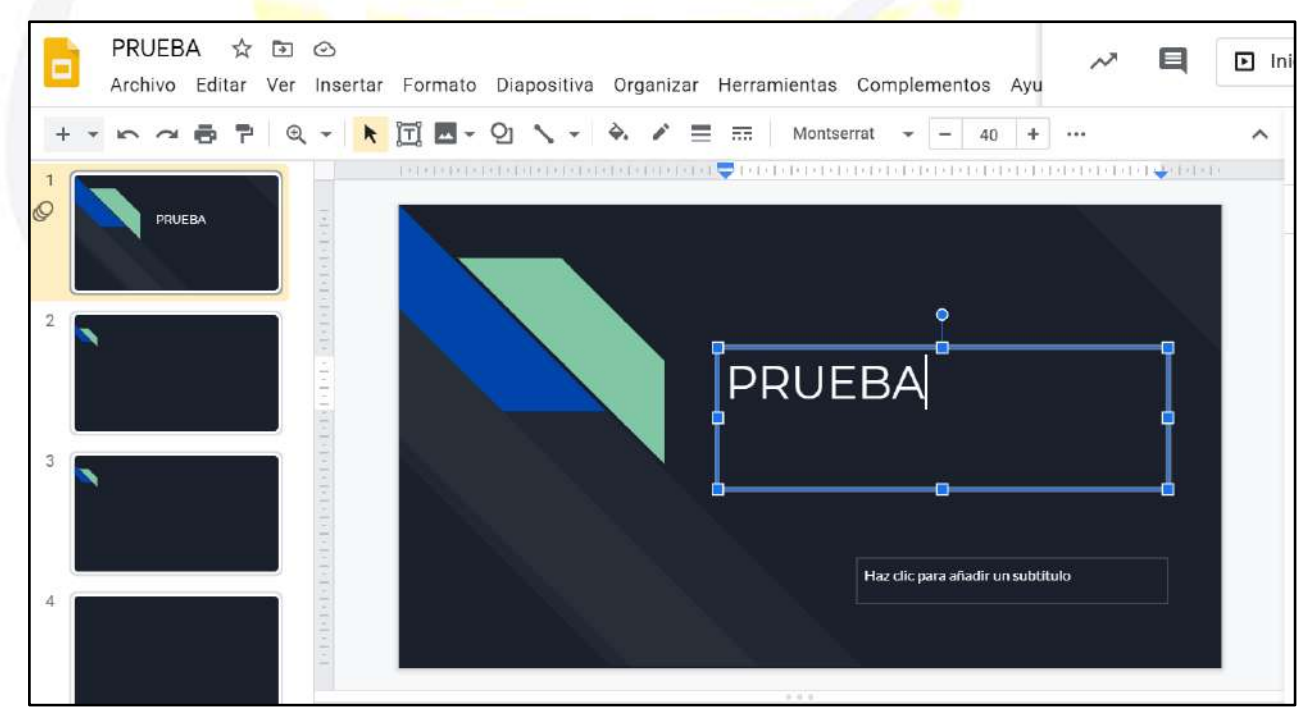

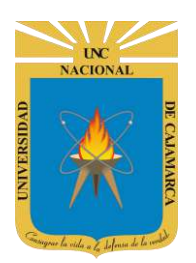

#### DAR FORMATO AL TEXTO

**16.** Luego de haber agregado contenido textual, debemos seleccionarlo y expandir la lista de herramientas que podemos utilizar en dicho elemento (la utilidad de cada herramienta se explica más detallado en el manual de GOOGLE DOCS):

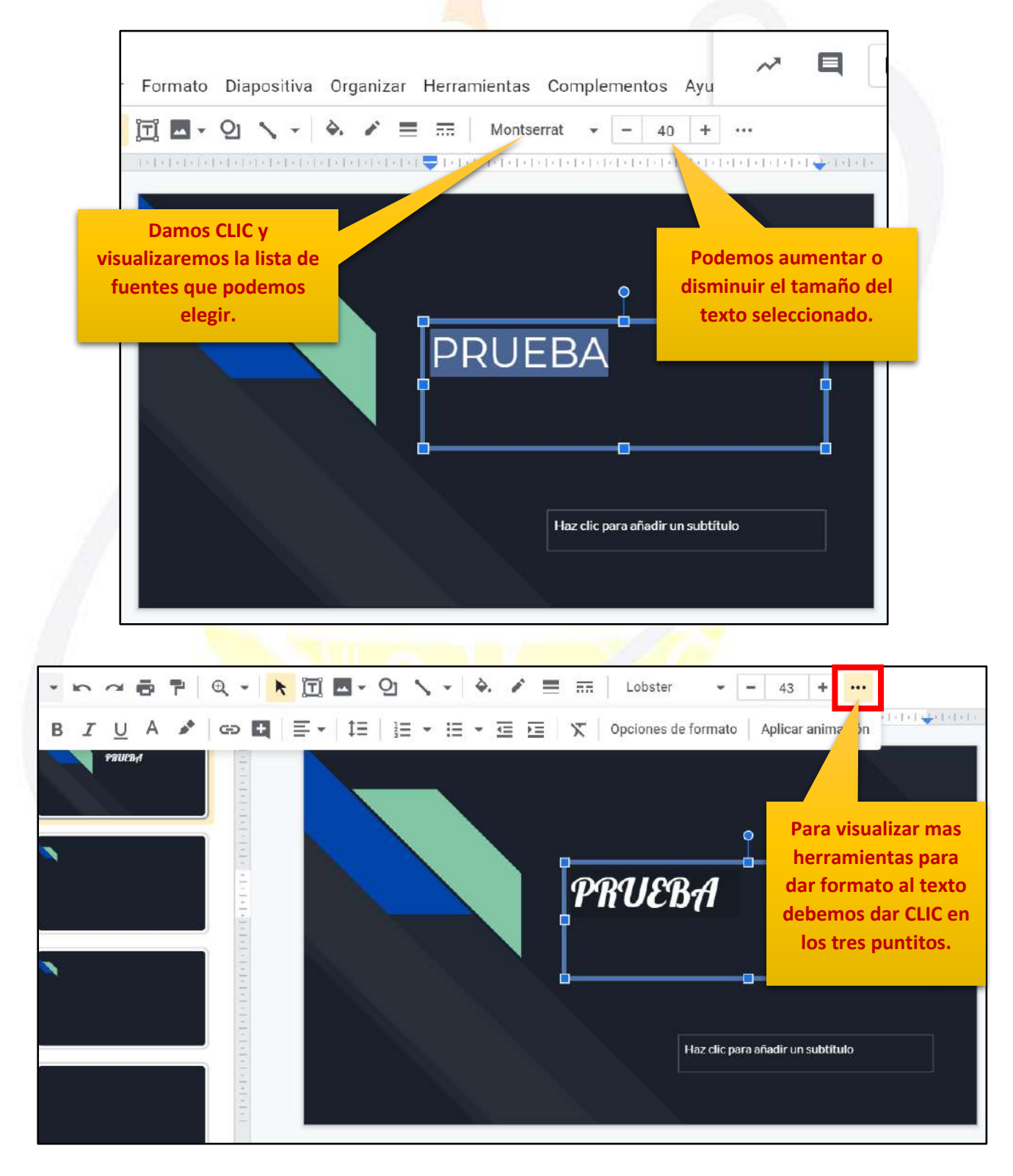

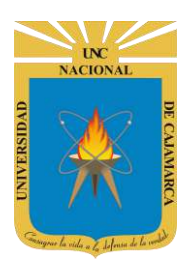

**MANUAL DE GOOGLE SLIDES - ESTUDIANTES** 

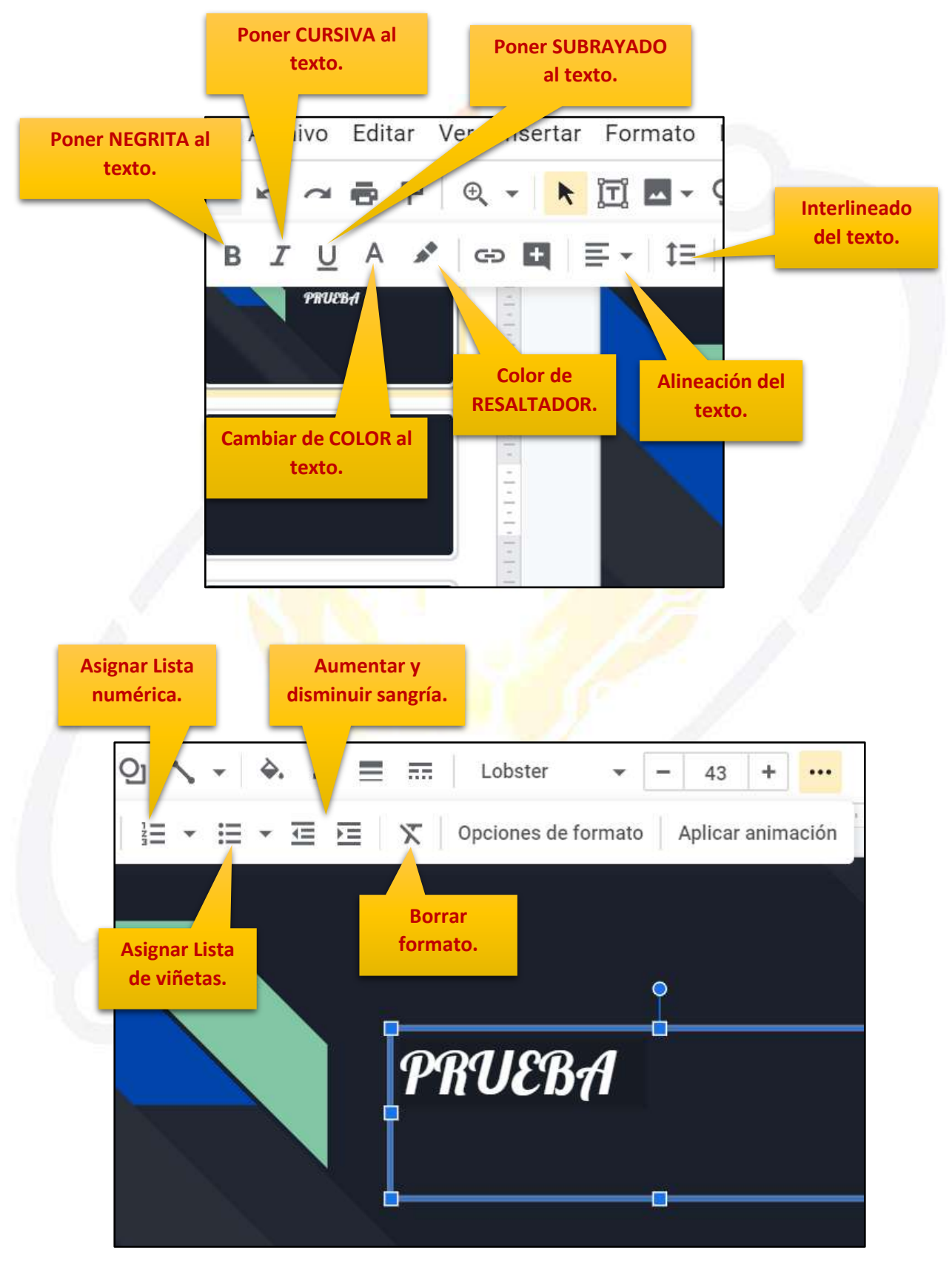

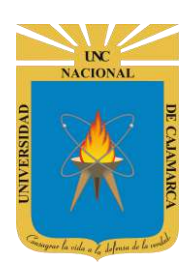

### **INSERTAR CUADRO DE TEXTO**

**17.** Otra forma de agregar contenido textual a nuestra diapositiva es a través del cuadro de texto, que nos brinda crear un espacio para ingresar la información:

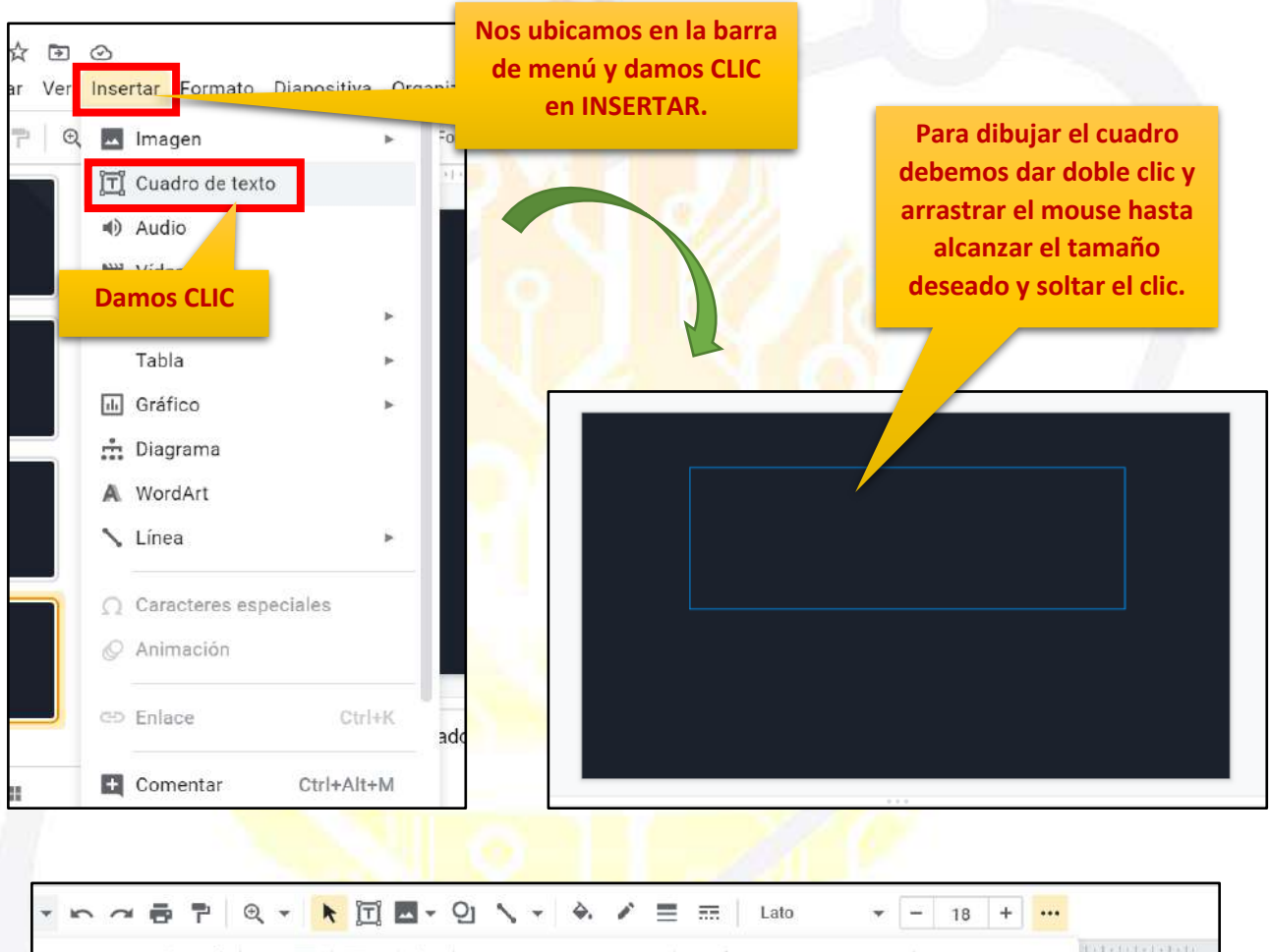

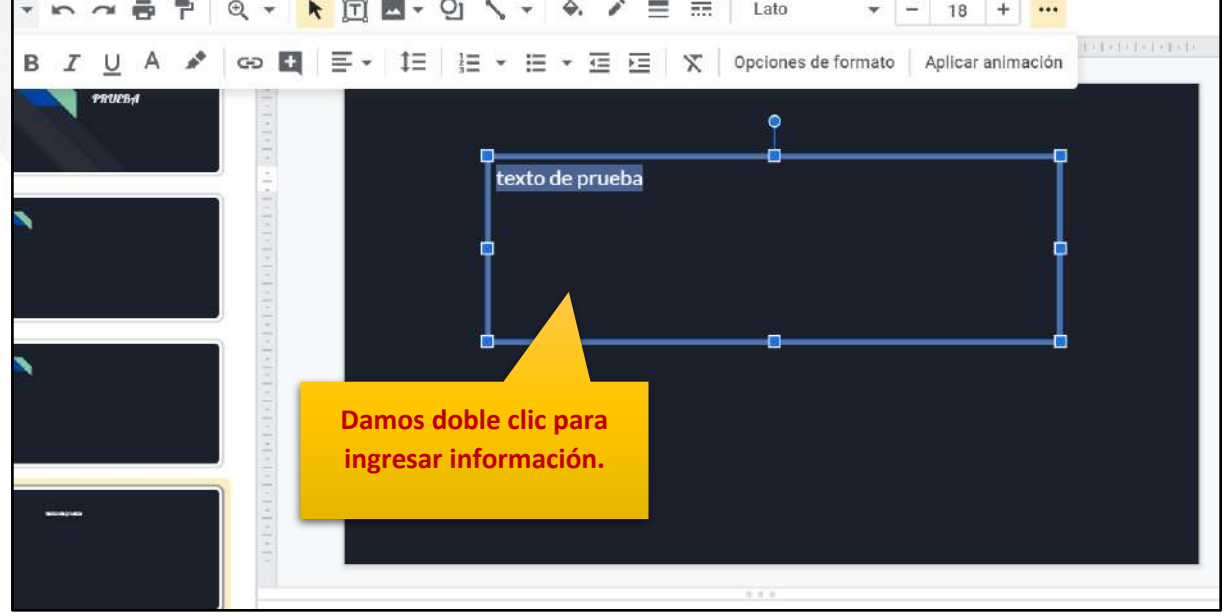

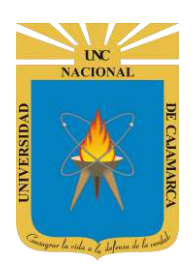

**MANUAL DE GOOGLE SLIDES - ESTUDIANTES** 

### **HERRAMIENTAS DESHACER Y REHACER:**

18. Contamos con la posibilidad de corregir los errores cometidos fácilmente, para deshacer la última acción realizada debemos dar CLIC en la herramienta DESHACER o por el contrario también podemos presionar la combinación de teclas CTRL Z:

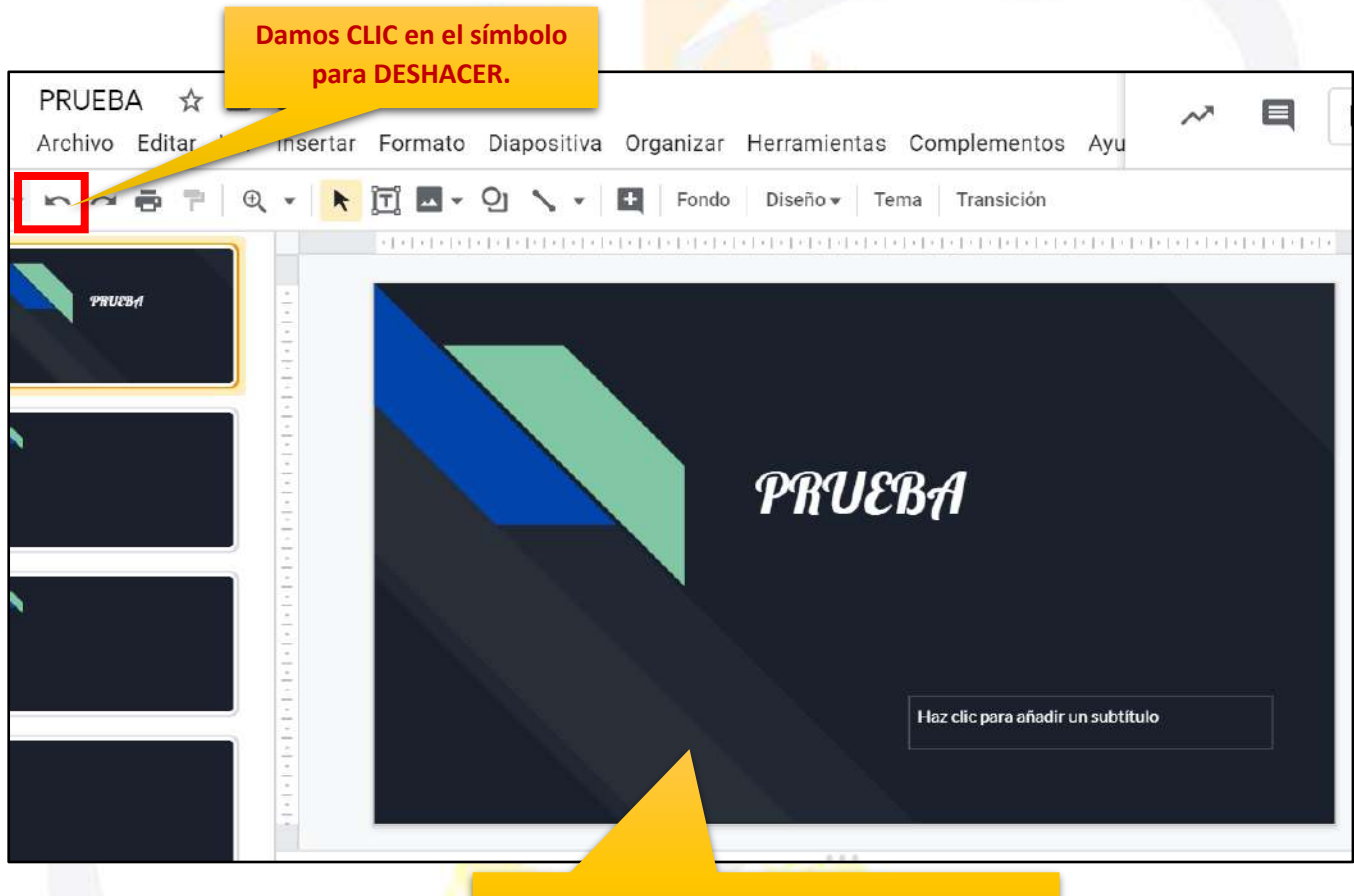

En la zona de trabajo visualizaremos el retroceso de la acción dada.

NOTA: Esta operación de cualquiera de las dos formas podemos repetirlo varias veces para deshacer cambios realizados consecutivamente.

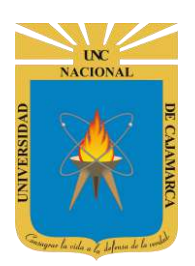

**19.** Utilizando esta herramienta el usuario puede rehacer las acciones que acaba de deshacer, otra forma de rehacer es presionar la combinación de teclas CTRL Y.

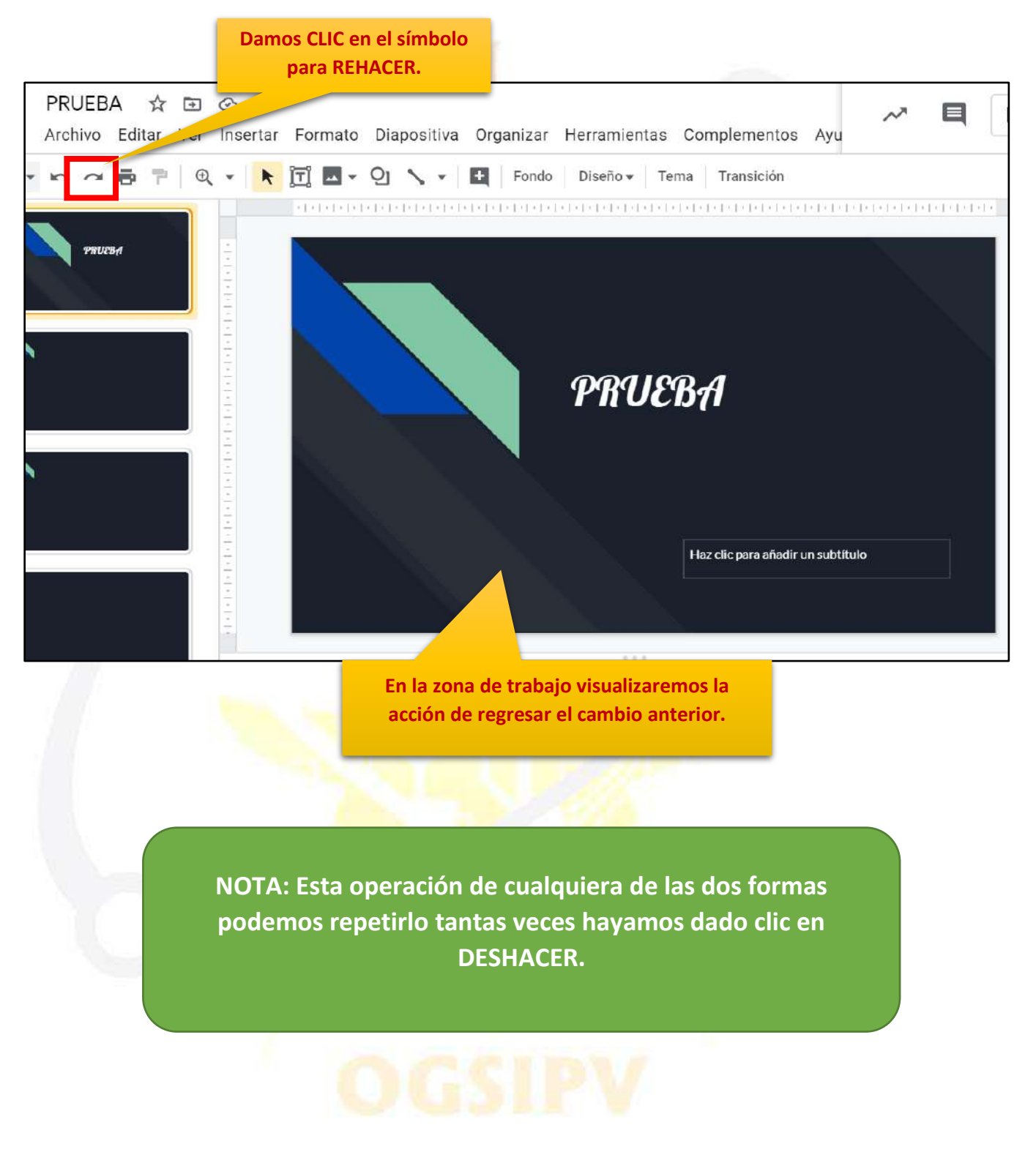

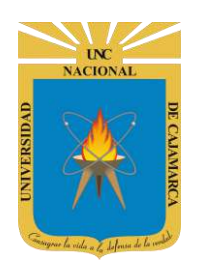

### **INSERTAR IMÁGEN:**

**20.** Para incluir una imagen en nuestra presentación creada, primero habrá que insertarla, estas imágenes pueden insertarse de diferentes maneras, para ello debemos elegir la opción Imagen en el menú Insertar:

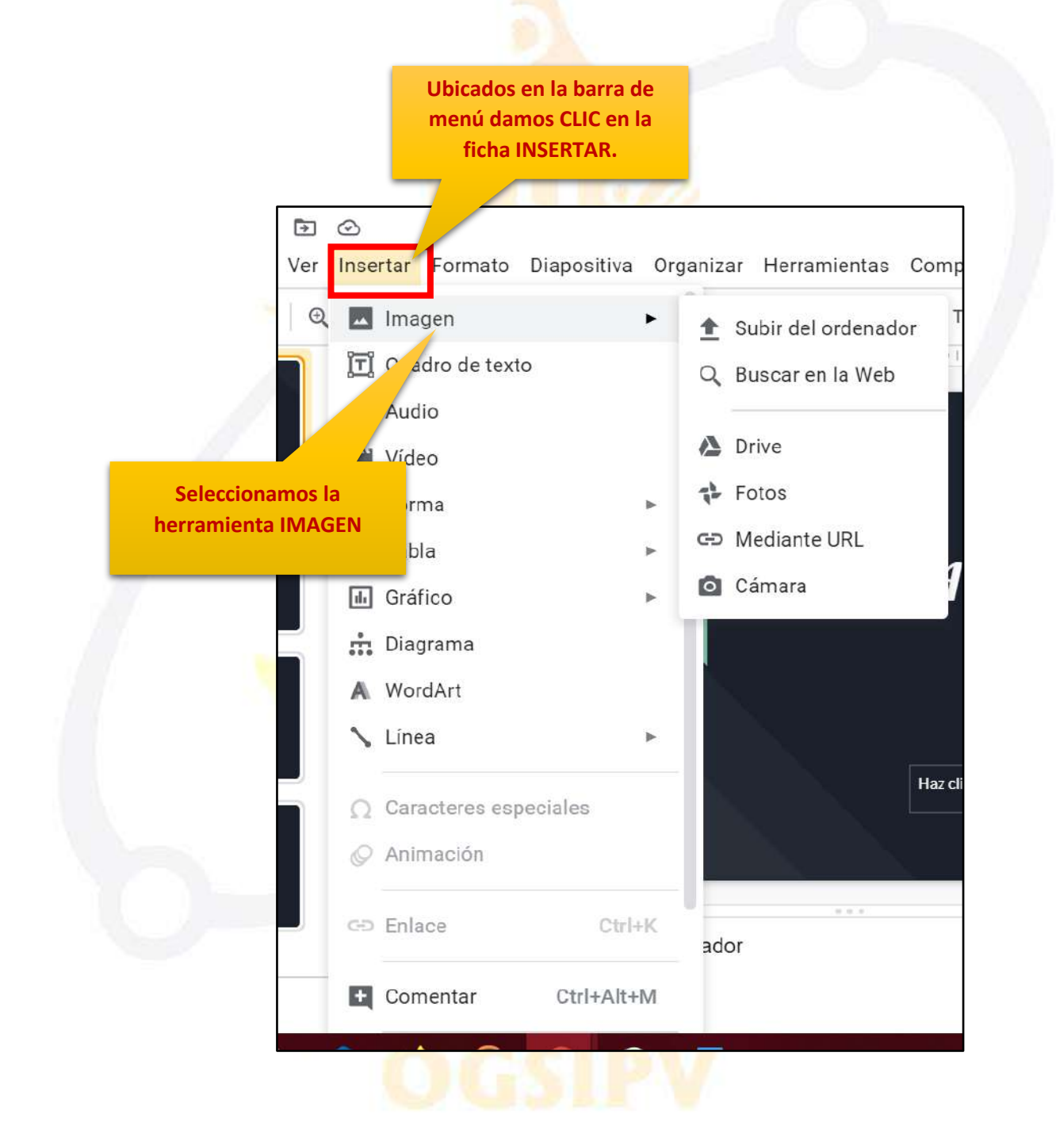

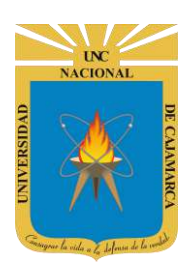

**21.** Otra forma de poder insertar una imagen en la presentación que estamos creando es ingresar a la herramienta mediante la barra de herramientas:

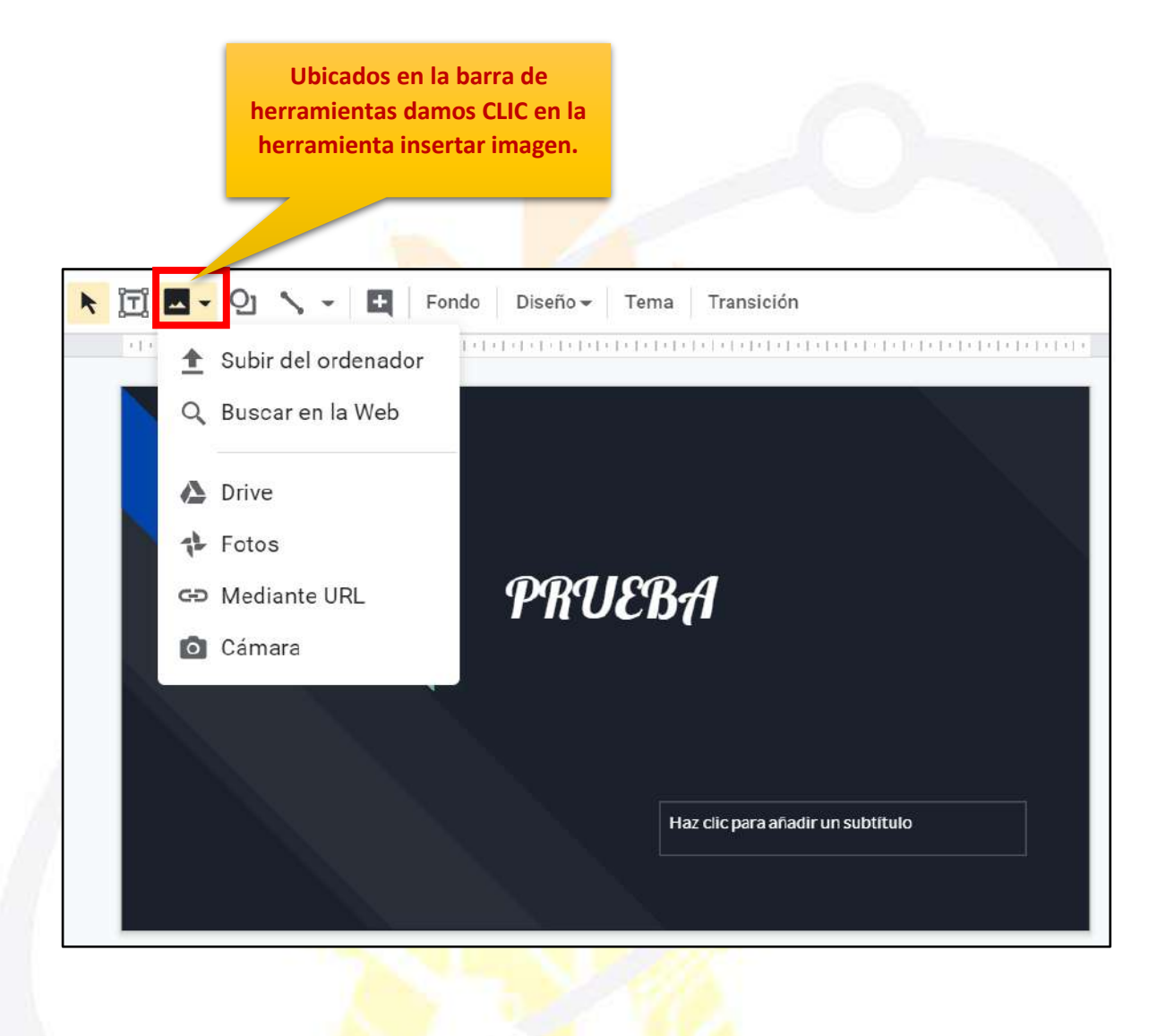

Utilizando cualquiera de las dos formas de insertar una imagen se nos mostrará la misma lista de opciones.

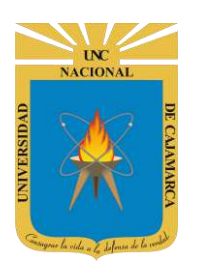

#### SUBIR DEL ORDENADOR:

**22.** Si elijo esta opción significa que insertaré en la presentación una imagen que este ubicada en mi computadora, por lo que me dará la oportunidad de buscar en mi explorador de archivos:

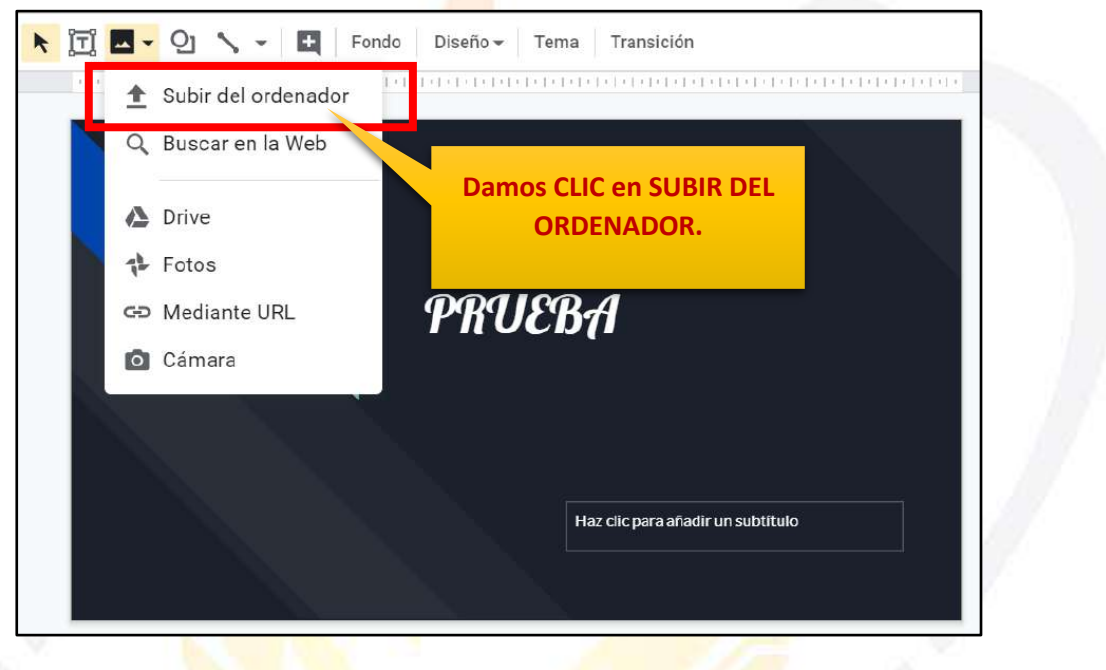

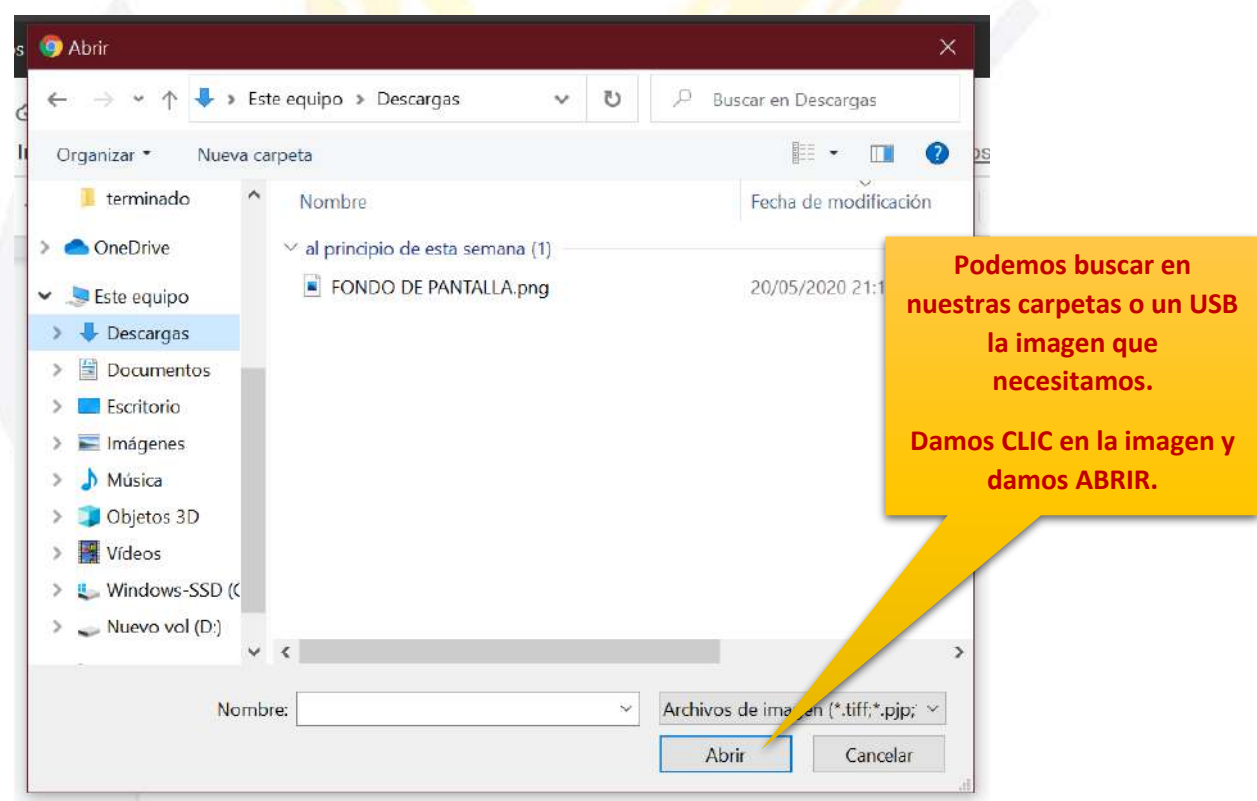

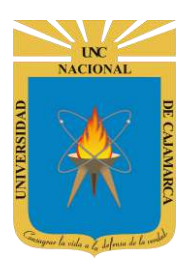

**MANUAL DE GOOGLE SLIDES - ESTUDIANTES** 

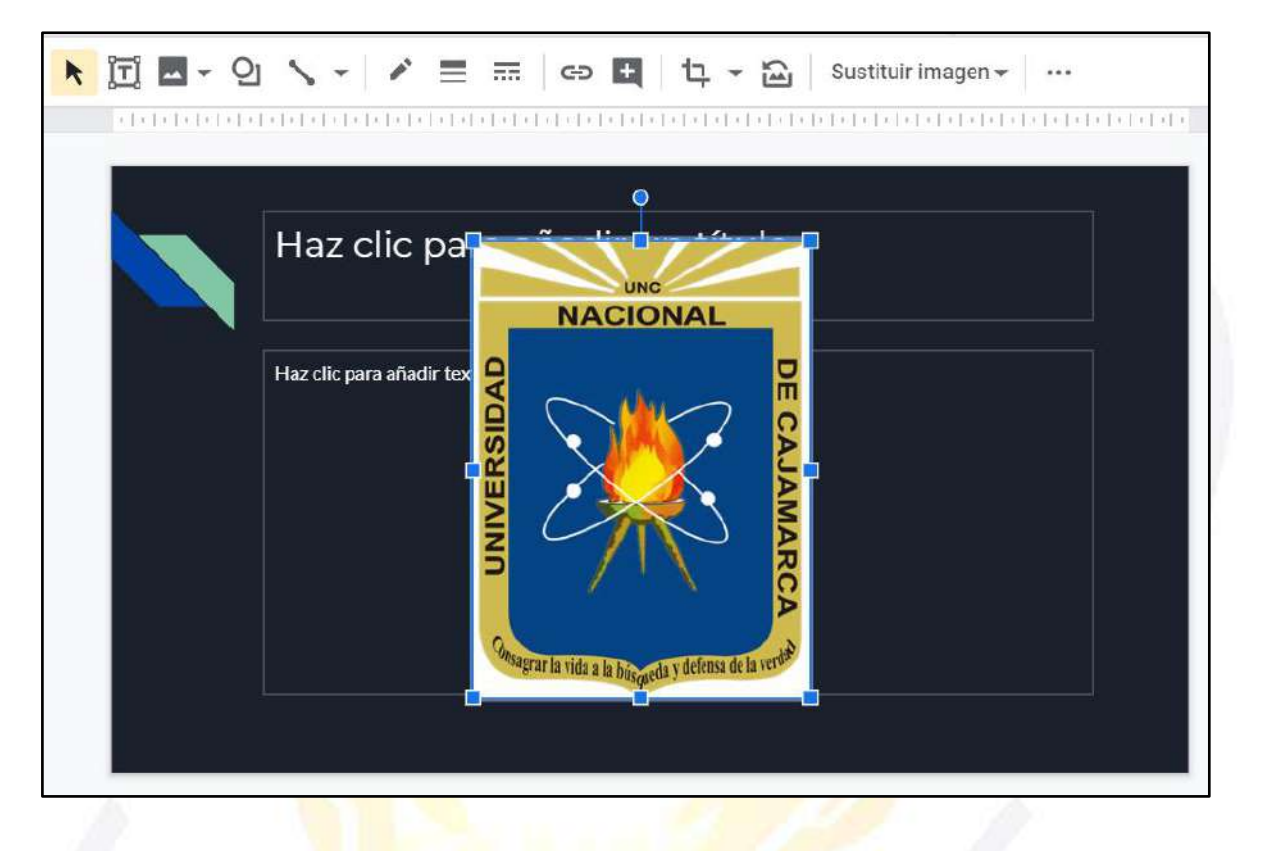

#### **BUSCAR EN LA WEB:**

**23.** Si elegimos esta opción podremos acceder directamente al buscador de imágenes de GOOGLE de manera que solo necesitare ingresar lo que busco y desde ahí poder insertar la imagen necesaria:

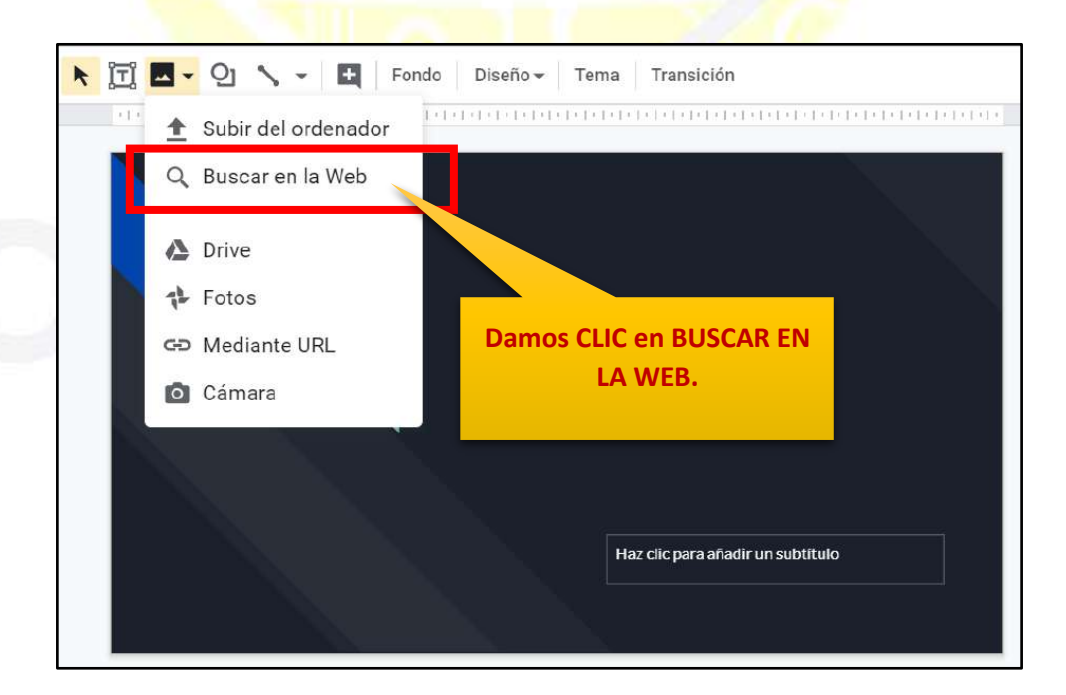

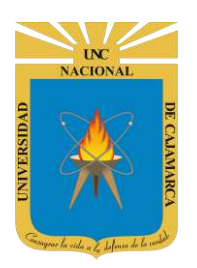

MANUAL DE GOOGLE SLIDES - ESTUDIANTES

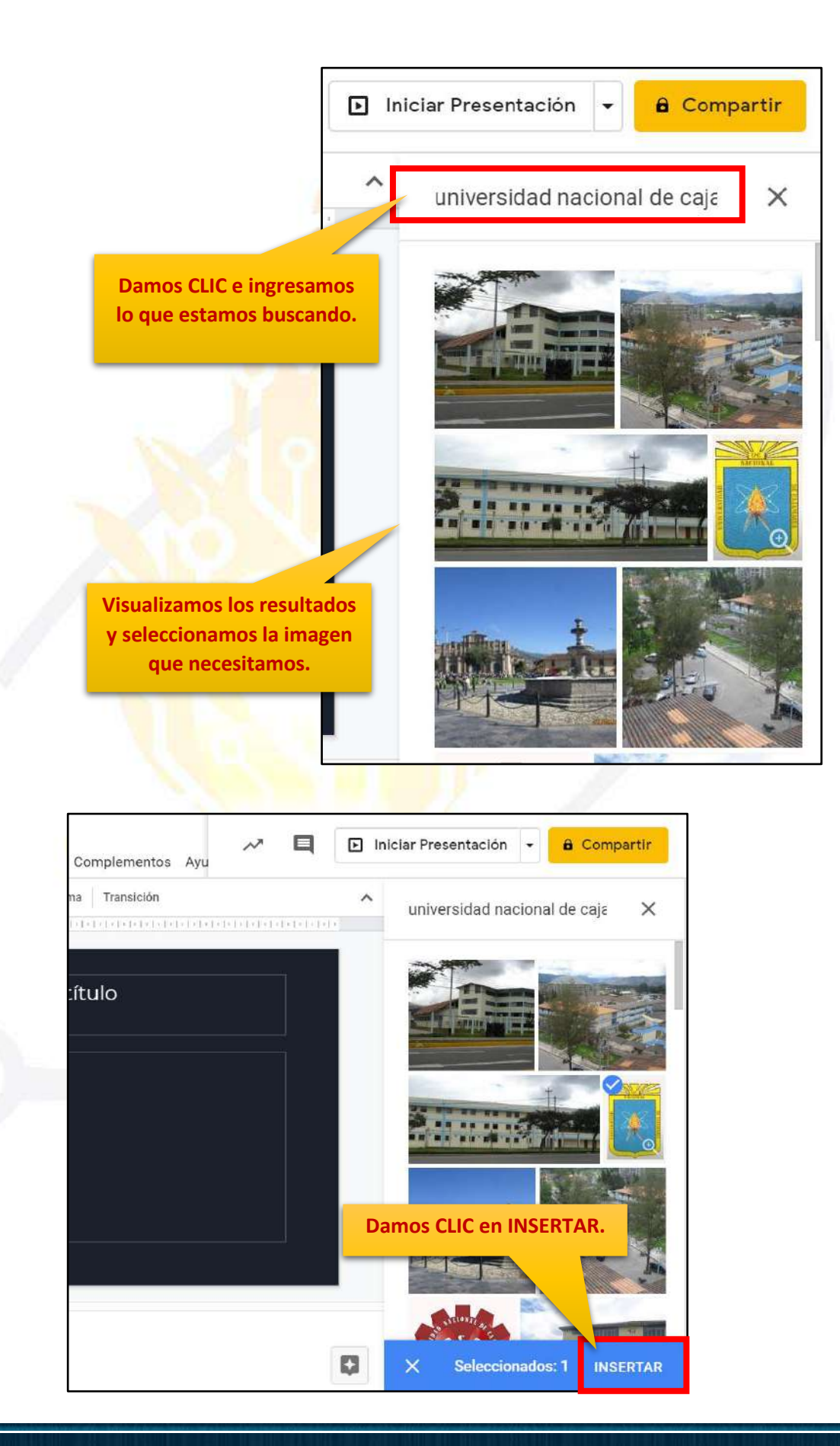

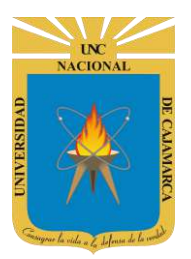

Debemos esperar unos segundos para que la imagen pase a nuestro documento.

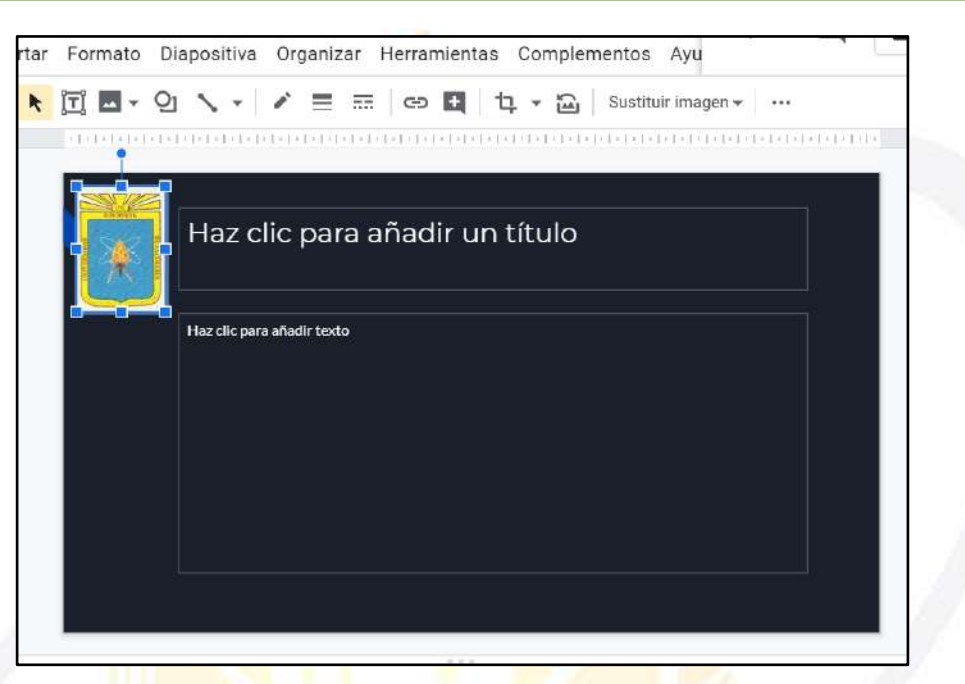

#### **DRIVE Y FOTOS:**

24. Si elegimos esta opción podremos acceder directamente a nuestro DRIVE navegar en el para buscar la imagen que necesitemos, la seleccionamos y terminamos por insertarla:

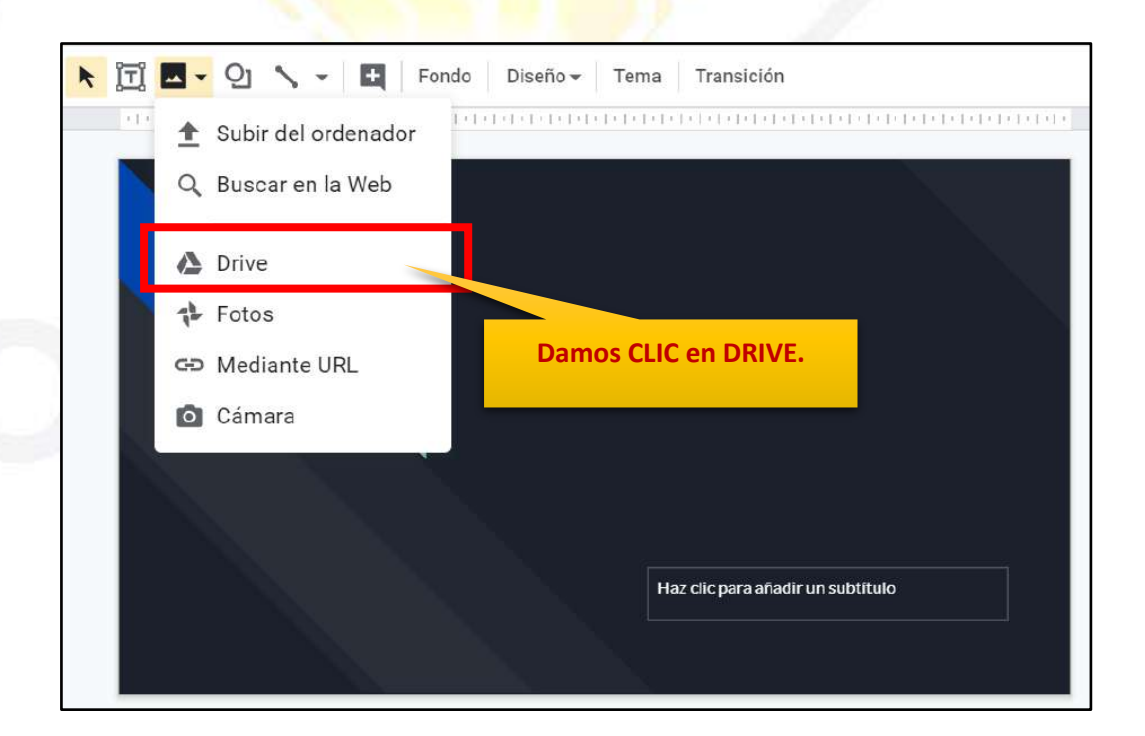

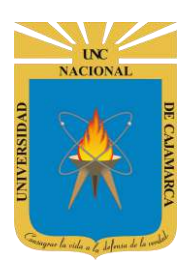

MANUAL DE GOOGLE SLIDES - ESTUDIANTES

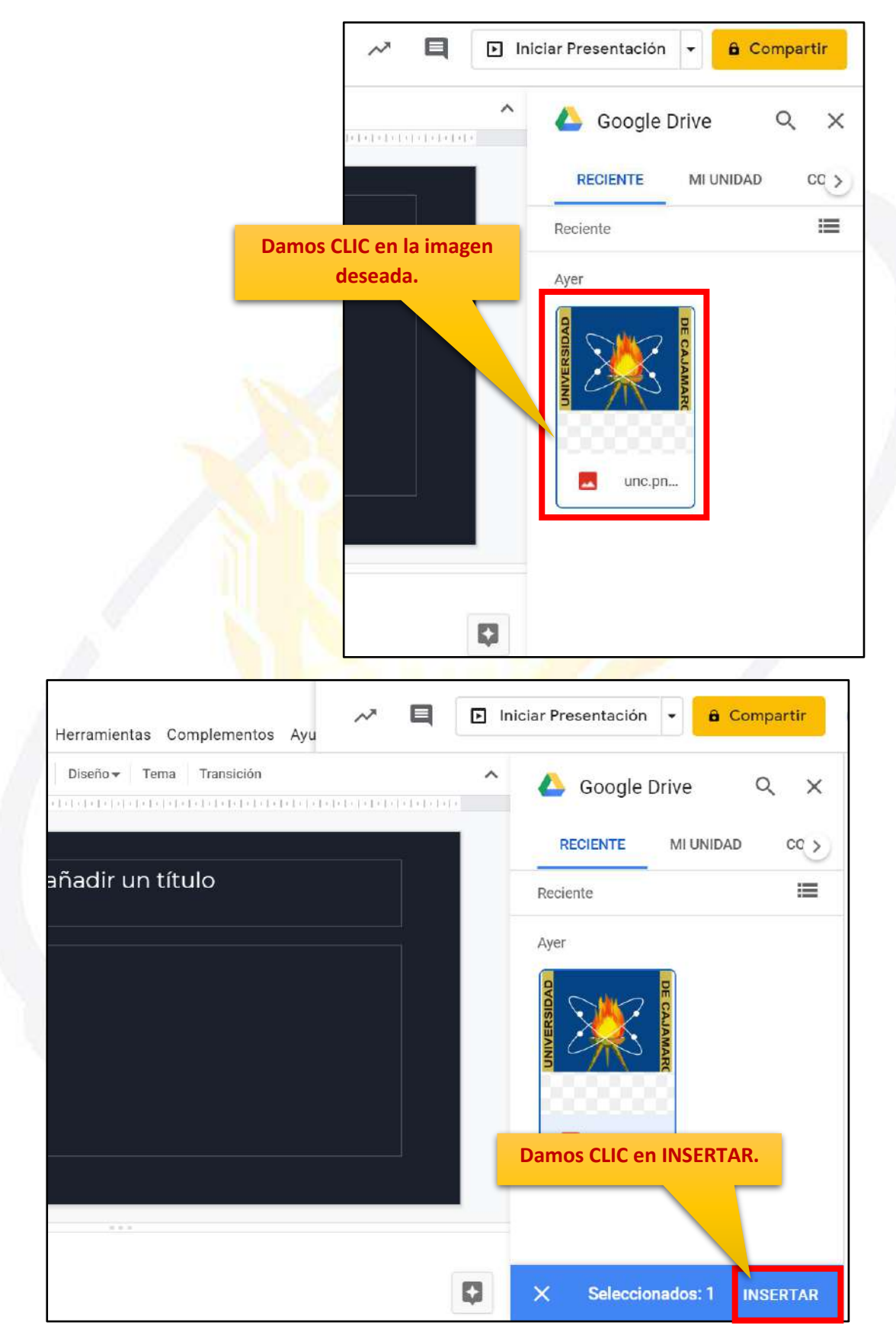

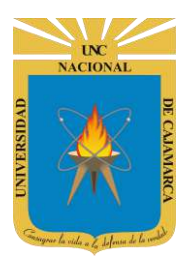

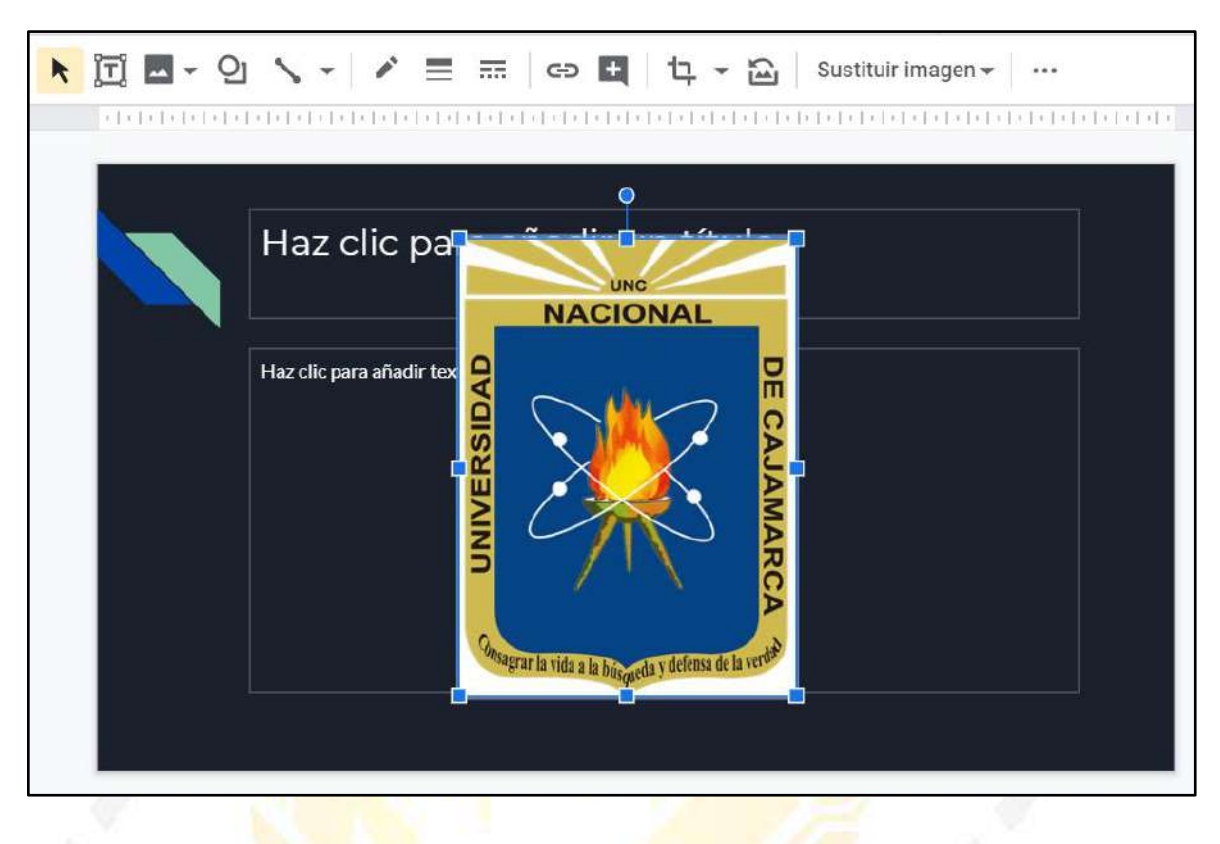

#### **MEDIANTE URL:**

25. Si elegimos esta opción podremos acceder a la imagen deseada a través del LINK de la misma, solo necesitamos pegar su LINK e insertarla:

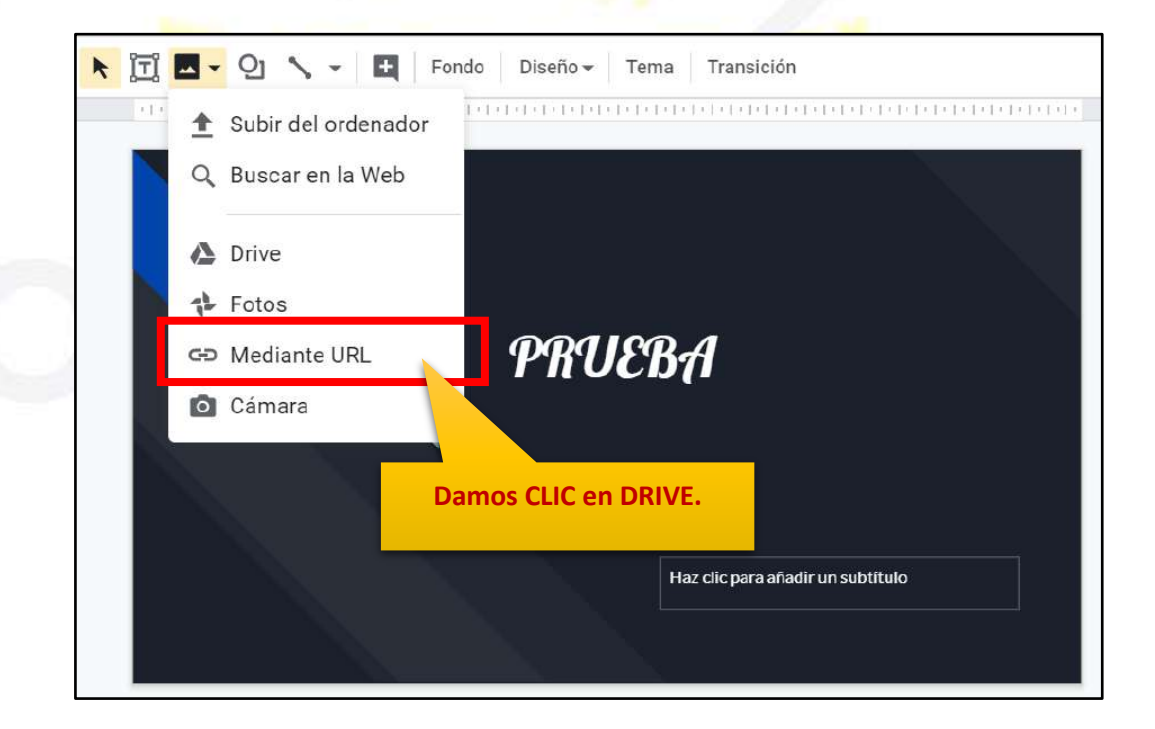

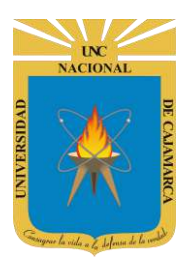

**MANUAL DE GOOGLE SLIDES - ESTUDIANTES** 

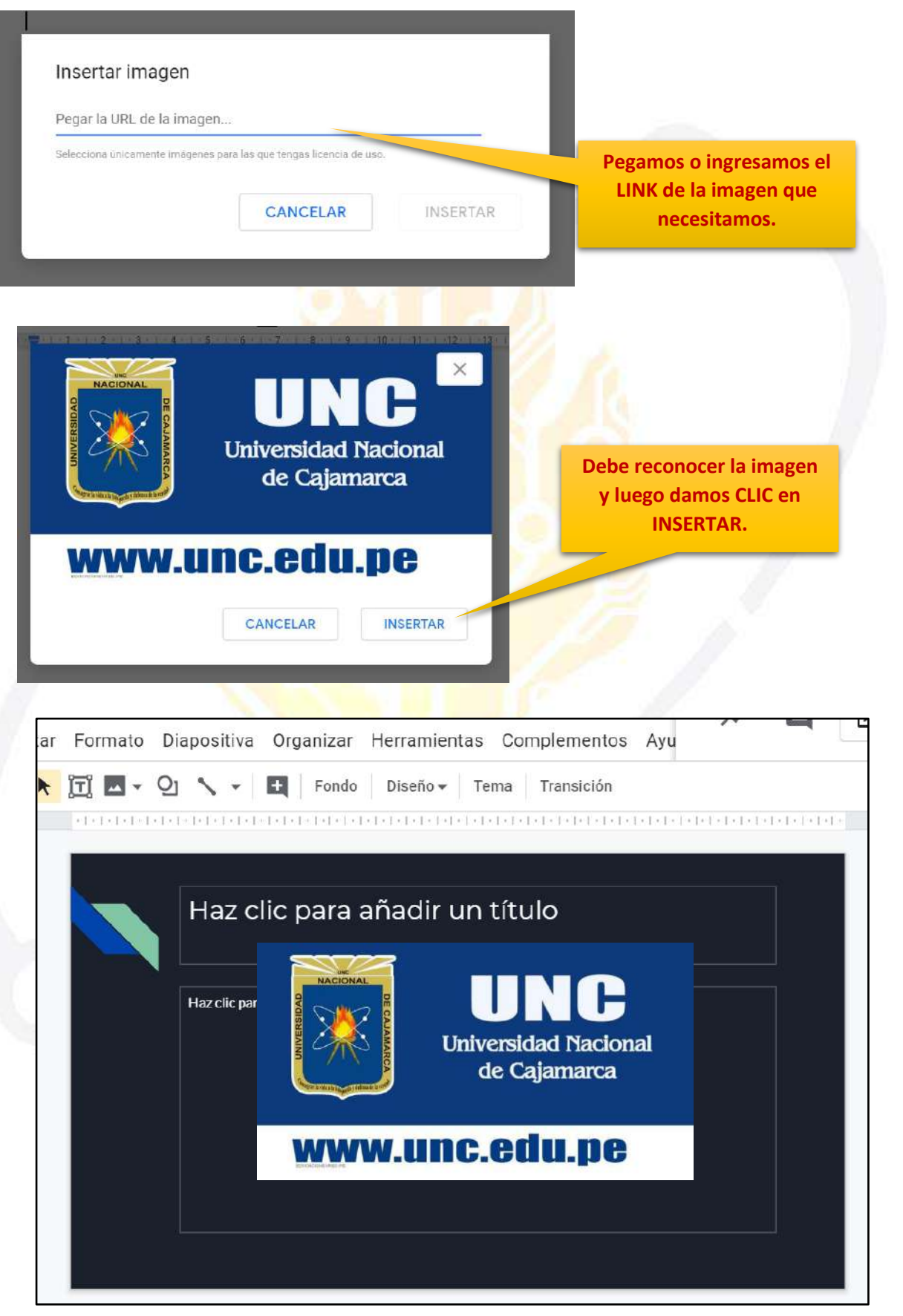

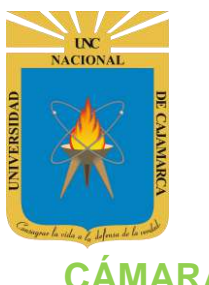

### CÁMARA:

26. Si elegimos esta opción podremos acceder a la cámara, por lo tanto, podremos capturar una imagen en el momento deseado y agregarlo a la presentación:

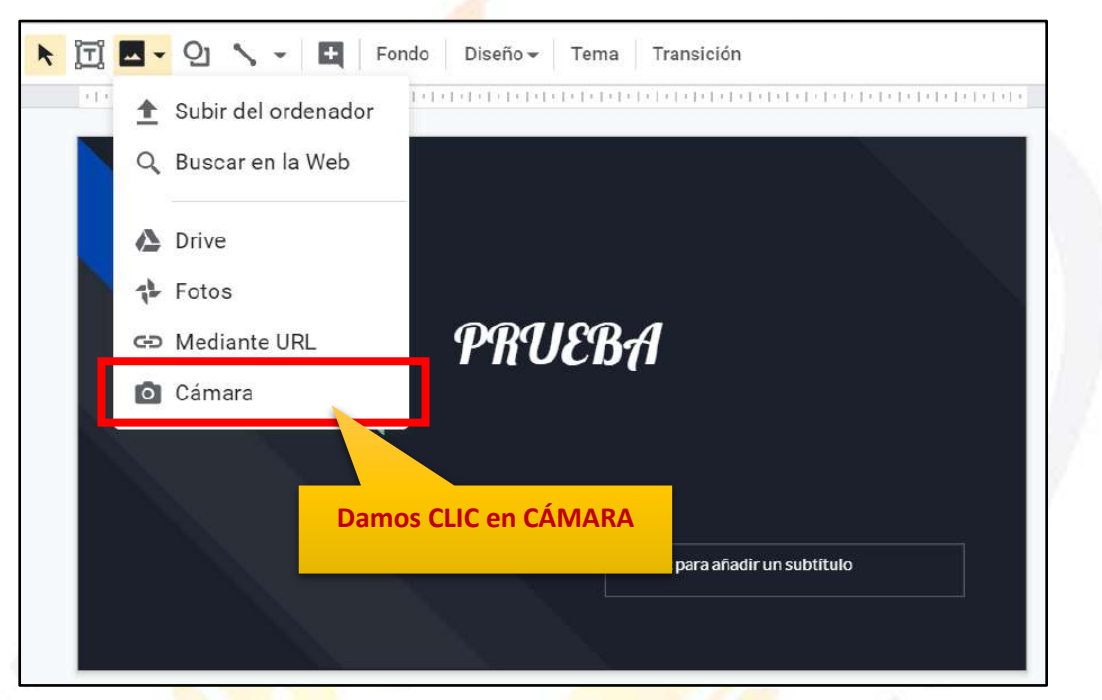

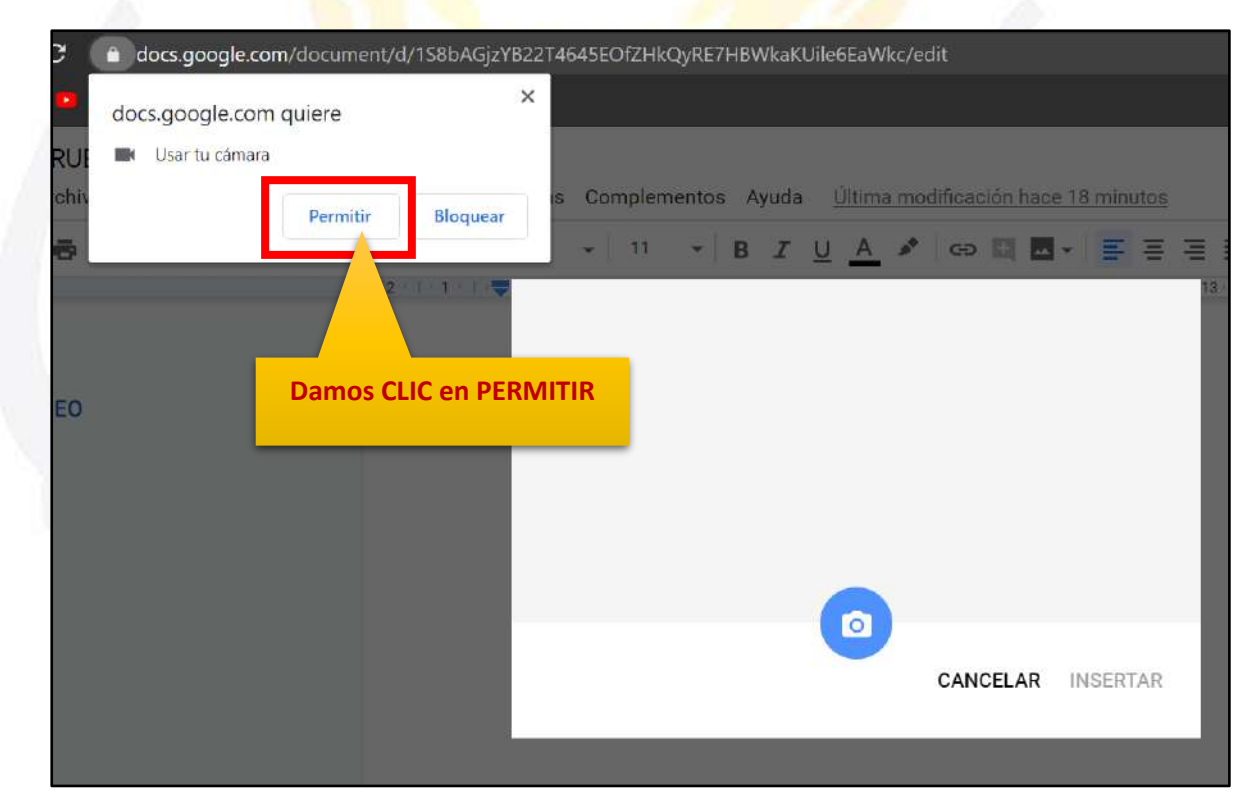

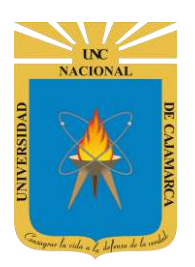

MANUAL DE GOOGLE SLIDES - ESTUDIANTES

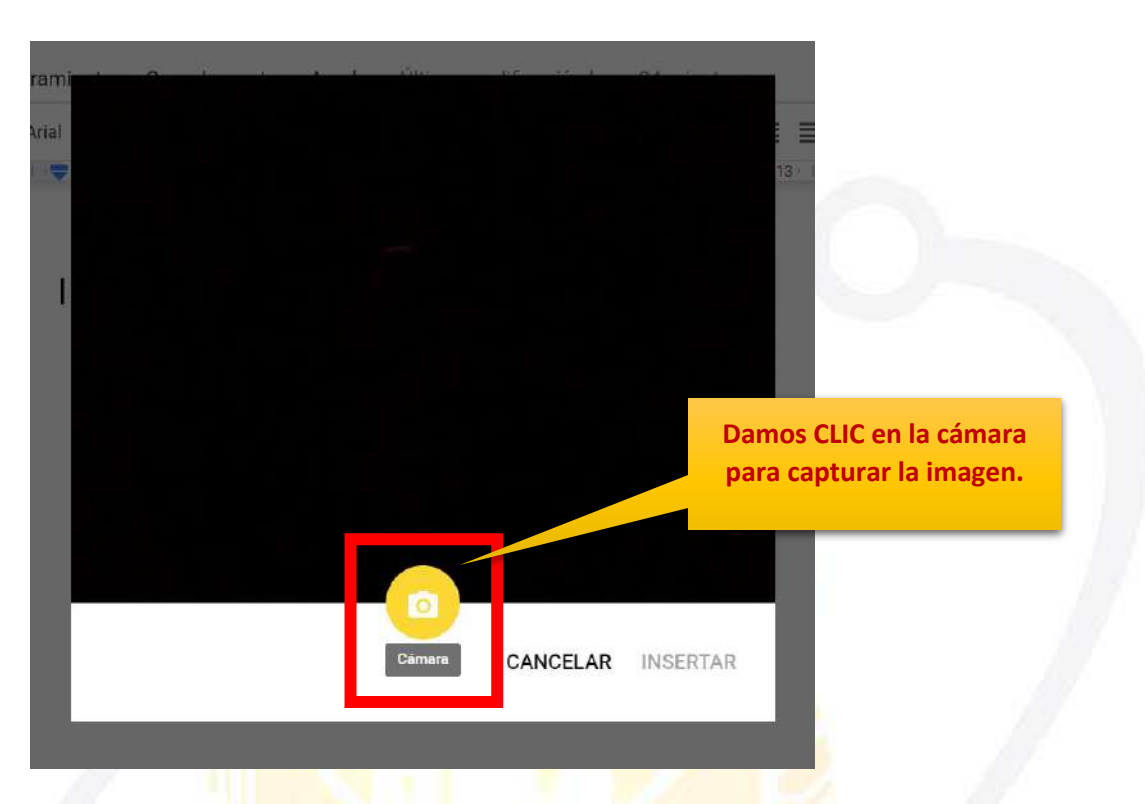

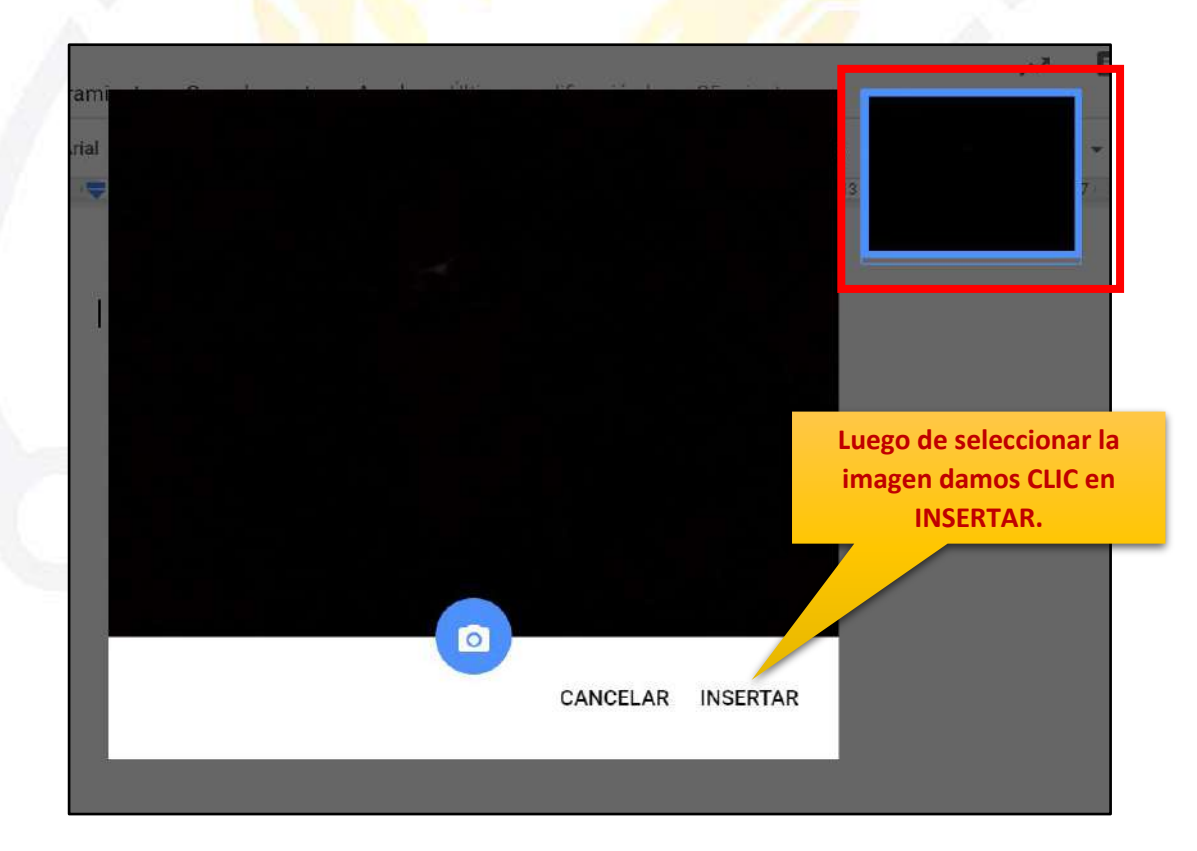

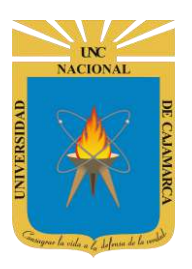

| ar | Formato           | Diapositiva      | Organizar    | Herramientas | Complementos        | Ayu | Ľ    |
|----|-------------------|------------------|--------------|--------------|---------------------|-----|------|
| k  | ĪI 🗖 -            | Q 🔨 🕶            | + Fondo      | Diseño 🕶 Te  | ema Transición      |     |      |
|    | el el el el el el | •1•1•1•1•1•1•1•1 | 1+1+1+1+1+1+ |              | *1+1+1+1+1+1+1+1+1+ |     | 91.e |
|    |                   | Haz clic para    |              | añadir up    | título              |     |      |
|    |                   |                  |              |              |                     |     |      |

#### FORMATO IMAGEN:

27. Debemos dar CLIC en la imagen para poder visualizar las herramientas que ayudarán a dar formato a la misma:

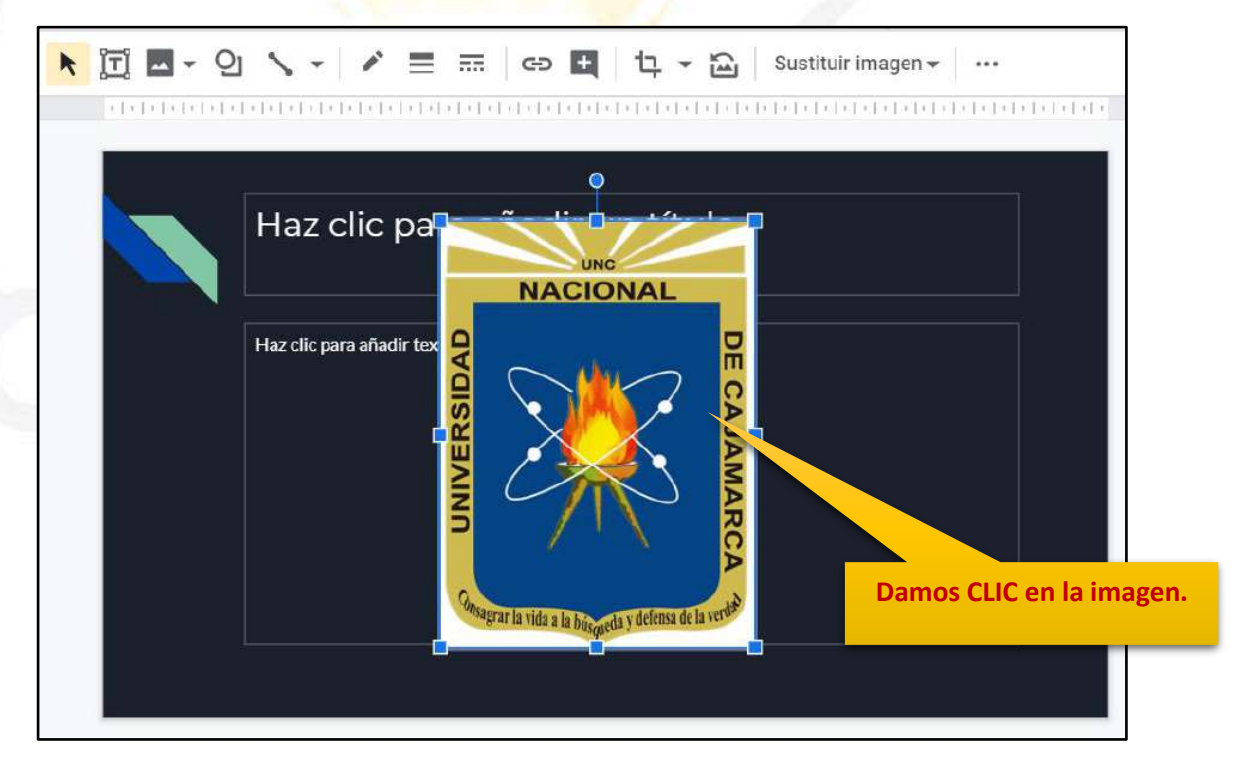

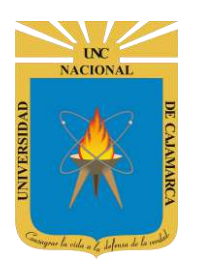

MANUAL DE GOOGLE SLIDES - ESTUDIANTES

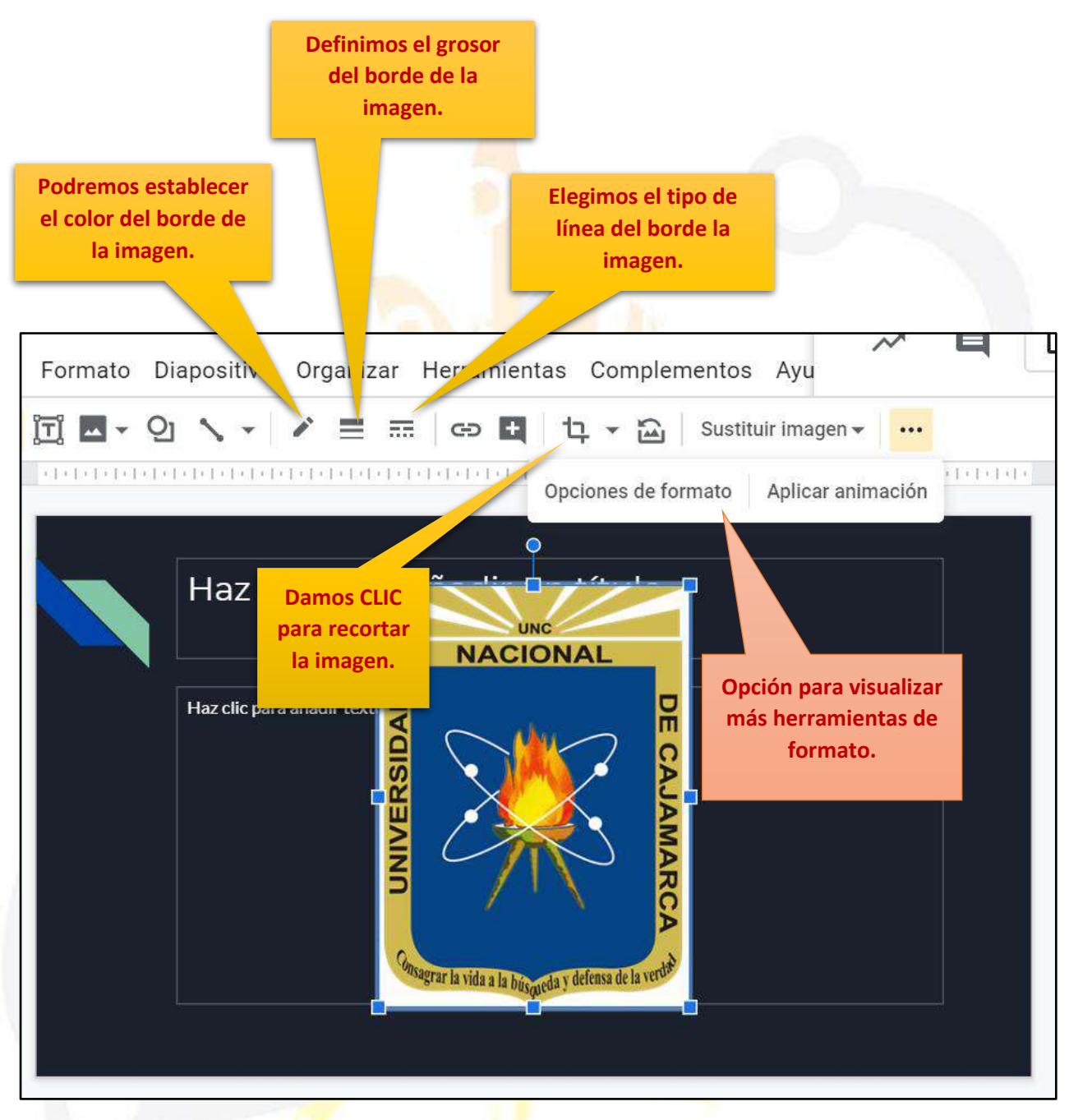

# OGSIPV

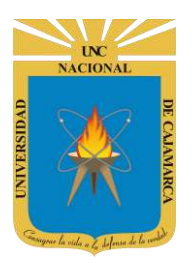

**MANUAL DE GOOGLE SLIDES - ESTUDIANTES** 

Luego de dar CLIC en OPCIONES DE IMAGEN se apertura un cuadro lateral que permitirá la edición más detallada de la imagen agregada.

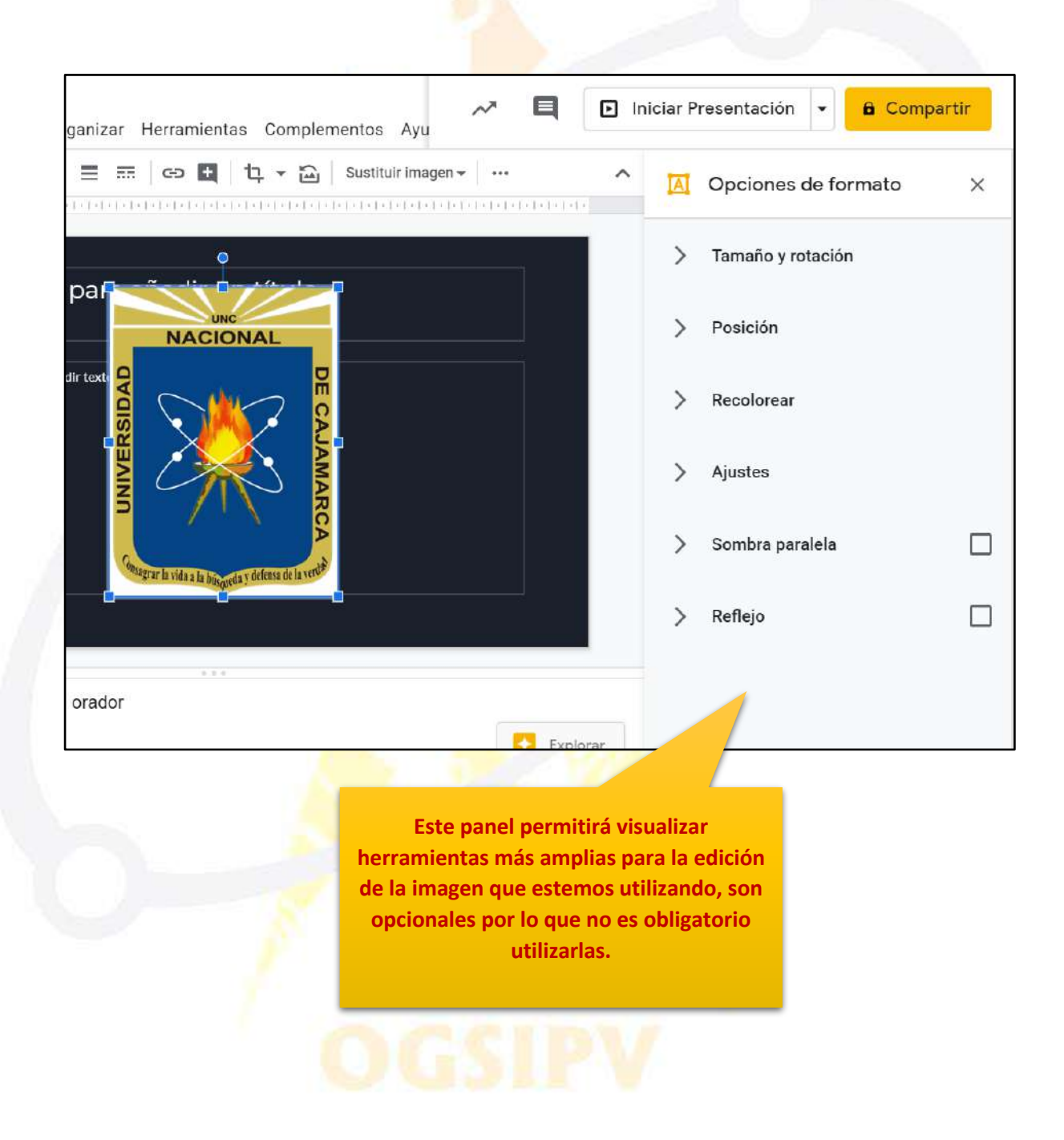

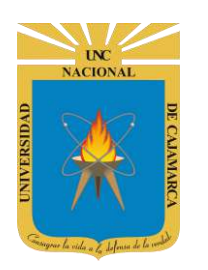

MANUAL DE GOOGLE SLIDES - ESTUDIANTES

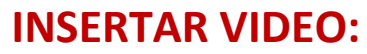

**28.** Para incluir un VIDEO en nuestra presentación creada, primero debemos dar CLIC en la ficha INSERTAR y elegir VIDEO, teniendo posibilidades de buscar dicho video:

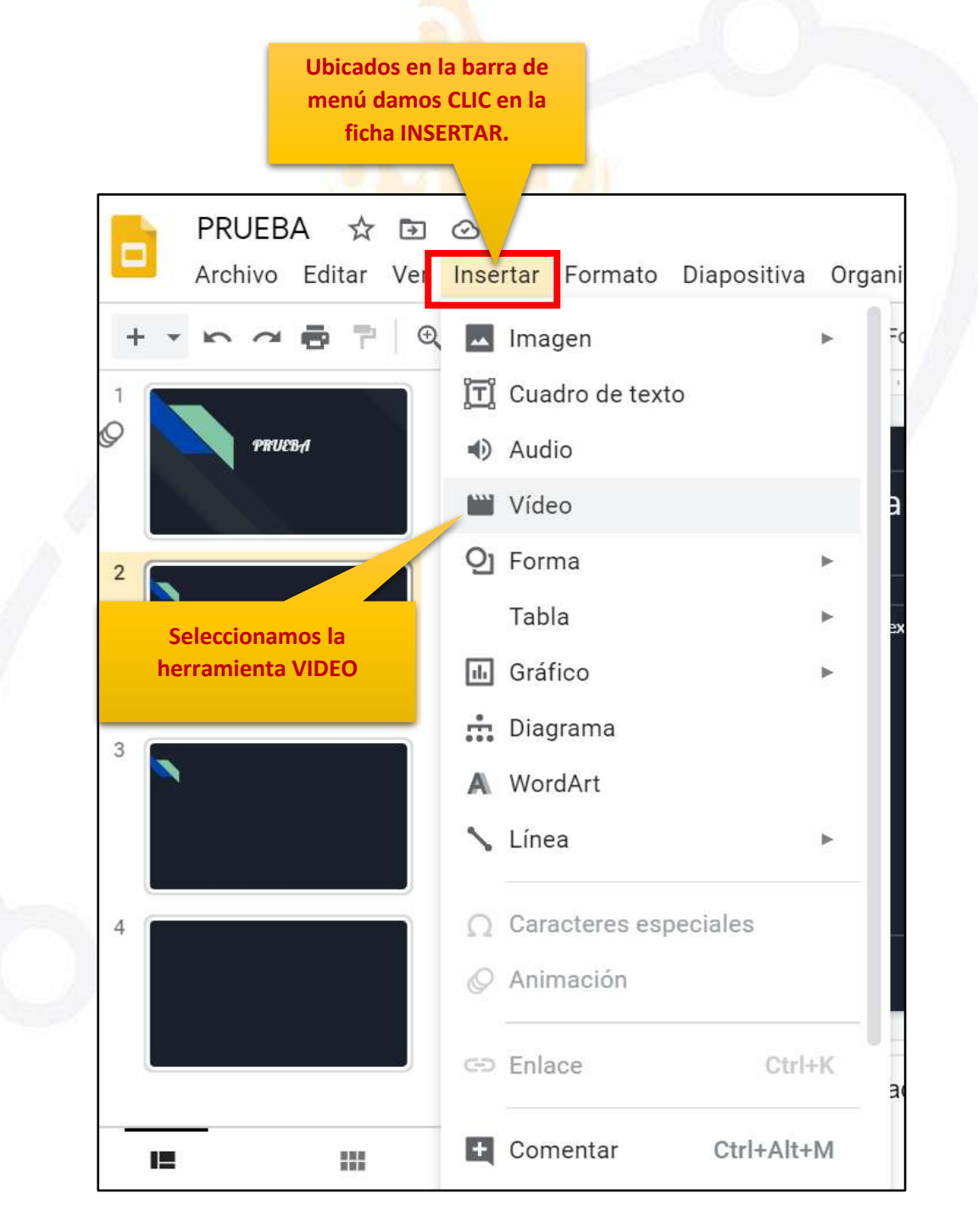

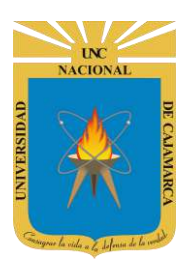

**29.** Luego de dar CLIC, nos aparecerá la opción para buscarlo en YouTube, desde la URL o desde nuestro propio Google Drive:

|                                                            |                |    | Iniciar Procents |
|------------------------------------------------------------|----------------|----|------------------|
| Insertar vídeo                                             |                |    | 2                |
| Búsqueda Por URL Google Drive                              |                |    |                  |
| VouTube                                                    |                | Q, |                  |
| Escribe lo que quieras buscar en el cuadro superior para b | buscar vídeos. |    |                  |
|                                                            |                |    |                  |
|                                                            |                |    |                  |
|                                                            |                |    |                  |
|                                                            |                |    |                  |
|                                                            |                |    |                  |
|                                                            |                |    |                  |
| Seleccionar Cancelar                                       |                |    |                  |

### **BUSQUEDA YOUTUBE:**

**30.** Nos permitirá una búsqueda directamente en la página de YOUTUBE de manera que insertamos el tema del video y elegimos el video correcto:

| Búsqueda Por URL Go                     | ogle Drive                                                                          |  |
|-----------------------------------------|-------------------------------------------------------------------------------------|--|
| Escribe lo que quieras buscar en el cua | adro superior para scar vídeos.<br>Ingresamos el tema de<br>búsqueda y demos ENTER. |  |
|                                         |                                                                                     |  |
|                                         |                                                                                     |  |

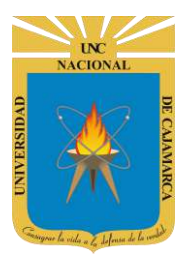

MANUAL DE GOOGLE SLIDES - ESTUDIANTES

| squeda          | Por URL Google Drive                                                                                                    |
|-----------------|----------------------------------------------------------------------------------------------------|
| <b>y</b> ouTube | medio ambiente                                                                                                    |
|                 |                                                                                                    |
| $\odot$         | ¿QUÉ ES EL MEDIO AMBIENTE? - Definición y resumen<br>Bienvenidos a EcologíaVerde, en este nuevo vídeo llamado "¿QUÉ ES EL MEDIO AMBIENTE? - Definición y resumen"<br>te vamos a quitar todas las dudas sobre el MEDIO AMBIENTE. Quédate con nosotros a ver este vídeo sobre el MEDIO<br>2 min - 18 nov. 2018                                                                                                    |
|                 | ¿QUÉ ES EL MEDIO AMBIENTE? - Definición y resumen         Bienvenidos a Ecología/Verde, en este nuevo vídeo llamado "¿QUÉ ES EL MEDIO AMBIENTE? - Definición y resumen"         te vamos a quitar todas las dudas sobre el MEDIO AMBIENTE. Quédate con nosotros a ver este vídeo sobre el MEDIO 2 min - 18 nov. 2018         Historias para cuidar el medio ambiente completo         Es una serie de Historias para cuidar el medio ambiente, compiladas         10 min - 6 jul. 2016 |

|                  | or URL Google Drive                                                                                               |                                                                                                    |                                    |
|------------------|----------------------------------------------------------------------------------------------------|----------------------------------------------------------------------------------------------------|------------------------------------|
| <b>2</b> YouTube | medio ambiente                                                                                                    | ٩                                                                                                    |                                    |
| 2                | QUÉ ES EL MEDIO AMBIENTE? - Definici                                                                              | ón y resumen                                                                                               |                                    |
|                  | ienvenidos a EcologíaVerde, en este nuevo v<br>e vamos a quitar todas las dudas sobre el Mi<br>min - 18 nov. 2018 | Ideo llamado "¿QUE ES EL MEDIO AMBIENTE? - Definic<br>EDIO AMBIENTE. Quédate con nosotros a ver este vídeo | ión y resumen"<br>o sobre el MEDIO |
|                  | listorias para cuidar el medio ambiente c                                                                         | completo                                                                                                   |                                    |
|                  | s una serie de Historias para cuidar el medio                                                                     | ) ambiente, compiladas en un solo vídeo                                                                    |                                    |
| Dam              | os CLIC en                                                                                                    |                                                                                                    |                                    |
| SELE             | CCIONAR                                                                                                    |                                                                                                    |                                    |

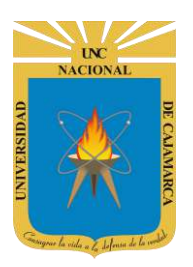

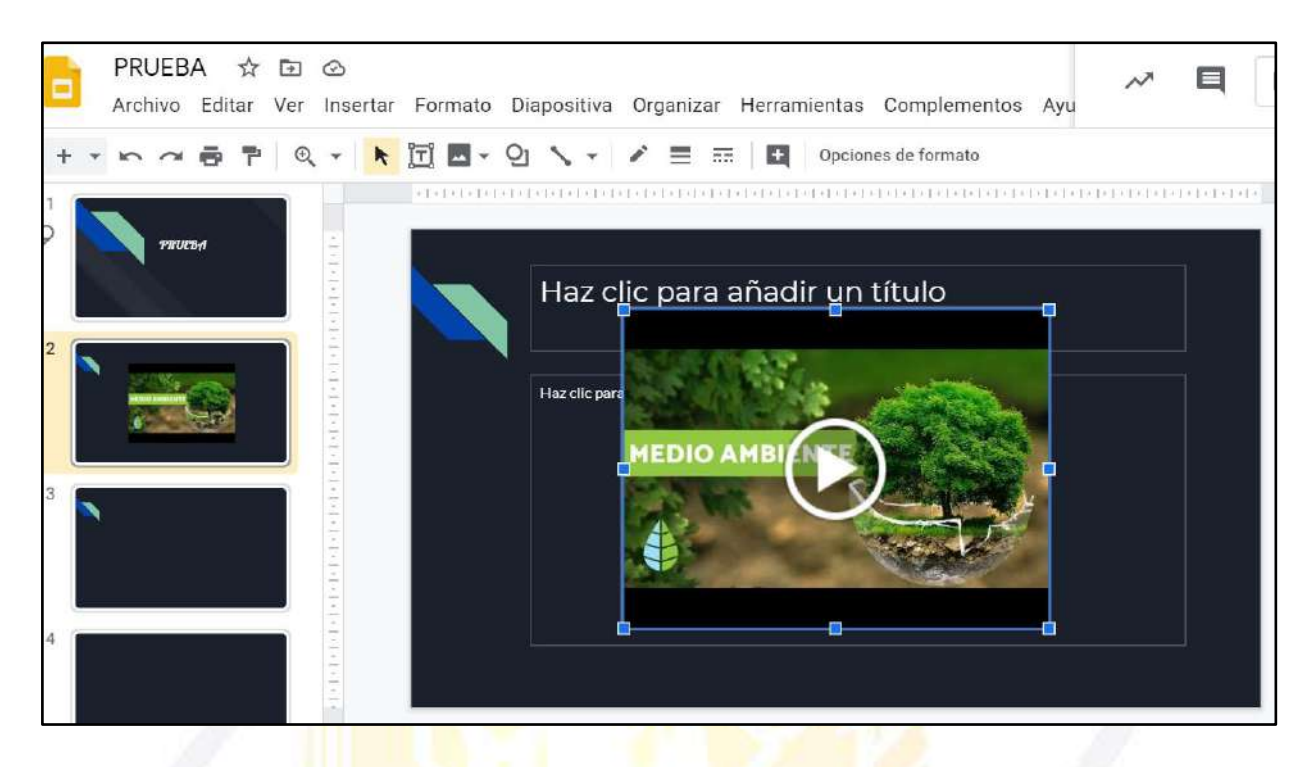

#### **POR URL:**

**31.** Si tuviéramos la dirección URL o LINK del video que necesit amos agregar a nuestra presentación podemos acoplar dicho enlace directamente y cargar el video:

| Insertar ví     | deo                                      |                                                               | :                                            |
|-----------------|------------------------------------------|---------------------------------------------------------------|----------------------------------------------|
| Búsqueda        | Por URL Google Drive                     |                                                               |                                              |
| Pega una URL o  | le YouTube aquí:                         |                                                               |                                              |
|                 |                                          |                                                               |                                              |
|                 |                                          | LINK del video que                                            |                                              |
| Si la URL es co | orrecta, verás una vista previa de       | deseamos insertar.                                            | ardar varios minutos en aparecer             |
| Recuerda: El us | so de vídeos de otras personas en intern | et sin su permiso se puede considerar u<br>derechos de autor. | na rudeza o, aún peor, una infracción de los |
|                 |                                          |                                                               |                                              |
|                 |                                          |                                                               |                                              |
|                 |                                          |                                                               |                                              |
|                 |                                          |                                                               |                                              |
| Seleccionar     | Cancelar                                 |                                                               |                                              |
| -               |                                          |                                                               |                                              |

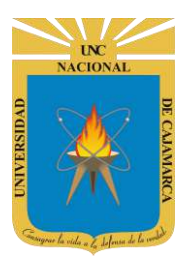

**MANUAL DE GOOGLE SLIDES - ESTUDIANTES** 

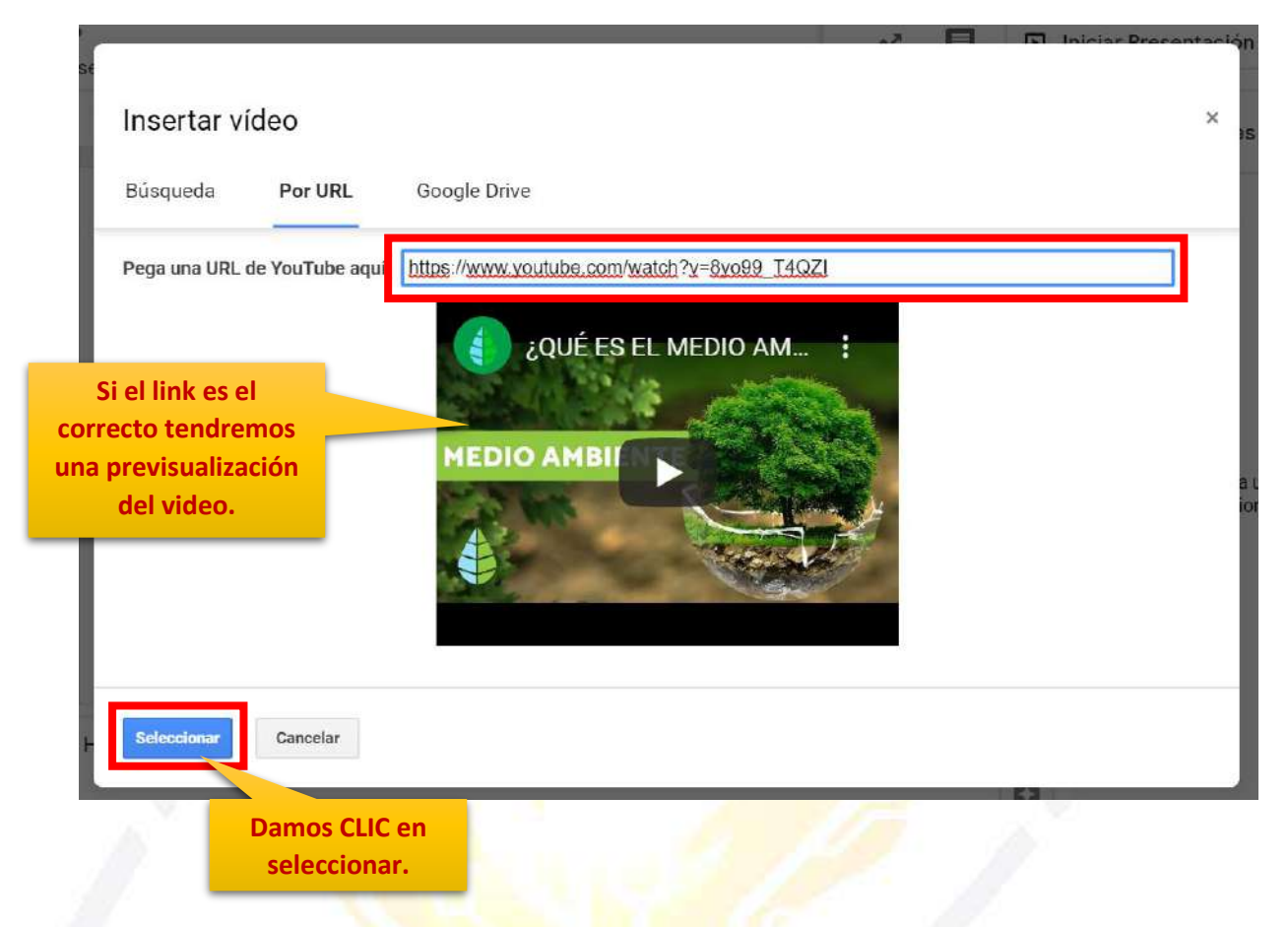

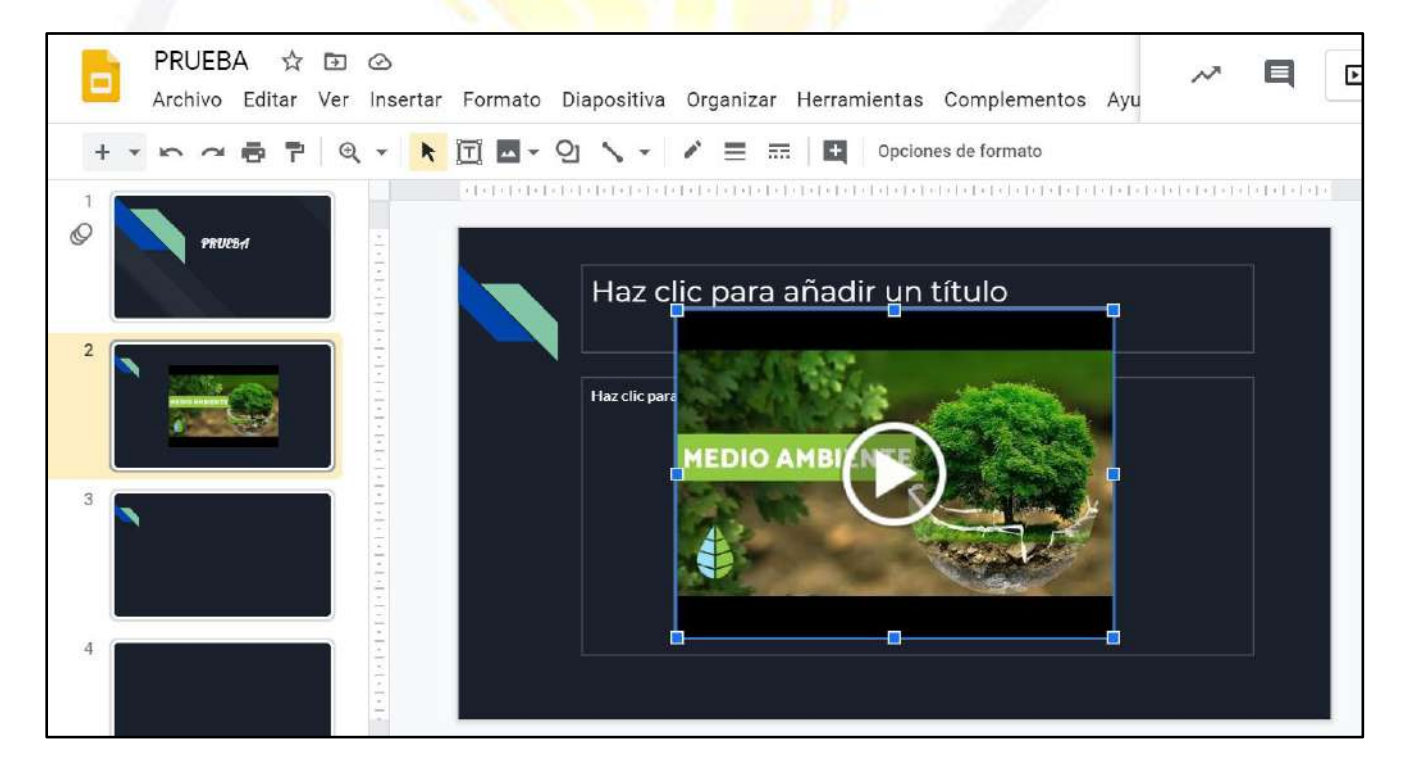

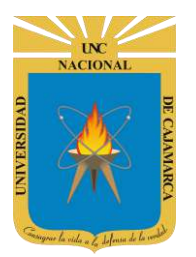

#### **GOOGLE DRIVE:**

**32.** Si elegimos esta opción podremos acceder directamente a nuestro DRIVE navegar en el para buscar el video que necesitemos, lo seleccionamos y terminamos por insertarlo:

| Búsqueda                    | Por URL                                                                          | Google Drive                               | в                                                            |                                                       |                                               |                                              |
|-----------------------------|----------------------------------------------------------------------------------|--------------------------------------------|--------------------------------------------------------------|-------------------------------------------------------|-----------------------------------------------|----------------------------------------------|
| Pega una UR                 | L de YouTube aq                                                                  | uf: []                                     | Damos CL<br>GOOGLE D                                         | IC en<br>DRIVE.                                       |                                               |                                              |
| Si la URL es<br>Recuerda: E | correcta, verás<br>l uso de vídeos de                                            | una vista previa d<br>otras personas en In | el vídeo aquí. Los v<br>ternet sin su permiso<br>derechos de | videos grandes pue<br>se puede considerar u<br>autor. | den tardar varios m<br>na rudeza o, aún peor, | inutos en aparecer.<br>una infracción de los |
|                             |                                                                                  |                                            |                                                              |                                                       |                                               |                                              |
| Seleccionar                 | Cancelar                                                                         |                                            |                                                              |                                                       |                                               |                                              |
|                             |                                                                                  |                                            |                                                              |                                                       |                                               |                                              |
|                             |                                                                                  | 100                                        | - H -                                                        | 18                                                    |                                               |                                              |
| nse                         |                                                                                  |                                            |                                                              | N.                                                    |                                               | i D Iniciae Proce                            |
| nse<br>F                    | Insertar víde                                                                    | 20                                         | es 14 ;                                                      | <i></i>                                               |                                               | 1 G Iniciar Droco                            |
| 1SE                         | Insertar víde                                                                    | 20<br>dad Unidade                          | es compartidas                                               | Compartido con                                        | nigo Reciente                                 | 1 D Intelac Proce                            |
| elecciona                   | Insertar víde<br>← Miunie<br><mark>mos el</mark>                                 | 20<br>dad Unidade                          | es compartidas                                               | Compartido com                                        | nigo Reciente                                 | S                                            |
| elecciona<br>video des      | Insertar víde<br>← Miunio<br>mos el<br>eado.                                     | 20<br>dad Unidade                          | es compartidas                                               | Compartido com                                        | nigo Reciente                                 | S                                            |
| elecciona<br>video des      | Insertar víde<br>← Miunie<br>mos el<br>eado.                                     | 20<br>dad Unidade                          | es compartidas                                               | Compartido con                                        | nigo Reciente                                 | S                                            |
| elecciona<br>video des      | Insertar víde<br>← Miunie<br>mos el<br>eado.                                     | eo<br>dad Unidade                          | es compartidas                                               | Compartido con                                        | nigo Reciente                                 | S                                            |
| elecciona<br>video des      | Insertar víde<br>← Miunio<br>mos el<br>eado.                                     | eo<br>dad Unidade                          | es compartidas                                               | Compartido con                                        | nigo Reciente                                 | s                                            |
| elecciona<br>video des      | Insertar víde<br>← Miunie<br>mos el<br>eado.<br>Ar<br>Solution<br>ar<br>gdo-xyhe | eo<br>dad Unidade                          | es compartidas                                               | Compartido com                                        | nigo Reciente                                 | s                                            |

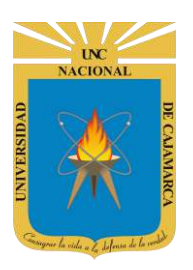

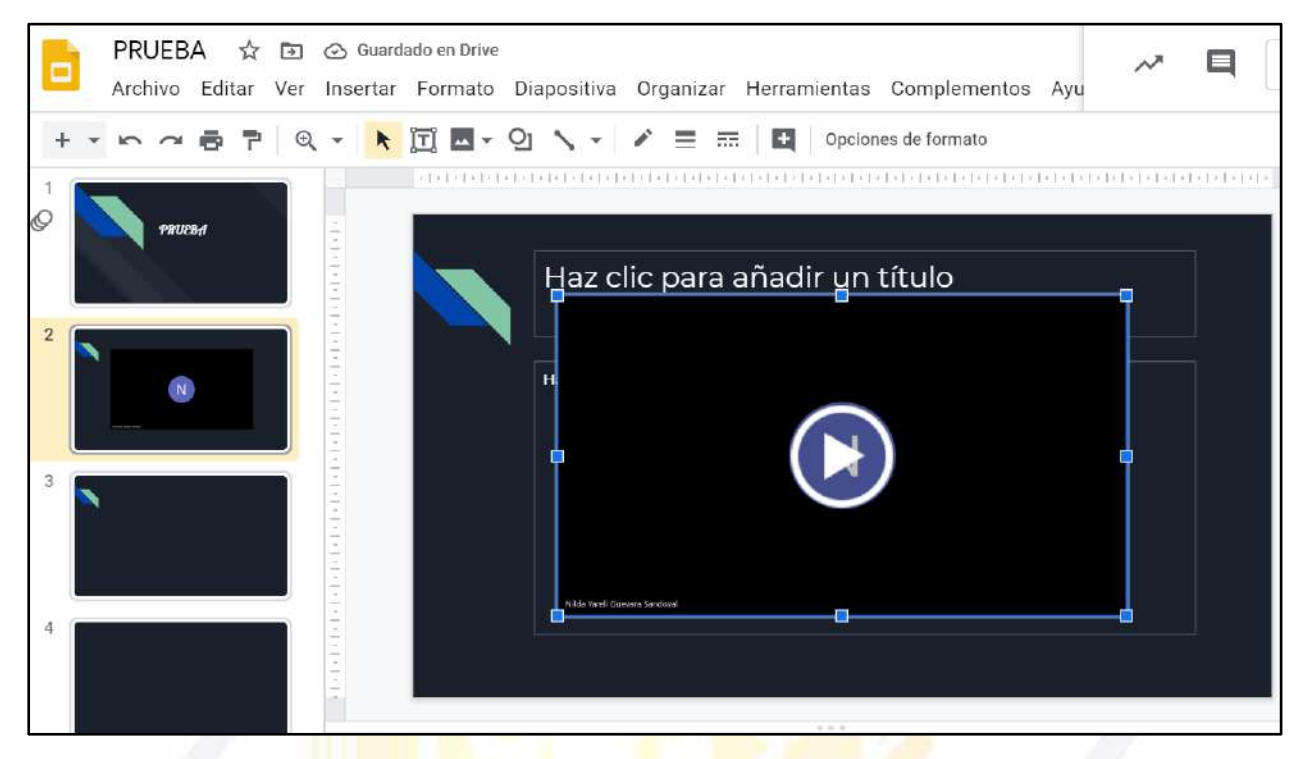

### **FORMATO VIDEO:**

**33.** Debemos dar CLIC en el video para poder visualizar las herramientas que ayudarán a dar formato al mismo:

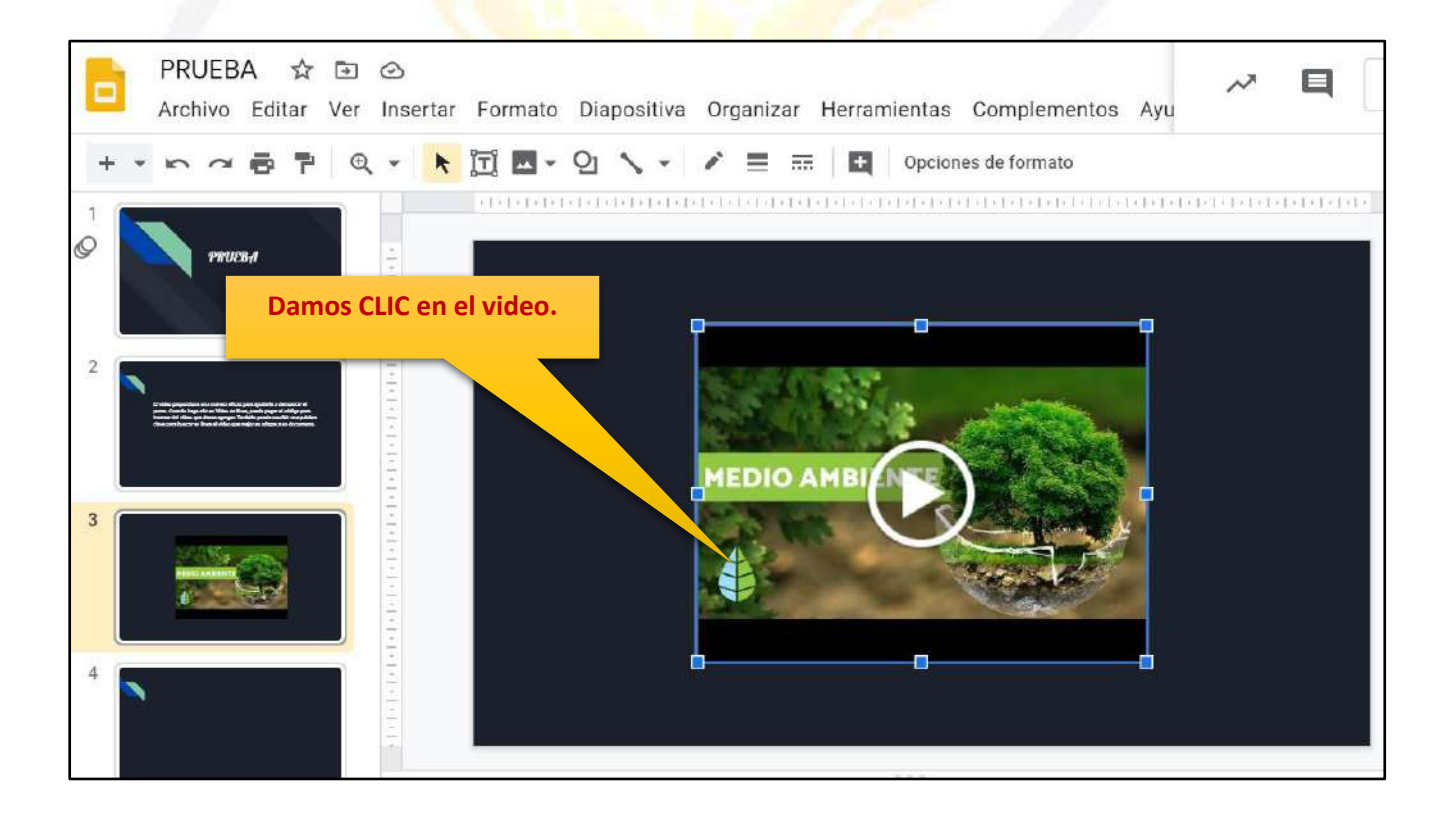

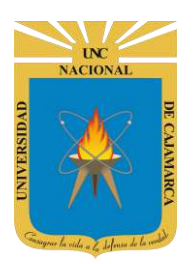

MANUAL DE GOOGLE SLIDES - ESTUDIANTES

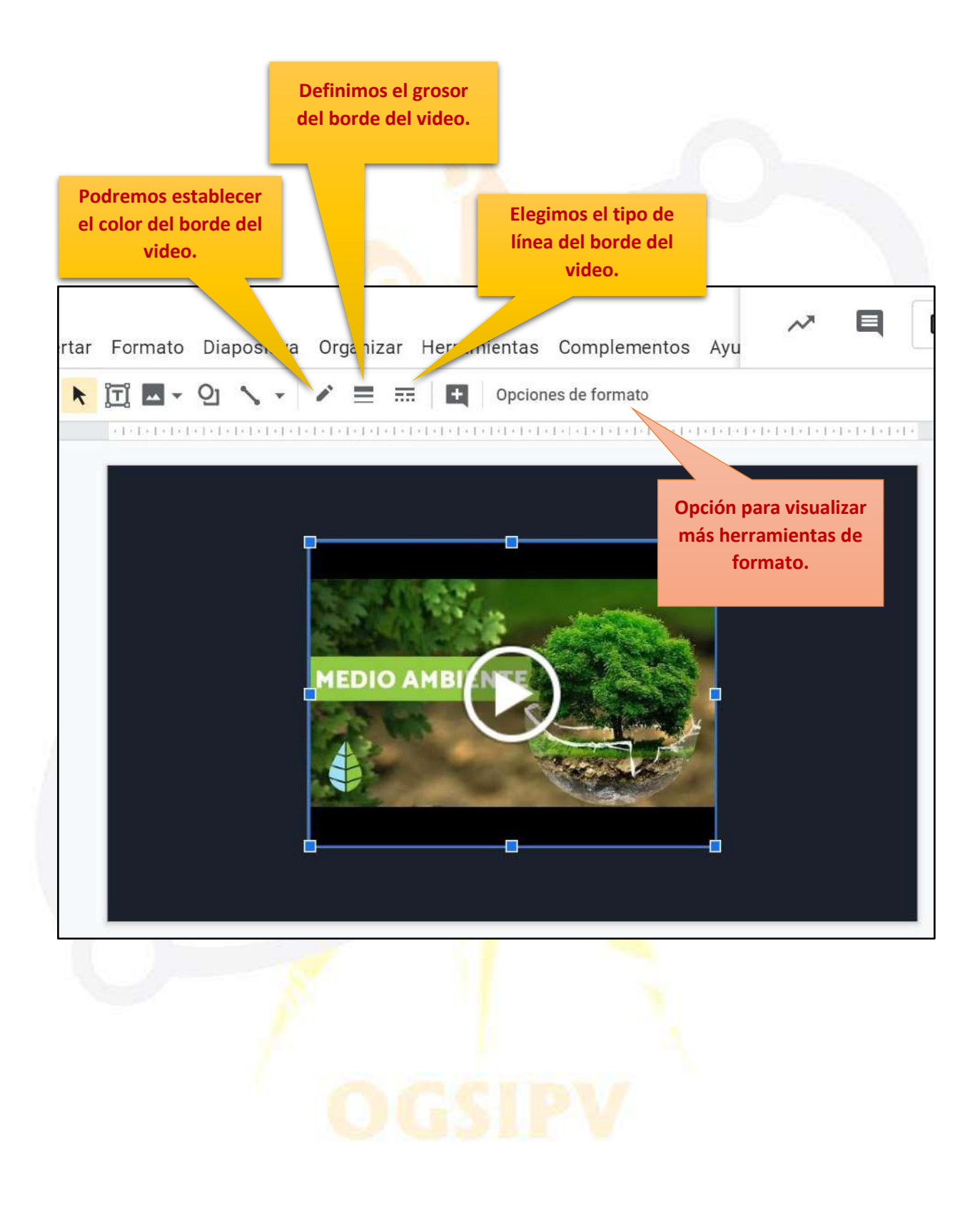

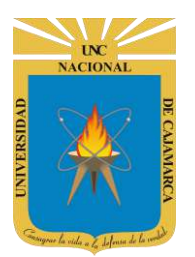

MANUAL DE GOOGLE SLIDES - ESTUDIANTES

#### Luego de dar CLIC en OPCIONES DE FORMATO se apertura un cuadro lateral que permitirá la edición más detallada del video agregado.

|                                            | _            |              |                     |                      |       |
|--------------------------------------------|--------------|--------------|---------------------|----------------------|-------|
| va Organizar Herramientas Complementos Ayu | ~ E          | Inici        | ar Presentación     | - B Comp             | artir |
|                                            |              | <b>^</b>     | 🛕 Opciones d        | e formato            | ŝ     |
|                                            |              |              | ✓ Reproducciór      | n de vídeos          |       |
|                                            |              |              | ¿QUÉ E              | S EL M               |       |
|                                            |              |              | •                   | YouTube [            |       |
|                                            |              |              | Hora de inicio:     | Hora de finalizaciór | n:    |
|                                            |              |              | 00:00 C             | 02:04                | С     |
|                                            |              |              | Usar la hora actual | Usar la hora actual  |       |
| as del orador                              |              |              |                     |                      |       |
|                                            | <b>1</b>     | xplorar      |                     |                      |       |
|                                            |              |              | Depreducir aut      | iomáticomonte o      | 1     |
| Este par                                   | nel permitir | á visualizar |                     |                      |       |

herramientas más amplias para la edición del video que estemos utilizando, son opcionales por lo que no es obligatorio utilizarlas. Para visualizarlas completas debemos desplazarnos hacia la parte inferior.

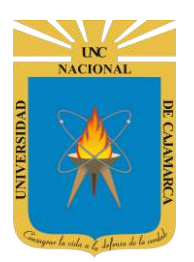

MANUAL DE GOOGLE SLIDES - ESTUDIANTES

### TRANSICIÓN Y ANIMACIÓN: TRANSICIÓN

**34.** Otro elemento importante de las presentaciones son las transiciones, es decir, los efectos de movimiento que se ve a medida que avanzamos de una diapositiva a otra. Una vez seleccionada una diapositiva damos clic en Transición:

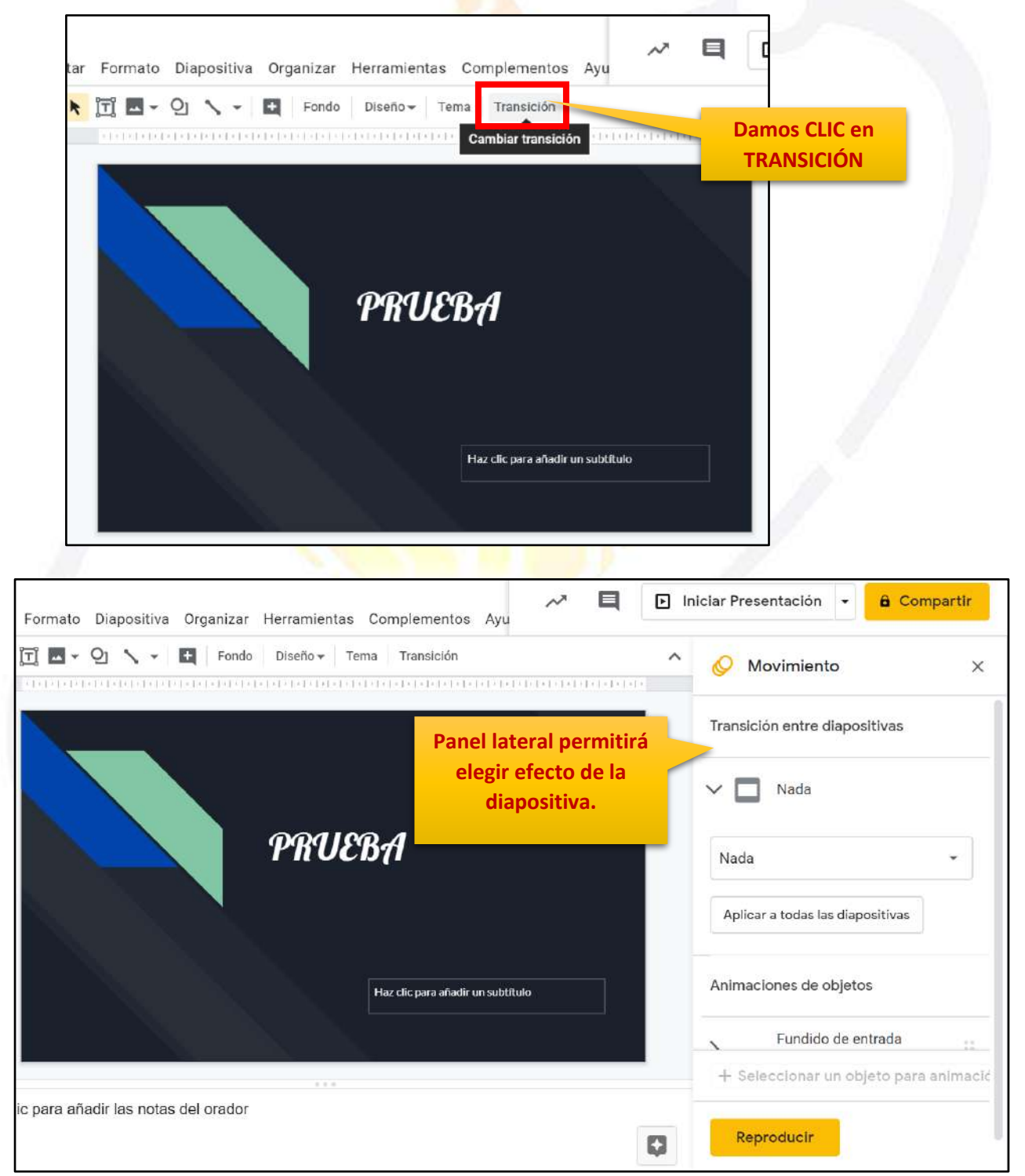

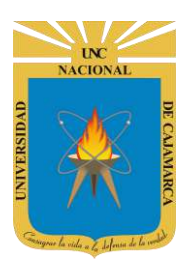

**MANUAL DE GOOGLE SLIDES - ESTUDIANTES** 

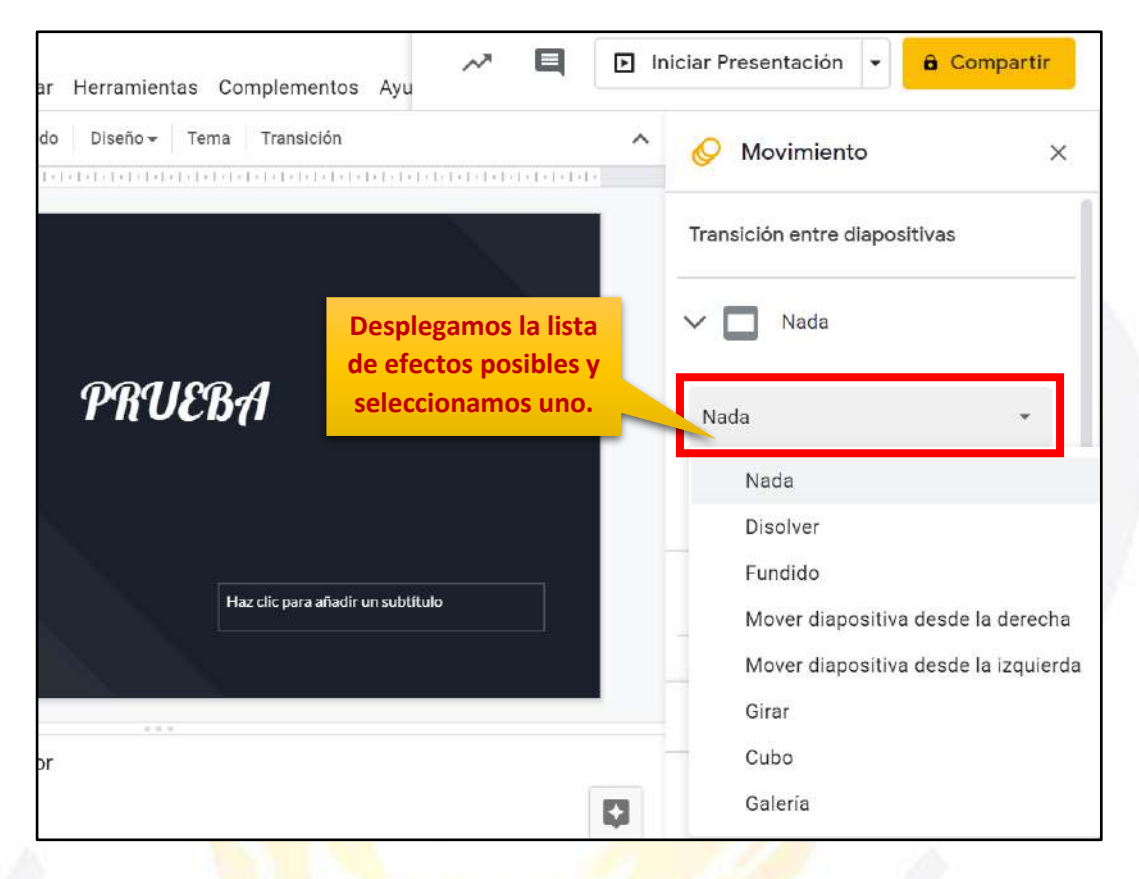

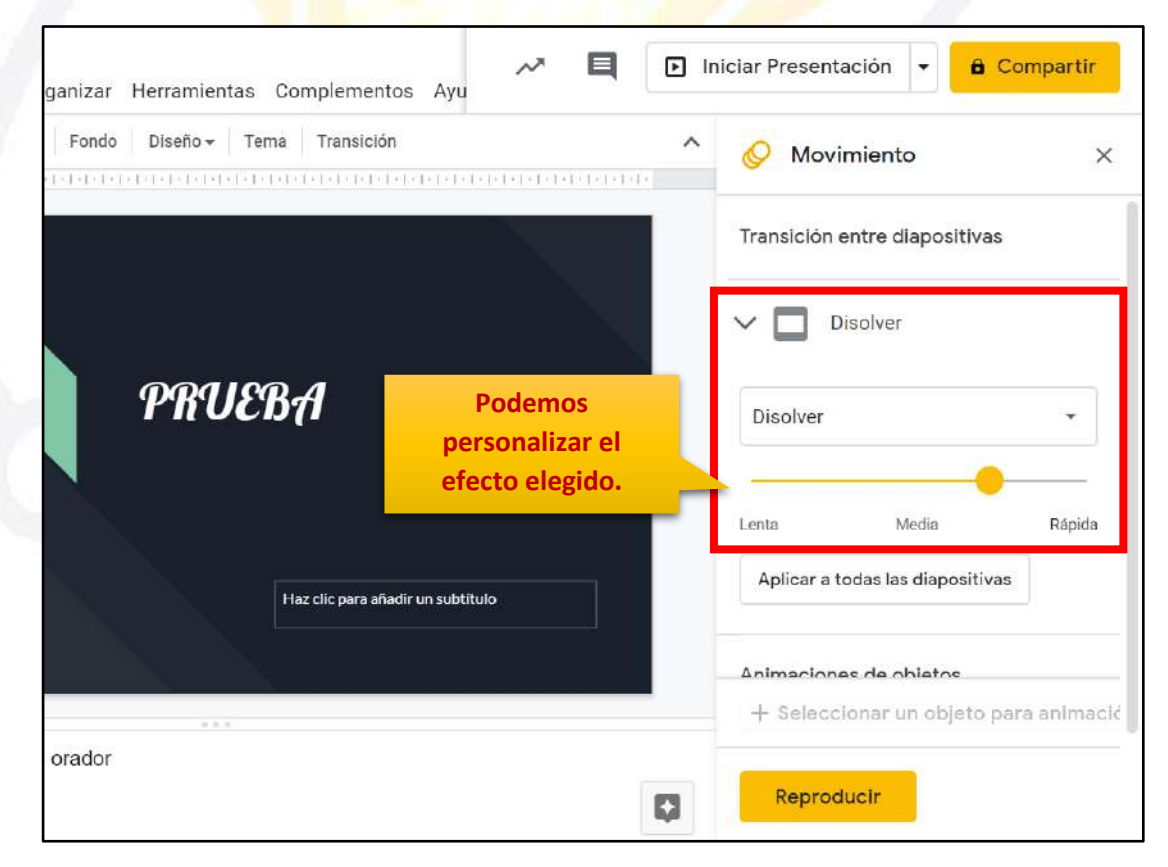

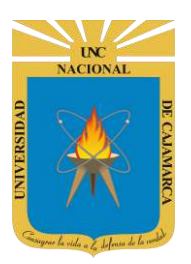

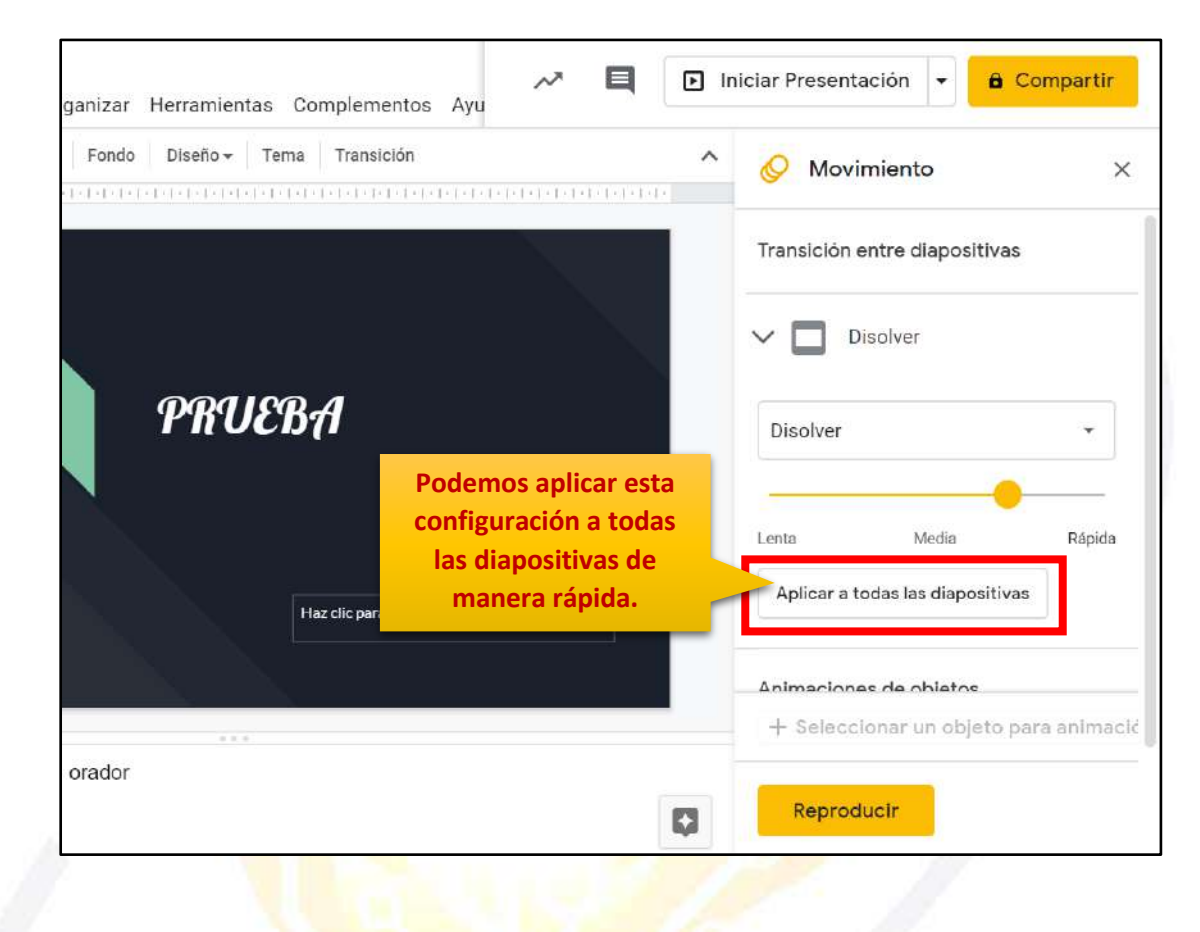

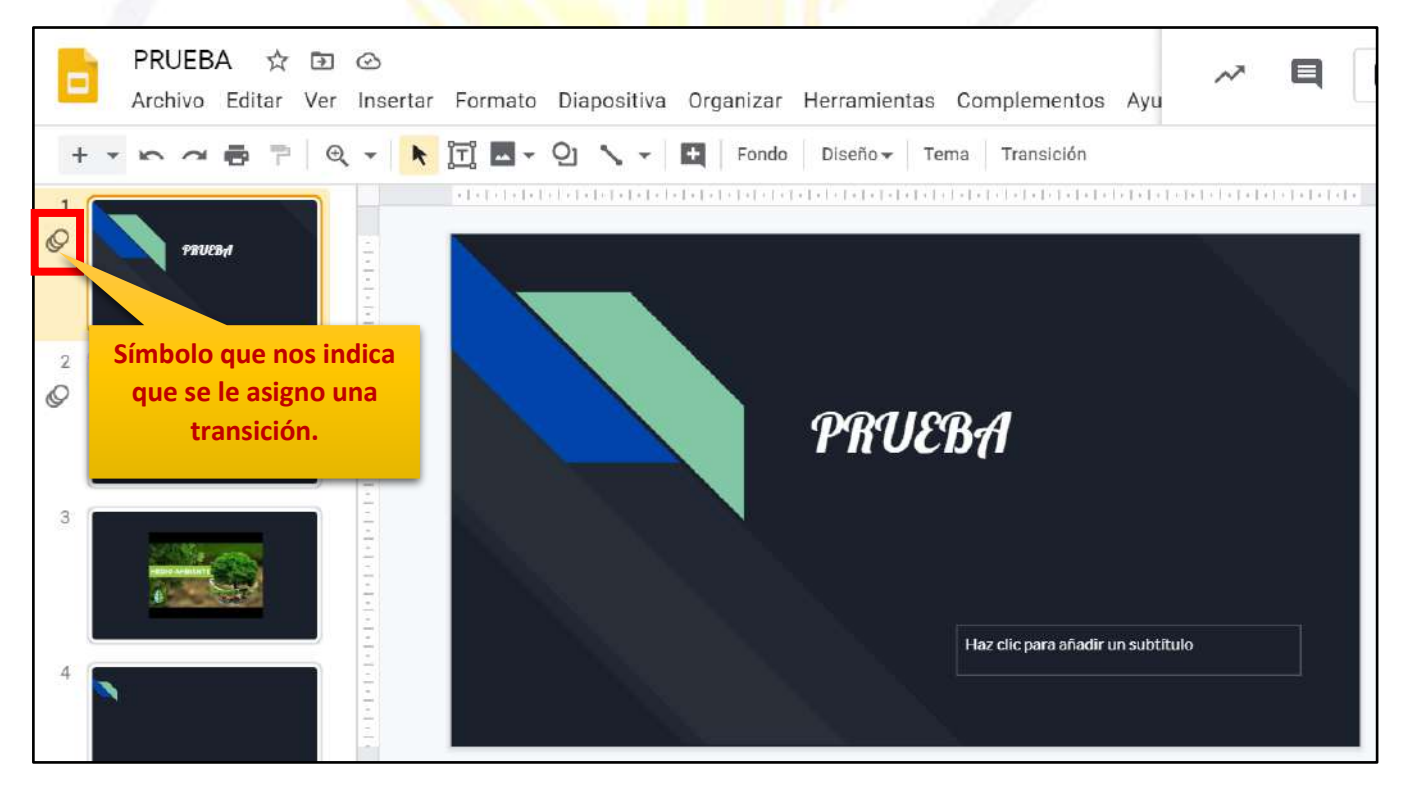

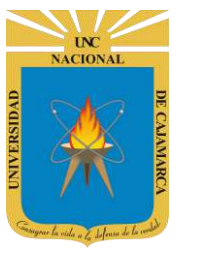

### ANIMACIÓN

**35.** Otro elemento importante de las presentaciones son las animaciones, es decir, los efectos de movimiento que se ve a medida que avanzamos de un objeto a otro. Una vez seleccionado un objeto damos clic en APLICAR ANIMACIÓN:

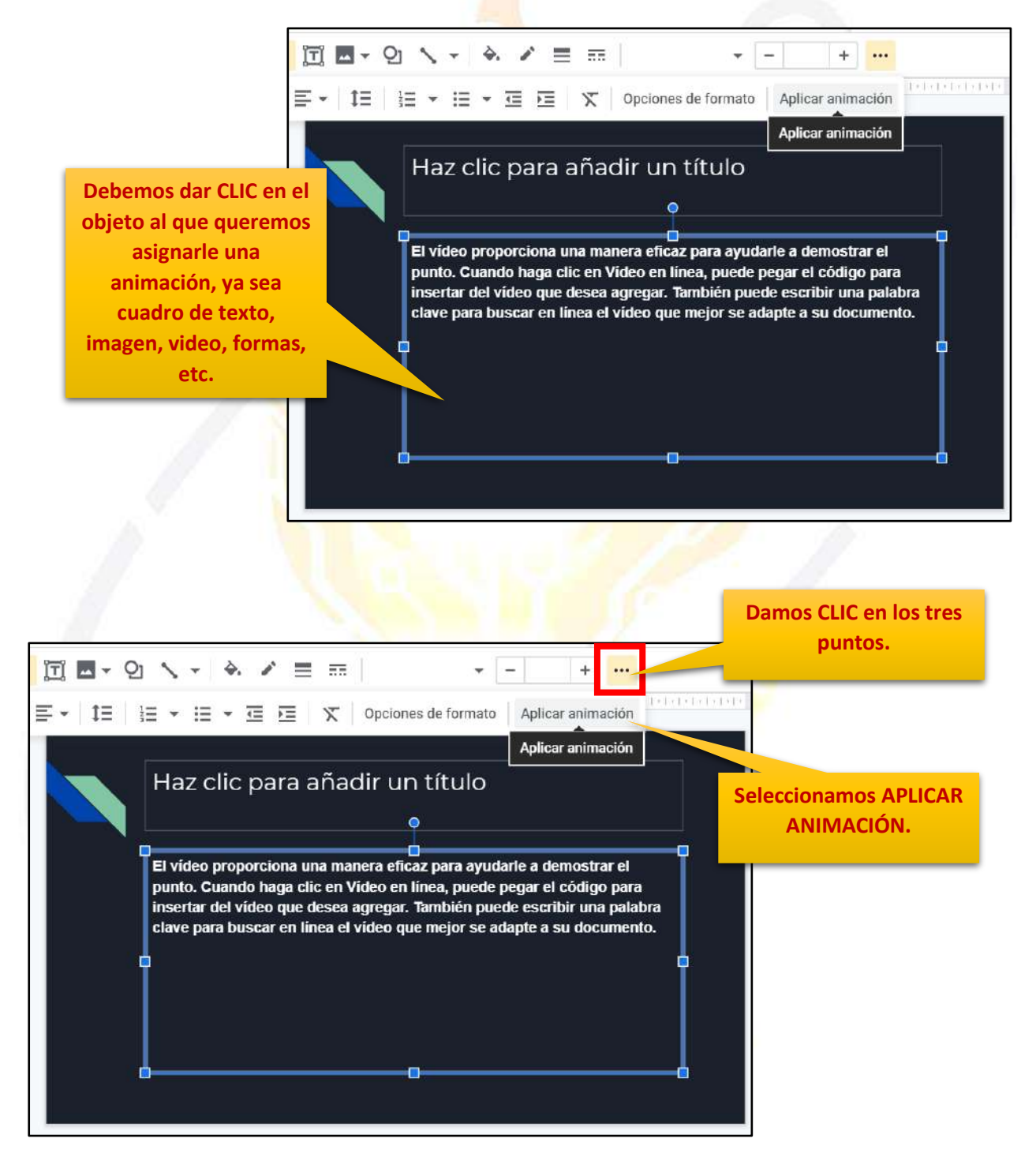

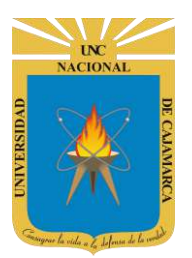

MANUAL DE GOOGLE SLIDES - ESTUDIANTES

| Aplicar animación                                                                                                    |                                                                                                    | ^ 🔗 Movimiento                                                                 |
|----------------------------------------------------------------------------------------------------|----------------------------------------------------------------------------------------------------|--------------------------------------------------------------------------------|
|                                                                                                    | Panel lateral permitirá                                                                                | Animaciones de objetos                                                         |
| Haz clic para añadir un título                                                                                                    | elegir efecto que<br>asignaremos al objeto                                                             | • Fundido de entrada<br>(Al hacer clic)                                        |
|                                                                                                    |                                                                                                    |                                                                                |
| El video proporciona una manera eficaz para ayu<br>punto. Cuando haga clic en Vídeo en línea, puede                                                                                                    | idarle a demostrar el<br>e pegar el código para                                                        | Fundido de entrada 🗸 👻                                                         |
| El video proporciona una manera eficaz para ayu<br>punto. Cuando haga clic en Video en línea, puede<br>Insertar del vídeo que desea agregar. También pu<br>clave para buscar en línea el vídeo que mejor se | darle a demostrar el<br>e pegar el código para<br>Jede escribir una palabra<br>adapte a su documento.  | Fundido de entrada 🔹                                                           |
| El vídeo proporciona una manera eficaz para ayu<br>punto. Cuando haga clic en Vídeo en línea, puede<br>insertar del vídeo que desea agregar. También pu<br>clave para buscar en línea el vídeo que mejor se | darle a demostrar el<br>e pegar el código para<br>iede escribir una palabra<br>adapte a su documento.  | Fundido de entrada     •       Al hacer clic     •       Por párrafo           |
| El video proporciona una manera eficaz para ayu<br>punto. Cuando haga clic en Video en línea, puede<br>insertar del vídeo que desea agregar. También pu<br>clave para buscar en línea el video que mejor se | Idarle a demostrar el<br>e pegar el código para<br>Jede escribir una palabra<br>adapte a su documento. | Fundido de entrada       Al hacer clic       Por párrafo       Lenta     Media |
| El vídeo proporciona una manera eficaz para ayu<br>punto. Cuando haga clic en Video en línea, puede<br>insertar del vídeo que desea agregar. También pu<br>clave para buscar en línea el vídeo que mejor se | Idarle a demostrar el<br>e pegar el código para<br>Jede escribir una palabra<br>adapte a su documento. | Fundido de entrada<br>Al hacer clic<br>Por párrafo                             |

| Diapositiva Organizar Herramientas Complem                                                                                                    | entos Ayu                                                                                      | 🗈 ini | ciar Presentación 🚽 🔒 Comp                                 | artir  |
|----------------------------------------------------------------------------------------------------|------------------------------------------------------------------------------------------------|-------|------------------------------------------------------------|--------|
| 21 🔨 👻 🖪 Aplicar animación                                                                                                    |                                                                                                | ^     | 🔗 Movimiento                                               | ×      |
|                                                                                                    | Damos CLIC y                                                                                   |       | Animaciones de objetos                                     |        |
| Haz clic para añadir un título                                                                                                    | desplegamos los<br>efectos posibles a usa                                                      | r     | <ul> <li>Fundido de entrada<br/>(Al hacer clic)</li> </ul> |        |
| El vídeo proporciona una manera eficaz para ayuda<br>punto. Cuando haga clic en Vídeo en línea, puede p<br>insertar del vídeo que desea agregar. También pued | arle a demostrar el<br>begar el código para<br>de escribir una palabra<br>lapte a cu documento |       | Fundido de entrada                                         | •      |
| ciave para buscar en intea el video que mejor se ao                                                                                                    | Damos CLIC v                                                                                   |       | Al hacer clic                                              | •      |
|                                                                                                    | desplegamos las<br>acciones que iniciara                                                       | n     | Por párrafo                                                |        |
|                                                                                                    | el efecto asignado.                                                                            |       | Lenta Media                                                | Rápida |
|                                                                                                    |                                                                                                |       | + Añadir animación                                         |        |
| ir las notas del orador                                                                                                    | S Explo                                                                                        | prar  | Reproducir                                                 |        |

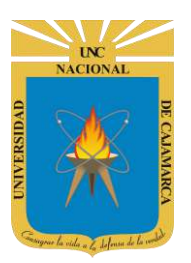

**MANUAL DE GOOGLE SLIDES - ESTUDIANTES** 

| Diapositiva Organizar Herramientas Complementos                                                                                                    | Ayu 📈 🖪                                                           | ▶ Iniciar Presen                    | tación 🚽 🔒 Co                          | mpartir |
|----------------------------------------------------------------------------------------------------|-------------------------------------------------------------------|-------------------------------------|----------------------------------------|---------|
| 2 🔨 - E Aplicar animación                                                                                                    |                                                                   | Si se desea<br>animación<br>en el s | a eliminar la<br>damos CLIC<br>ímbolo. | ×       |
| Haz clic para añadir un título                                                                                                    |                                                                   | ~                                   | Fundido de entrada<br>(Al hacer clic)  |         |
| El video proporciona una manera eficaz para ayudarle a d<br>punto. Cuando haga clic en Video en línea, puede pegar e<br>insertar del vídeo que desea agregar. También puede escr<br>clave para buscar en línea el vídeo que mejor se adapte a | emostrar el<br>I código para<br>ibir una palabra<br>su documento. | Fundido o                           | de entrada                             | •       |
| Ten<br>de                                                                                                    | nemos la posibilidad<br>agregar mas de una                        | Por p                               | árrafo                                 | -       |
| ar                                                                                                    | nimación al mismo<br>objeto.                                      | Lenta                               | Media                                  | Rapida  |
| dir las notas del orador                                                                                                    | C Explor                                                          | ar Repro                            | ducir                                  |         |

#### REPRODUCIR

**36.** Si lo que se desea es tener una previsualización de la transición o animación que hemos asignado, debemos dar CLIC en el botón REPRODUCIR:

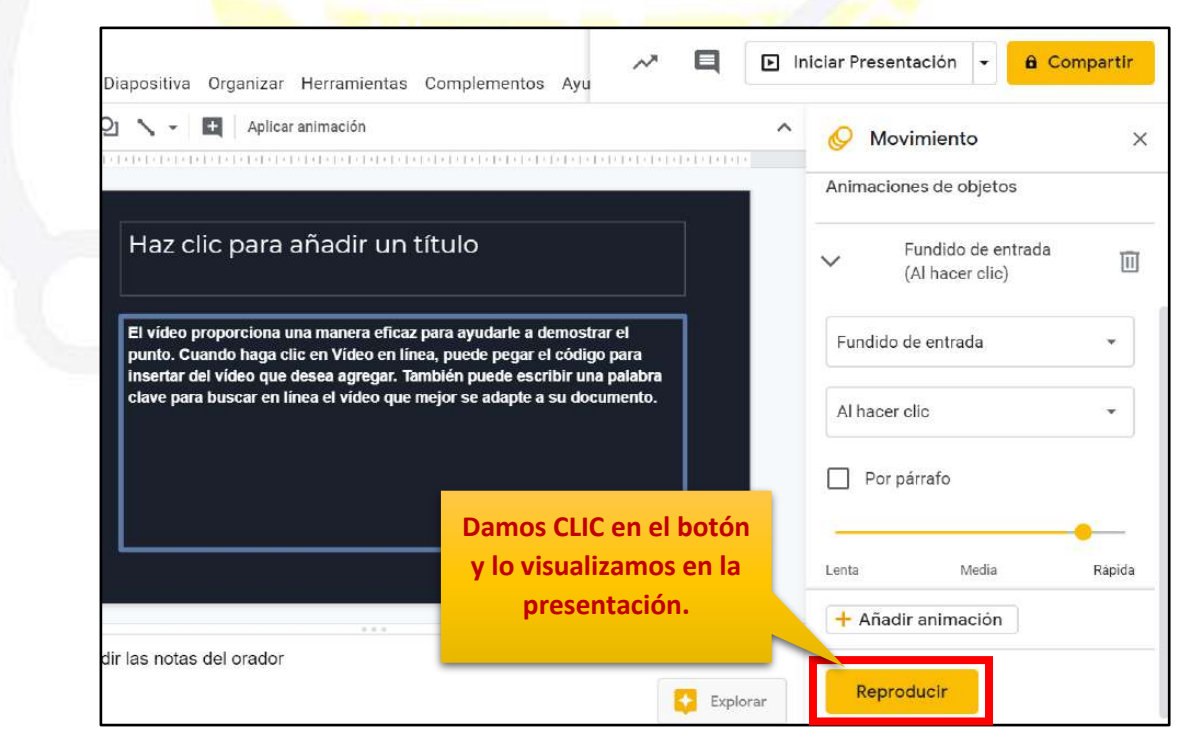

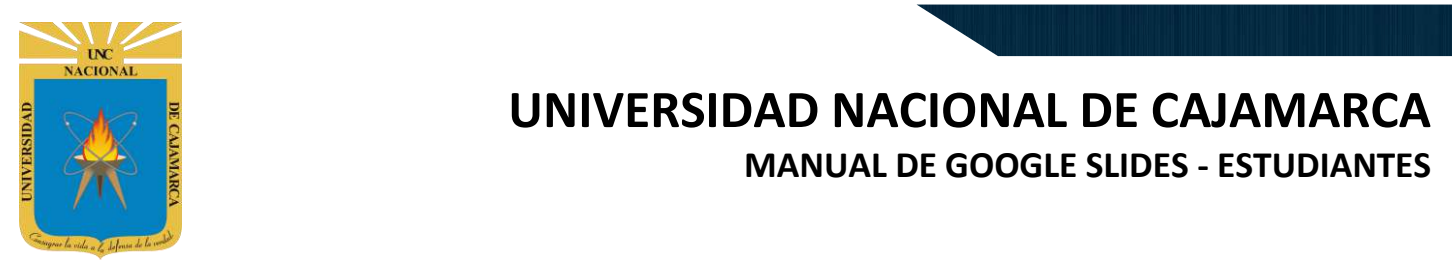

### **ELIMINAR DIAPOSITIVA:**

**37.** Para eliminar una diapositiva lo primero que debemos hacer es seleccionar la diapositiva a eliminar:

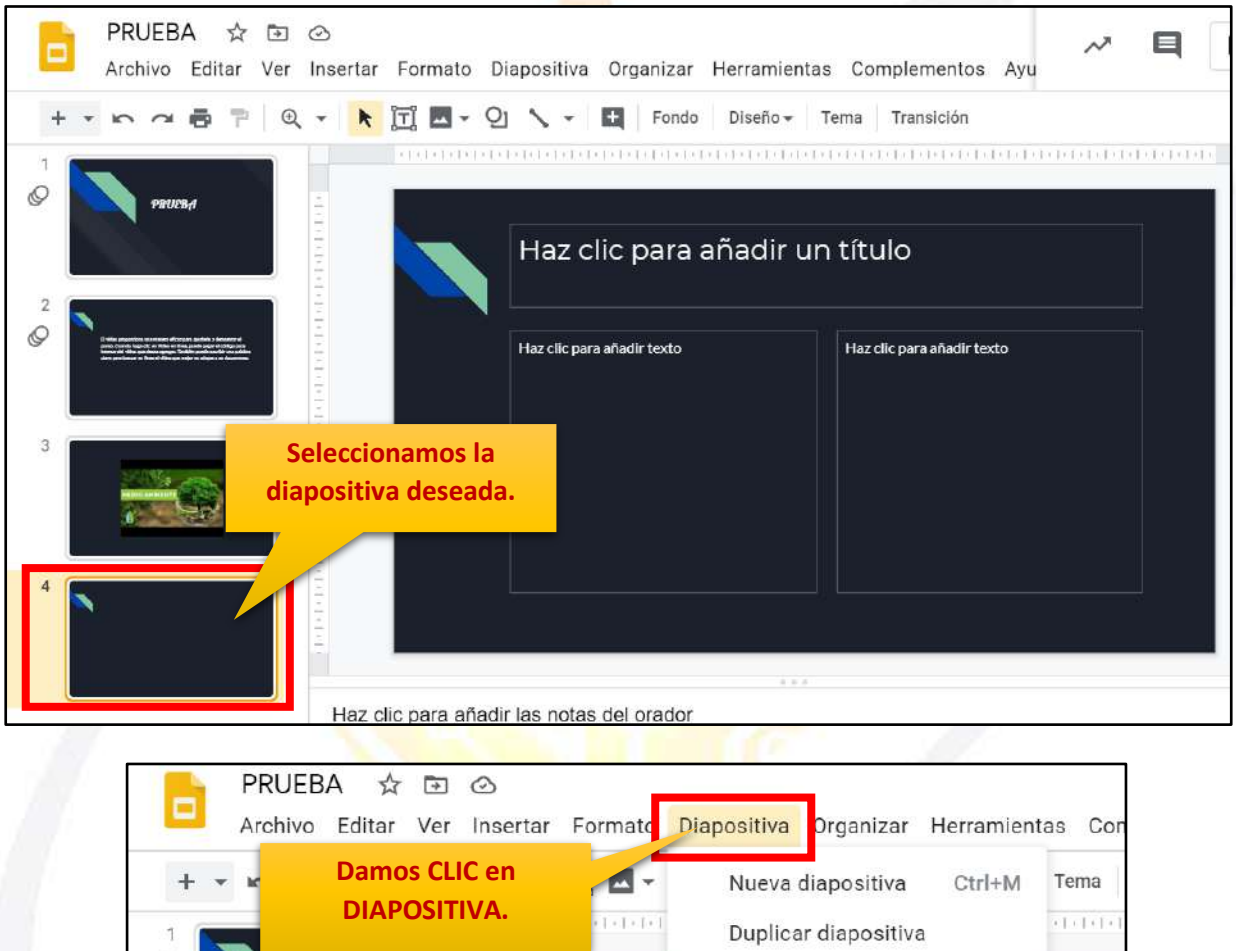

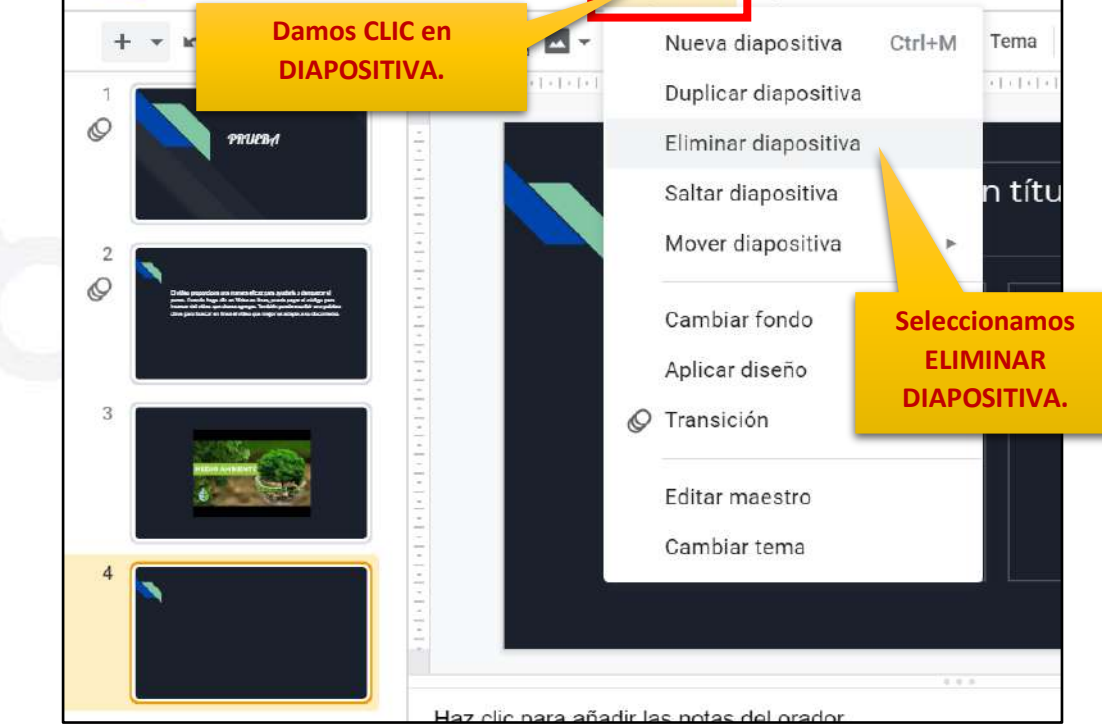

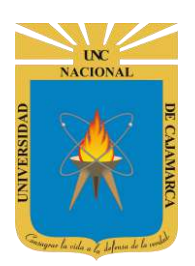

MANUAL DE GOOGLE SLIDES - ESTUDIANTES

### **COMPARTIR (TRABAJO COLABORATIVO):**

**38.** Los mayores atractivos que nos ofrece Google Drive es poder compartir nuestros documentos con otros usuarios. Podemos desde colaborar en su creación y edición con otros usuarios, hasta publicarlo con una dirección propia, como si de una página web se tratase:

|                                                           | Damos CLIC en el botón<br>COMPARTIR.            |
|-----------------------------------------------------------|-------------------------------------------------|
| r Formato Diapositiva Organizar Herramientas Complementos | Ayu                                             |
| 📺 🗖 - Q 🔪 - 🛃 Fondo Diseño - Tema Transición              | CO Temas X                                      |
|                                                           | En esta presentación 🗸                          |
| Haz clic para añadir un título                            | Haz clic para añadir un                         |
| Haz clic para añadir texto Haz clic para añadir te        | exto Litulo<br>Haz dic para añadir un subtitulo |
|                                                           | Sencillo claro                                  |
|                                                           | Haz clic para añadir un<br>título               |
| Tipos de participantes a                                  | la hora de compartir:                           |
|                                                           |                                                 |

PROPIETARIO: Es el creador del documento. Puede editar el documento y eliminarlo, invitar a lectores y colaboradores. Ningún colaborador puede eliminar la participación del propietario en el documento.

#### COLABORADORES:

Éstos se dividen a su vez en dos: los que pueden editar un documento y los que sólo pueden comentarlo. A su vez, los colaboradores pueden invitar a otros usuarios. LECTORES: Pueden leer el documento, guardárselo e imprimirlo, pero no editarlo. En algunos casos, el propietario puede limitar el uso del archivo a sólo verlo en pantalla, sin posibilidad de copiar o imprimir.

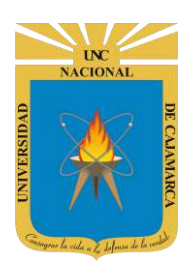

**39. Si aún no asignamos nombre a nuestro documento**, podemos hacerlo antes de compartirlo, de lo contrario puede saltarse esta opción:

|                                   | Asignar nombre antes de<br>compartir                                           | ×          |
|-----------------------------------|--------------------------------------------------------------------------------|------------|
|                                   | Ponle un nombre a tu documento sin título antes de com<br>Documento sin título | ipartirlo: |
| Damos CLIC en el botón<br>SALTAR. | Saltar Gua                                                                     | rdar       |
| 1000                              |                                                                                |            |

**40.** Luego, podrá optar por dos opciones de compartir:

#### **COMPARTIR CON PERSONAS Y GRUPOS**

Si deseara compartir el documento con determinadas personas, solo bastaría ir introduciendo uno a uno los correos correspondientes.

|                                                                                                    | Podemos agregar a las<br>personas uno a uno los<br>correos o nombres. |              |
|----------------------------------------------------------------------------------------------------|-----------------------------------------------------------------------|--------------|
| Compartir con personas y grupos                                                                                       | ÷                                                                     |              |
| Añadir personas y grupos                                                                                              |                                                                       |              |
| G usuario(tú)<br>usuario@unc.edu.pe                                                                                   | Propietario                                                           |              |
| ¿Nos das tu opinión?                                                                                                  | Listo                                                                 |              |
| Obtener enlace                                                                                                    | Se dará cuenta que<br>tendrá el permiso                               | uste<br>o de |
| Restringido Solo los usuarios añadidos pueden abrir este enlace<br>Cambiar enlace a Universidad Nacional de Cajamarca | Copiar enlace propietario.                                            |              |

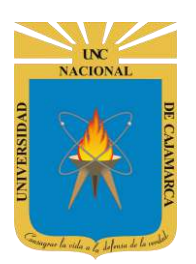

Ahora que ya introducimos los correos de los usuarios con los que vamos a compartir el documento, por defecto se les asigna permisos de EDITOR el cual podrá cambiar a LECTOR o COMENTADOR.

|                                                                                                    | <u> </u>         | • Editor: Puede editar                                                                                                    | el                                  |
|----------------------------------------------------------------------------------------------------|------------------|----------------------------------------------------------------------------------------------------|-------------------------------------|
| Compartir con personas y grupos                                                                                                    | ۹                | documento y elimir<br>invitar a lectores                                                                                                    | narlo,<br>y                         |
| 🚺 usuario1 🗙 🕕 Usuario2 🗙                                                                                                    | Editor -         | colaboradores, y car<br>algunos de sus derechos s                                                                                               | nbiar<br>sobre                      |
| Notificar a las personas                                                                                                    |                  | el documento.                                                                                                    |                                     |
| Mensaje                                                                                                    |                  | <ul> <li>Lector. Pueden leer<br/>documento, guardársel<br/>imprimirlo, pero no edi<br/>En algunos casos,<br/>propietario puede limit</li> </ul> | el<br>lo e<br>tarlo.<br>el<br>ar el |
| ¿Nos das tu opit                                                                                                    | Cancelar Enviar  | uso del archivo a sólo ver<br>pantalla, sin posibilida                                                                                          | lo en<br>d de                       |
| Puede agregar un mensaje<br>que ira junto a la invitación,<br>siempre y cuando la opción<br>de " <b>Notificar a las</b><br><b>personas</b> " este<br>seleccionada. |                  | Comentador. Este us<br>solo podrá comentar p<br>del documento, como ma<br>de opinión.                                                           | uario<br>artes<br>ลุทera            |
| Compartir con perso                                                                                                    | nas y grupos     | ¢                                                                                                    |                                     |
| Usuario1 × USuario2 ×                                                                                                    |                  | Lector -<br>Editor -                                                                                                    |                                     |
| Mensaje                                                                                                    |                  |                                                                                                    |                                     |
| ¿Nos das tu opinión?                                                                                                    | Cancelar         | Enviar                                                                                                    |                                     |
| OG                                                                                                    | Damos CLIC en EN | IVIAR.                                                                                                    |                                     |

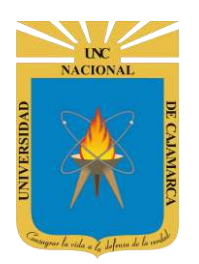

#### **COMPARTIR ENLACE**

Puede obtener el link y compartirlo mediante cualquier opción de mensajería.

| Obtener enlace                                            |                                       |               |
|-----------------------------------------------------------|---------------------------------------|---------------|
| Cualquier usuario de <b>Universidad</b><br>puede ver esto | Nacional de Cajamarca con este enlace | Copiar enlace |
| Cambiar                                                   |                                       |               |
|                                                           | Copiamos de man                       | era           |
|                                                           | rápida.                               |               |

Ese será el enlace que tendremos que enviar a los usuarios para que mediante este puedan compartir la edición del documento.

### ACCEDER AL DOCUMENTO COMPARTIDO:

**41.** Cuando alguien nos ha compartido un documento, recibimos un correo electrónico en nuestra cuenta de Gmail con un botón hacia el mismo documento. Si accedemos podemos encontrar algo parecido a la siguiente imagen:

| usuario@unc.edu.pe te invitó a <b>editar</b> el siguiente documento    |        |
|------------------------------------------------------------------------|--------|
|                                                                        |        |
| Abrir en Documentos                                                    |        |
| Documentos ogle: crea y edita documentos en línea.                     |        |
| Google LLC, Aphritheatre Parkway, Mountain View, CA 94043, USA<br>Reci | Google |
| Doct Clic para abrir el                                                |        |
| documento.                                                             |        |

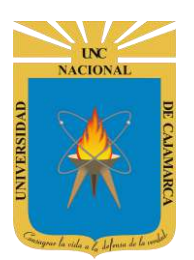

Una vez abierto, nos podemos dar cuenta que ya nos encontramos compartiendo el documento con el o los usuarios que agregamos.

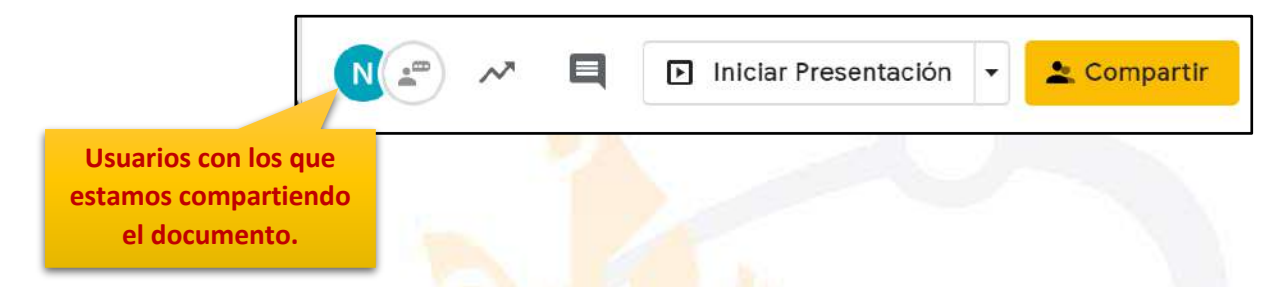

Además de ello, cada vez que algún usuario modifique parte del contenido del documento todos los colaboradores podrán visualizar los cambios efectuados por este usuario en tiempo real. El autor del cambio se distinguirá en seguida, toda vez que su cursor será visto junto con una etiqueta con su nombre.

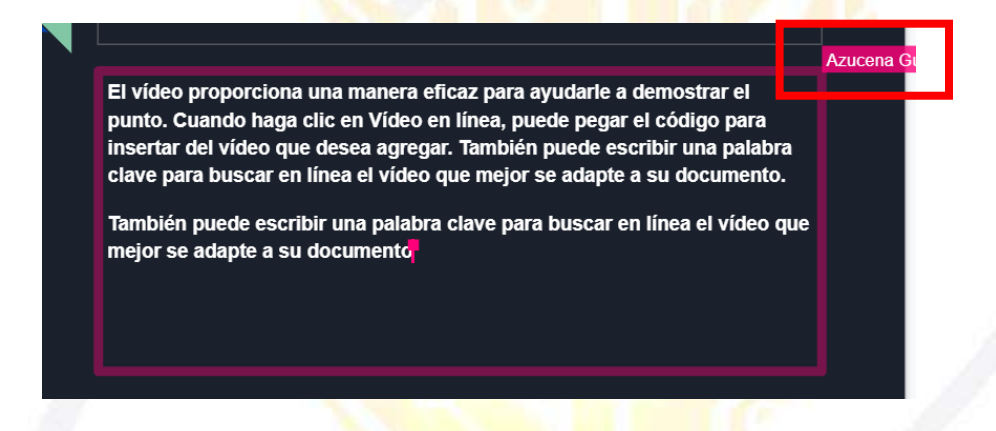

**42.** Otra forma se entrar luego de la creación del archivo y como es de guardado automático, lo que debemos hacer es buscarlo en MI UNIDAD con el nombre que le asignamos:

| Mi unidad 👻                                                                                            |                                                                                                    |                  | E      |
|----------------------------------------------------------------------------------------------------|----------------------------------------------------------------------------------------------------|------------------|--------|
| INCIO<br>Inter<br>Bettergentetterentetettet<br>Bettergentetterentetettetettettettettettettettettettett | ENCUESTA VARIADA                                                                                                    | ENCUESTA VARIADA | PRUEBA |
| And And And And And And And And And And                                                                | PARTING TO A CONTRACT OF CONTRACT OF CONTR |                  |        |

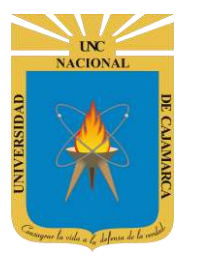

### **CERRAR SESIÓN**

**43.** Nos ubicamos en la esquina superior derecha y dar CLIC en el botón de dice UNC correo junto a la imagen del correo electrónico.

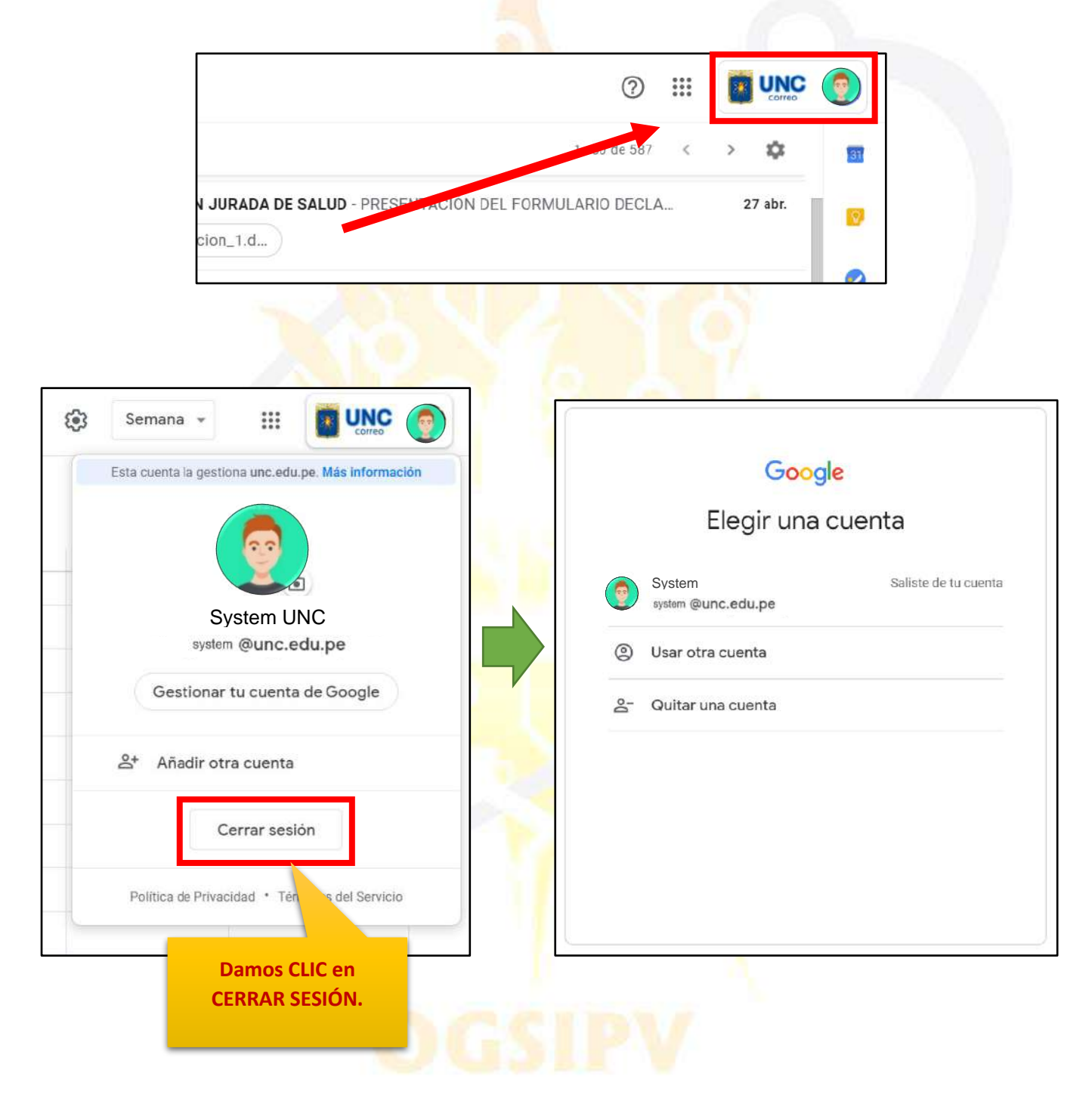

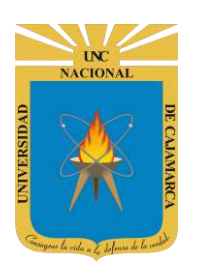

MANUAL DE GOOGLE SLIDES - ESTUDIANTES

### **DATOS DE SOPORTE**

Oficina General de Sistemas Informáticos y Plataformas Virtuales

#### GUIA

| Persona                                | Cargo                 |  |
|----------------------------------------|-----------------------|--|
| Walter Ronald Pérez Estrada            | Director OGSIPV       |  |
| Karina Seclen Hidalgo                  | 2                     |  |
| Gustavo Juan Miguel Hernández Granados | Equipo de Instrucción |  |
| José Luis Guerra Cabrera               |                       |  |
| Nilda Azucena Guevara Sandoval         | Edición               |  |

#### VERSIONES

| Versión     | Fecha                     |
|-------------|---------------------------|
| Versión 1.0 | 1 <mark>8/06/</mark> 2020 |
| Versión 2.0 | 30/06/2020                |

# OGSIPV